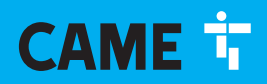

#### CAME.COM

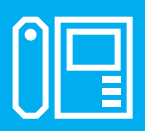

FA01639M04

c€ EAE

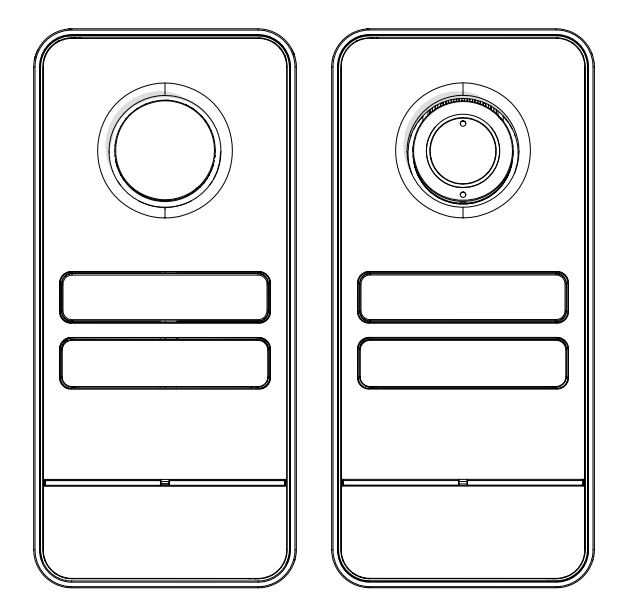

# LHS A/01 LHS V/01 LHS V/01 PLUS

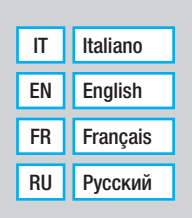

# AVVERTENZE GENERALI

Leggere attentamente le istruzioni prima di iniziare l'installazione ed eseguire gli interventi come specificato dal costruttore. • L'installazione, la programmazione, la messa in servizio e la manutenzione devono essere effettuate da personale qualificato ed esperto e nel pieno rispetto delle normative vigenti. • Prima di effettuare gualungue operazione di pulizia o di manutenzione, togliere l'alimentazione al dispositivo. • Indossare indumenti e calzature antistatiche nel caso di intervento sulla scheda elettronica. • Il prodotto deve essere destinato solo all'uso per il quale è stato espressamente studiato e ogni altro uso è da considerarsi pericoloso. • Came S.p.A. non è responsabile per eventuali danni causati da usi impropri, erronei ed irragionevoli. Il prodotto nella confezione originale del produttore può essere trasportato solo al chiuso (vagoni ferroviari, container, veicoli chiusi). • Nel caso di malfunzionamento del prodotto, interromperne l'uso e contattare il centro assistenza autorizzato.

Qualora il lotto di produzione non fosse immediatamente identificabile, contattare il servizio clienti.

Le condizioni generali di vendita sono riportate nei listini prezzi ufficiali Came.

#### **Riferimenti Normativi**

Il prodotto è conforme alle direttive applicabili, vigenti al momento della fabbricazione.

CAME S.p.A. dichiara che il prodotto descritto in questo manuale è conforme alla Direttiva 2014/53/UE e al documento Radio Equipment Regulations 2017. I testi completi delle dichiarazioni di conformità UE (CE) e UK (UKCA) sono disponibili su www.came.com.

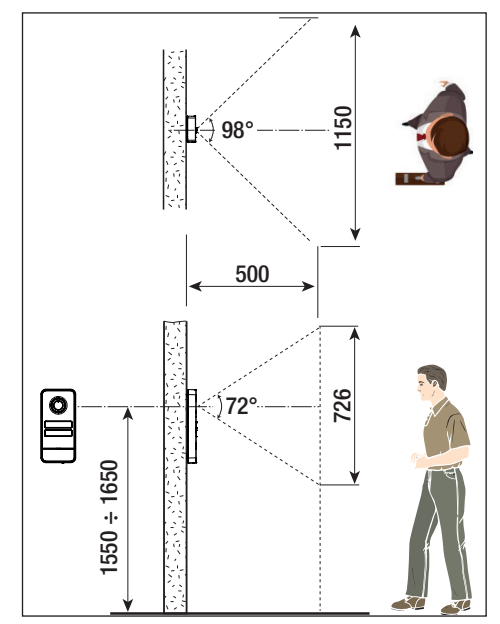

# DATI E INFORMAZIONI DEL PRODOTTO

#### Descrizione

#### LHS A/01 (840AA-0060)

Posto esterno citofonico monolitico per sistema X1 espandibile fino a 4 chiamate.

#### LHS V/01 (840AA-0040)

Posto esterno videocitofonico monolitico per sistema X1 espandibile fino a 4 chiamate.

#### LHS V/01 PLUS (840AA-0050)

Posto esterno videocitofonico monolitico per sistema X1 espandibile fino a 4 chiamate, con Bluetooth e lettore RFID integrato per controllo accessi.

#### Descrizione delle parti

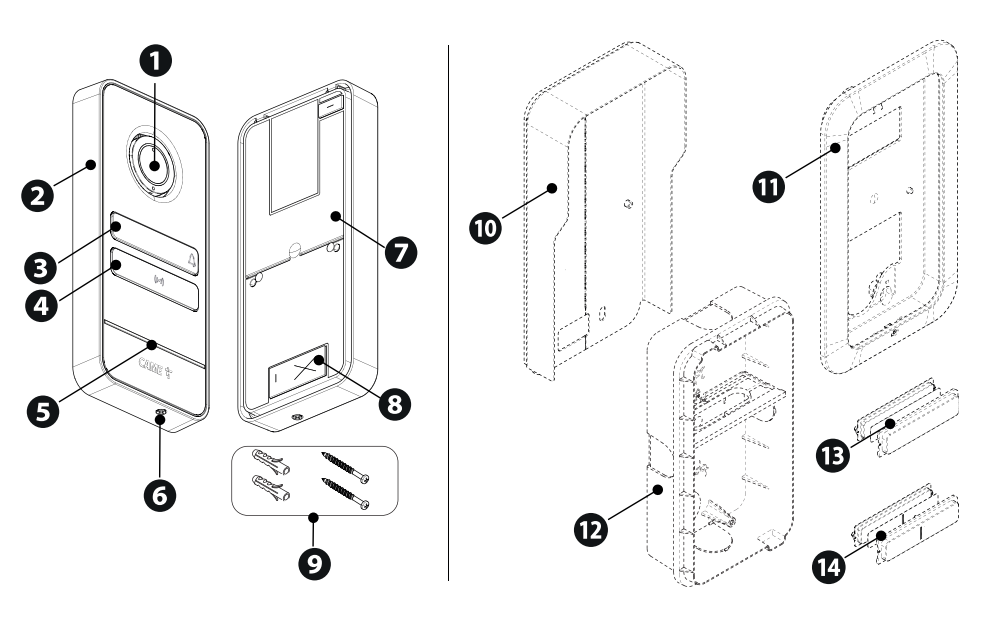

Objettivo della telecamera\* 2 Coperchio frontale 3 Pulsante • Tappo copriforo 6 Microfono <sup>6</sup> Vite di fissaggio del coperchio frontale 7 Fondo 8 Foro per il passaggio dei cavi

- 9 Viti e tasselli

#### Accessori opzionali

**1** Tettuccio parapioggia

- Telaio e cornice per fissaggio a incasso
- Descatola da incasso
- <sup>13</sup> Pulsante singolo
- Pulsante doppio

\* Solo versioni video (840AA-0050/840AA-0040)

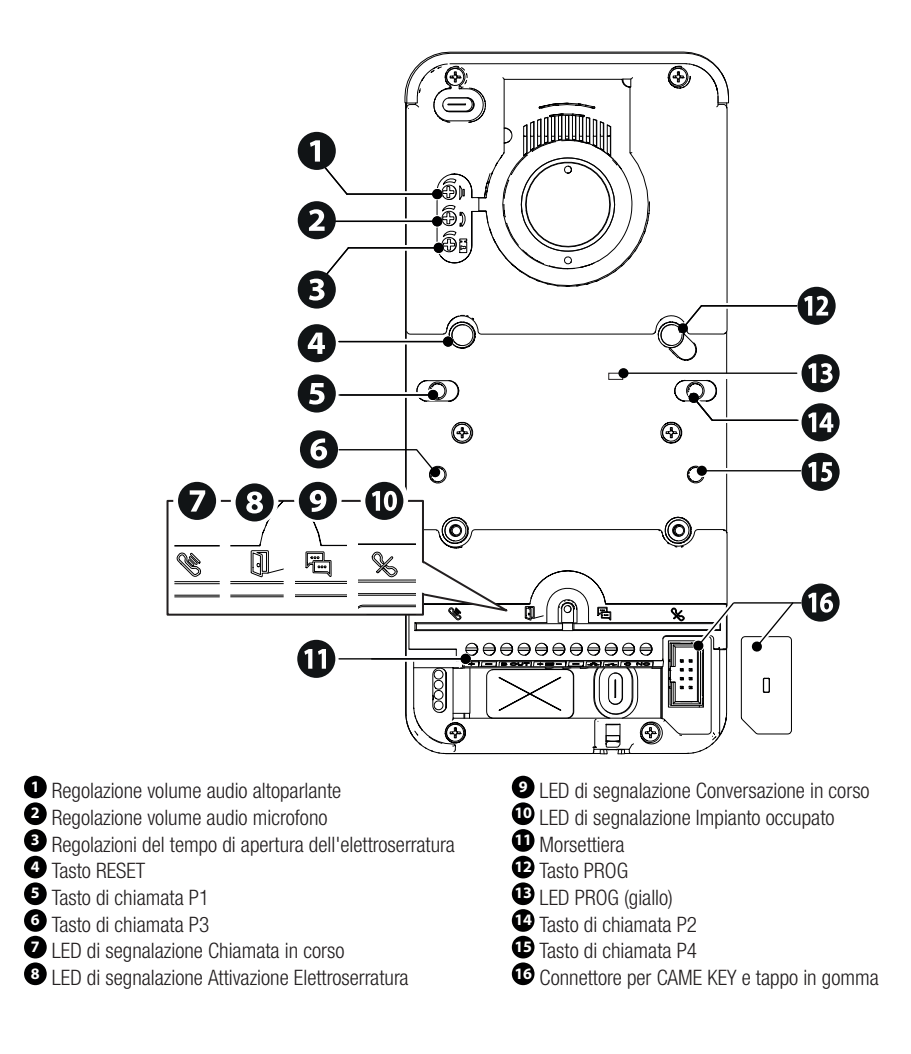

#### Tasto RESET

Il tasto [RESET] permette di effettuare il riavvio del dispositivo.

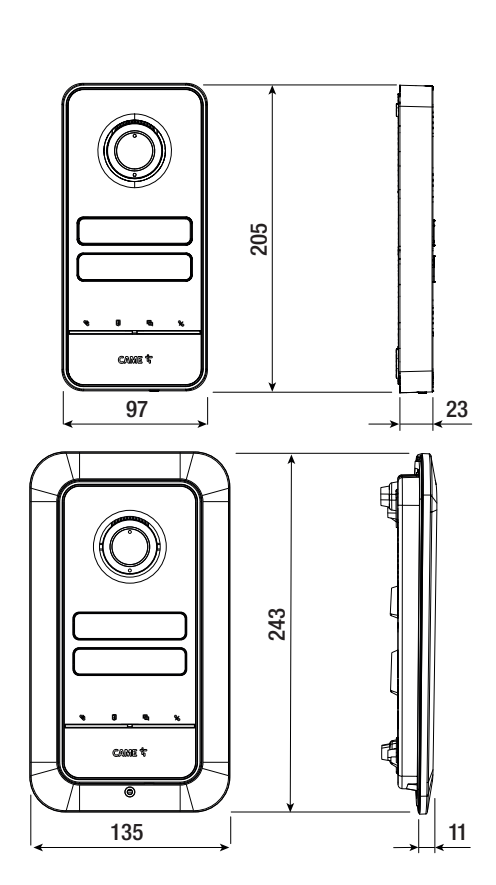

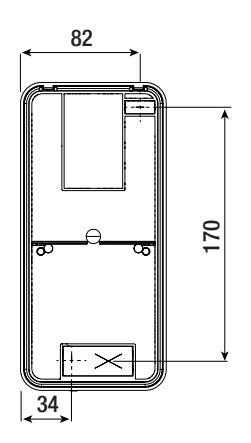

# Dati tecnici

| MODELLI                                 | LHS V/01          | LHS V/01 PLUS     | LHS A/01          |
|-----------------------------------------|-------------------|-------------------|-------------------|
| Grado di protezione IP                  | 54                | 54                | 54                |
| Grado di protezione IK                  | 09                | 09                | 09                |
| Temperatura d'esercizio (°C)            | -25 ÷ +55         | -25 ÷ +55         | -25 ÷ +55         |
| Temperatura di stoccaggio (°C) *        | -25 ÷ +70         | -25 ÷ +70         | -25 ÷ +70         |
| Dimensioni (mm)                         | 97 x 205 x 23     | 97 x 205 x 23     | 97 x 205 x 23     |
| Assorbimento (mA)                       | 190               | 220               | 150               |
| Assorbimento in stand-by (mA)           | 90                | 110               | 80                |
| Alimentazione (V DC)                    | 16 ÷ 18 DC        | 16 ÷ 18 DC        | 16 ÷ 18 DC        |
| Standard video                          | PAL               | PAL               | -                 |
| Illuminazione minima (LUX)              | 1                 | 1                 | -                 |
| Standard wireless                       | -                 | Bluetooth LE 5.0  | -                 |
| Frequenza radio Bluetooth (MHz)         | -                 | 2400              | -                 |
| Frequenza RFID (KHz)                    | -                 | 125               | -                 |
| Potenza di trasmissione Bluetooth (dBm) | -                 | -25 ÷ +3          | -                 |
| Colore del materiale                    | Grigio opaco 9023 | Grigio opaco 9023 | Grigio opaco 9023 |

(\*) Prima dell'installazione, il prodotto va tenuto a temperatura ambiente nel caso di stoccaggio o trasporto a temperature molto basse o molto alte.

# Operazioni preliminari

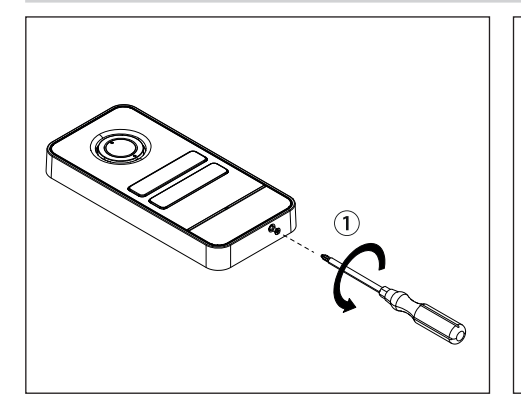

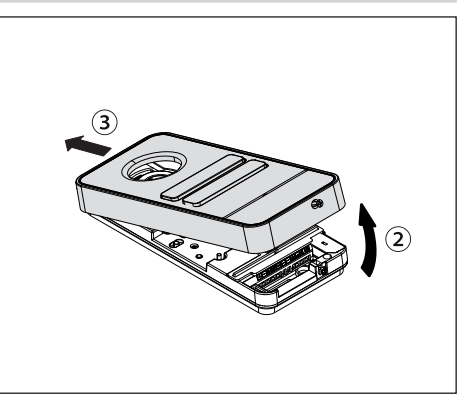

# Installazione da parete

Installazione con tettuccio parapioggia (opzionale)

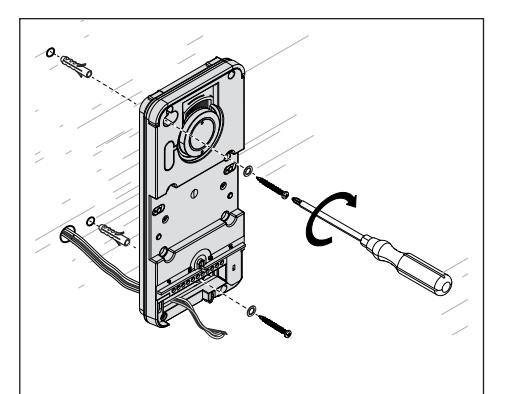

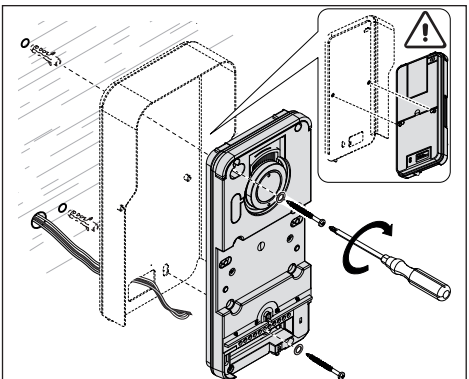

# Installazione a incasso

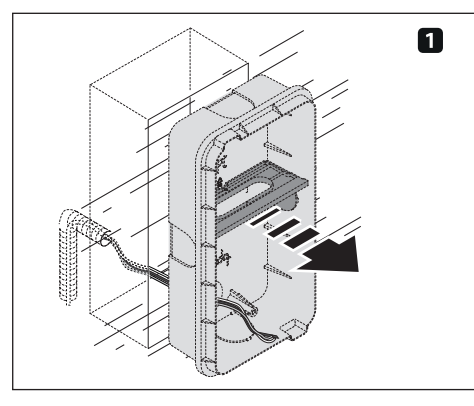

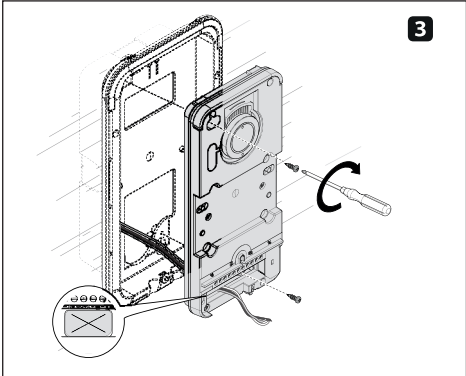

# Montaggio pulsanti

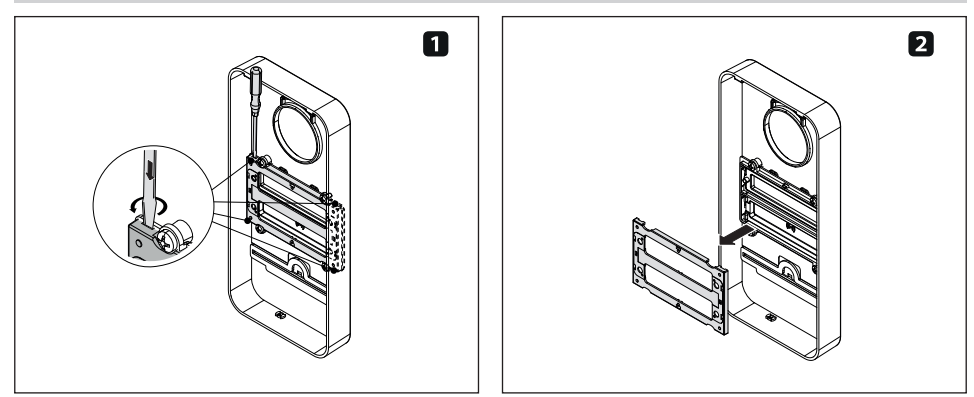

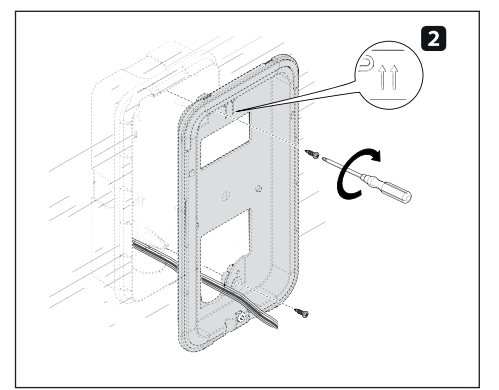

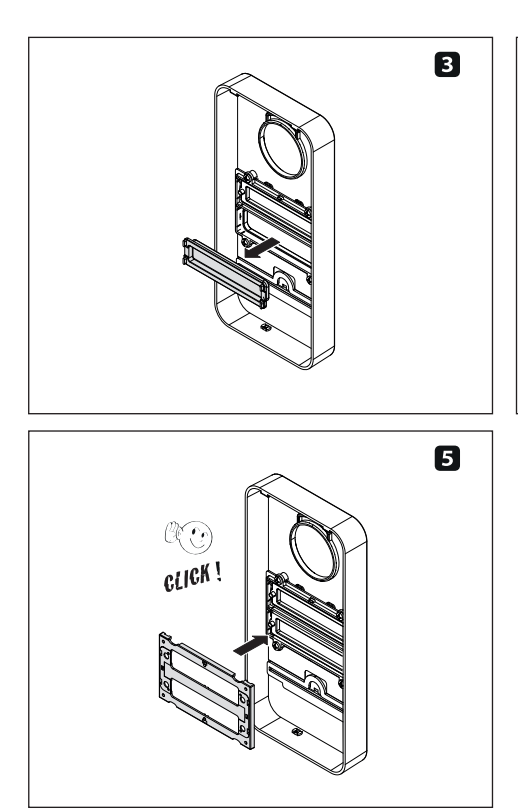

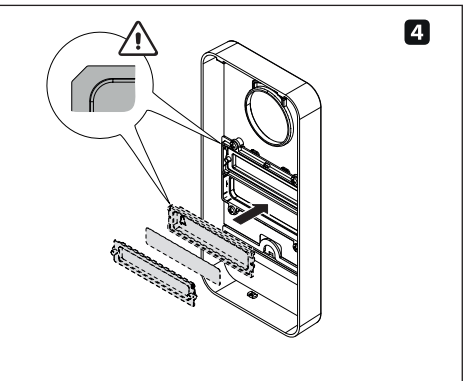

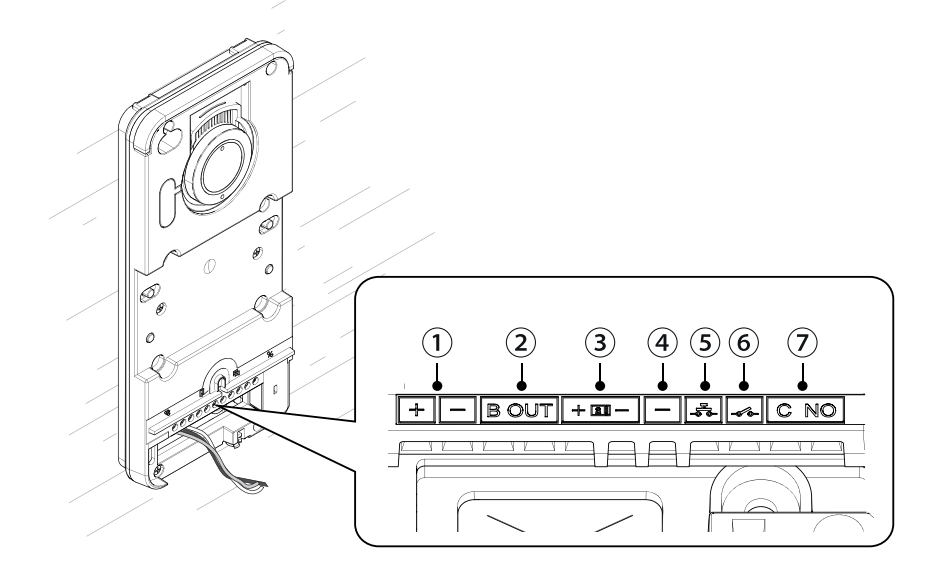

- ① Ingresso alimentazione locale 16-18 V DC
- 2 Uscita montante
- 3 Elettroserratura 12V 1A max
- (4) Massa

- 5 Pulsante apriporta (NO)
- (6) I/O programmabile (Default ingresso contatto porta NO )
- Contatto ausiliario max 1 A 30 V (Default AUX 2)

# COLLEGAMENTI ELETTRICI

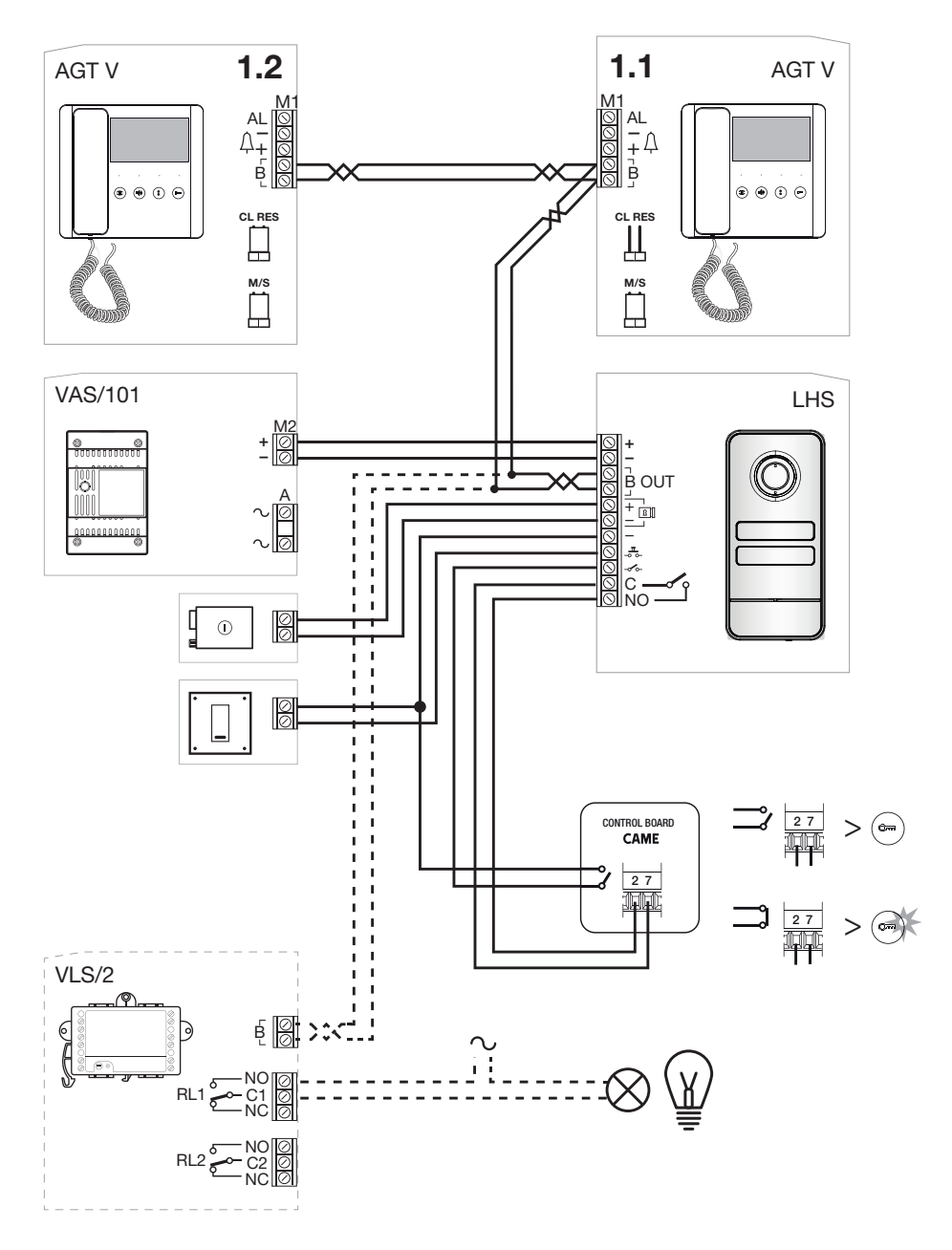

# Esempio di impianto senza VA/01

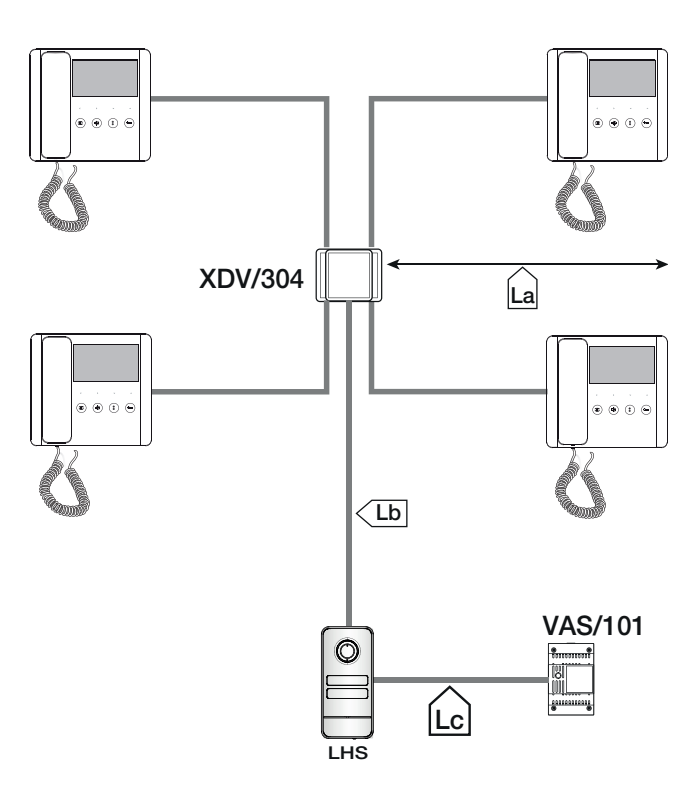

#### Lunghezza dei cavi

#### Numero massimo derivati interni per tipologia di cavo

| Tratta  | Tipo cavo                                             |        |   | VCM/1D |         |
|---------|-------------------------------------------------------|--------|---|--------|---------|
| La, Lb  | VCM/1D o UTP CAT5                                     | Master | 3 | 2      | 1       |
| Lc      | 2x1mm <sup>2</sup> o 2x2,5mm <sup>2</sup>             | Slave  | 0 | 3      | 7       |
|         |                                                       |        |   |        |         |
| Tratta  | Lunghezza max. tratta (m)                             |        |   | UT     | FP CAT5 |
| La + Lb | 100 VCM/1D o 60 UTP/CAT 5                             | Master |   |        | 1       |
| Lc      | 25 (2x1mm <sup>2</sup> ) o 60 (2x2,5mm <sup>2</sup> ) | Slave  |   |        | 7       |

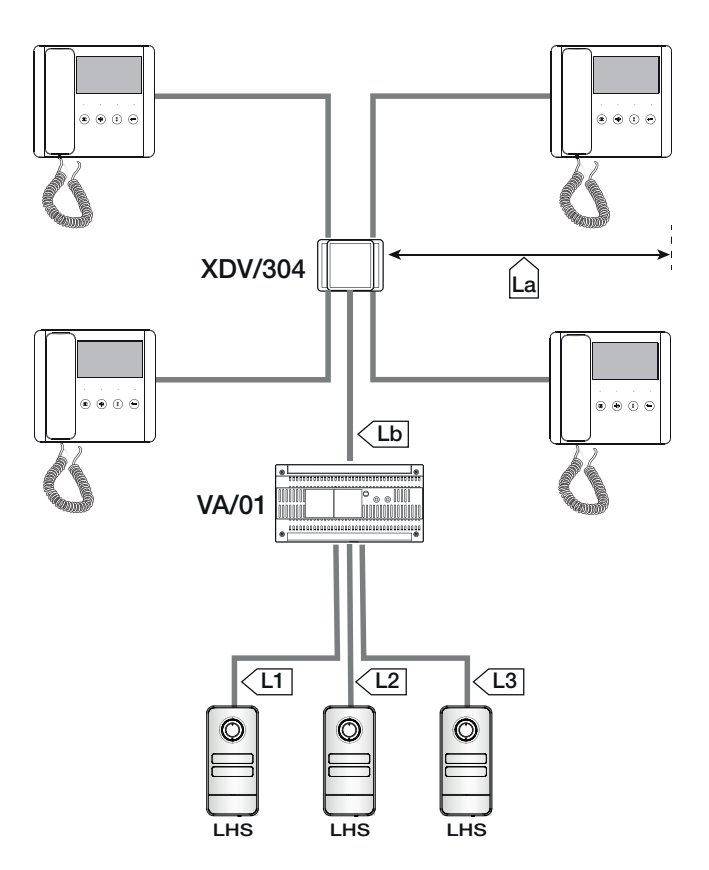

#### Lunghezza dei cavi

#### Numero massimo derivati interni per tipologia di cavo

| Tratta                 | Tipo cavo                 |
|------------------------|---------------------------|
| La, Lb                 | VCM/1D o UTP CAT5         |
| L1, L2, L3             | VCM/2D                    |
|                        |                           |
| Tratta                 | Lunghezza max. tratta (m) |
| la lb                  | 100 VCM/1D o 60 UTP/      |
| La + LU                | CAT 5                     |
| L1 + L2 + L3           | 300                       |
| La + Lb + L1 (L2, L3)  | 150                       |
| La + Lb + L1 + L2 + L3 | 600                       |

|        |   | V | /CM/1D   |   |
|--------|---|---|----------|---|
| Master | 4 | 3 | 2        | 1 |
| Slave  | 4 | 5 | 6        | 7 |
|        |   |   |          |   |
|        |   |   | UTP CAT5 |   |
| Master |   | 3 | 2        | 1 |
| Slave  |   | 0 | 6        | 7 |

# PROGRAMMAZIONE

Con dispositivo CAME KEY, è possibile effettuare la programmazione anche da APP CONNECT SetUp.

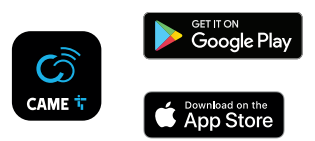

# PROGRAMMAZIONE POSTI ESTERNI SENZA VA/01 - A/01

#### Tabella riassuntiva funzionamento tasto PROG

| Pressione da 3 a 6 secondi       | Ingresso prima programmazione<br>Programmazione chiamate in impianto già programmato<br>Forzatura da programmazione chiamate a programmazione tasti |
|----------------------------------|----------------------------------------------------------------------------------------------------|
| Pressione da 8 a 11 secondi      | Associazione pulsanti INTERCOM                                                                                                    |
| Pressione maggiore di 20 secondi | Abilitazione/Disabilitazione Funzione Intercomunicante                                                                                              |
| Tocco singolo                    | Invio seriale del dispositivo a tool di programmazione<br>Uscita dalla programmazione                                                               |
| Legenda LED PROG                 |                                                                                                    |
| Fisso                            | Programmazione tasti chiamata                                                                                                    |
| Lampeggio lento                  | Programmazione chiamate<br>Associazione derivati interni<br>Programmazione tessere o TAG di prossimità*                                             |
| Lampeggio veloce                 | Abilitazione/disabilitazione Funzione Intercomunicante<br>Associazione pulsanti INTERCOM                                                            |

\*solo LHS PLUS

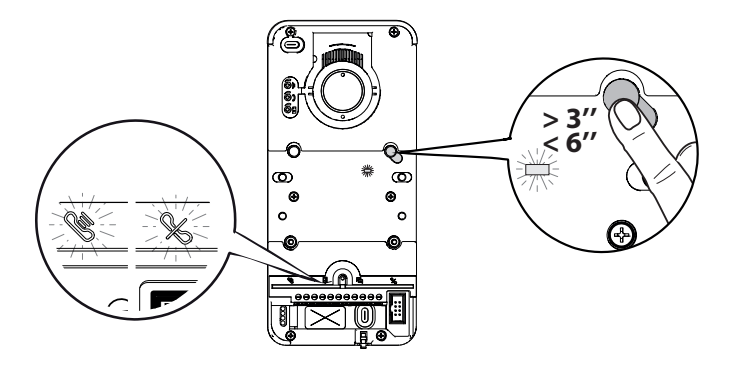

Premere per almeno 3 secondi il tasto [PROG] per entrare in programmazione.

A Rilasciare il tasto prima di 6 secondi.

I LED di segnalazione 📽 🖇 Iampeggeranno insieme ai LED dei tasti.

II LED [PROG] si accende fisso.

△ La mancata accensione del LED [PROG] segnala un malfunzionamento. In questo caso, verificare le connessioni ed eseguire un nuovo tentativo.

#### Programmazione tasti di chiamata

Premere [P1] per configurare due tasti doppi basculanti (max 4 chiamate).

Premere [P2] per configurare due tasti singoli (max 2 chiamate).

II LED 🄏 ed i LED dei tasti di chiamata si spengono.

Al termine della [Programmazione dei tasti di chiamata] si accede automaticamente alla [Programmazione chiamate].

# Programmazione chiamate

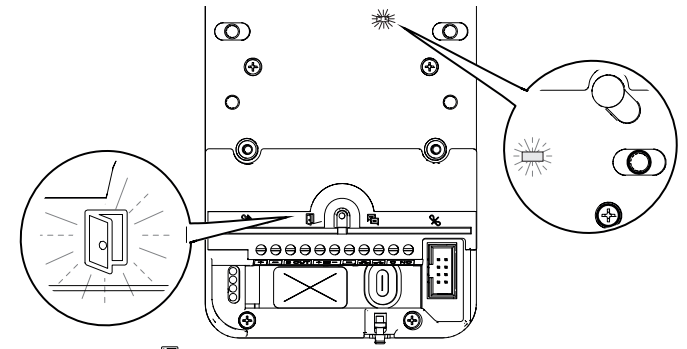

In [Programmazione Chiamate] il LED 🗓 e il LED [PROG] lampeggiano.

I LED dei tasti di chiamata sono accesi fissi.

Da qui è possibile proseguire con le programmazioni successive.

A Riprogrammando un impianto si accede direttamente a questa fase. Non sarà necessario eseguire nuovamente la programmazione dei tasti di chiamata.

Per ripetere la [Programmazione dei tasti di chiamata] vedere il paragrafo [Riprogrammare un impianto].

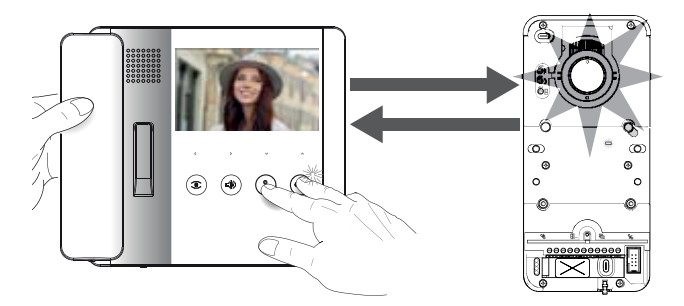

In [Programmazione Chiamate] sollevare la cornetta (se presente) del derivato interno da configurare e tenere premuti contemporaneamente i pulsanti eme e

Il video e la corona LED della telecamera si attivano (solo versioni video).

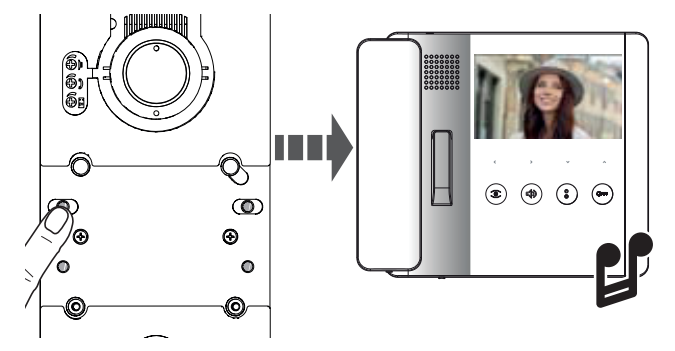

Premere, sul posto esterno, il tasto di chiamata da associare al derivato interno.

# Programmazione funzione APRICANCELLO e STATO CANCELLO (latch)\*

# \*Solo per i derivati interni nei quali è presente la funzione APRICANCELLO

La funzione permette di controllare e visualizzare lo stato (aperto/chiuso) del cancello. Lo stato dell'automazione è indicato dall'accensione o lo spegnimento del LED Com presente sul derivato interno.

L'automazione viene controllata attraverso il relè ausiliario del posto esterno.

La funzione STATO PORTA è attiva di default, abilitando la funzione APRICANCELLO e STATO CANCELLO si disattiva automaticamente.

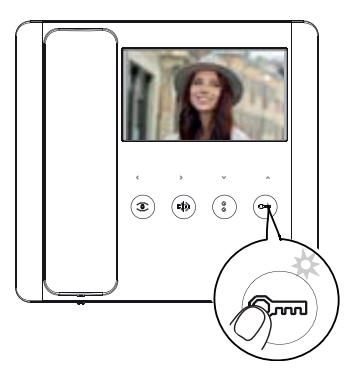

Abilitare la funzione durante le operazioni di associazione del derivato interno.

Tenere premuto a lungo il pulsante  $^{\mbox{Cmm}}$  . L'accensione del LED conferma l'attivazione della funzione.

Ripetere la procedura su ogni derivato interno sul quale si desidera attivare la funzione.

A Rientrando in fase di associazione del derivato interno, la funzione APRICANCELLO si disattiva automaticamente e deve essere riattivata.

# Programmazione funzione APRIPORTA AUTOMATICO\*

# \*Solo per i derivati interni nei quali è presente la funzione APRIPORTA AUTOMATICO

Questa funzione permette l'apertura automatica dell'ingresso quando si riceve una chiamata dal posto esterno. Non viene attivata la comunicazione e la chiamata viene chiusa automaticamente.

Abilitando la funzione si dà la possibilità all'utente di attivarla/disattivarla a piacere. La funzione è abilitata di default.

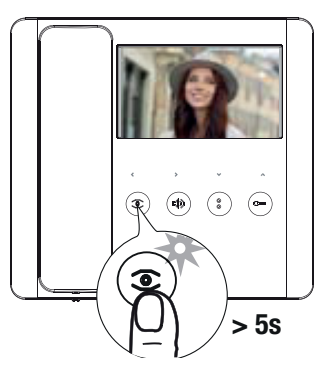

Eseguire la programmazione durante le operazioni di associazione del derivato interno.

Tenere premuto il pulsante <sup>(2)</sup> per più di 5 secondi per abilitare o disabilitare la fu<u>nz</u>ione.

🛄 Se il LED 🔍 si accende fisso, la funzione è abilitata.

🛄 Se il LED 🔍 lampeggia, la funzione è disabilitata.

Chiudere la chiamata e ripetere le operazioni di programmazione per tutti gli altri derivati interni.

#### Programmazione tessere o tag di prossimità\*

\*solo modello LHS V/01 PLUS

Questa funzione permette di programmare tessere o tag di prossimità ed assegnare a ciascuna una o più uscite da controllare.

A Eseguire l'operazione senza nessun derivato interno in fase di associazione.

⚠ Ogni nuova programmazione tessere/tag sovrascrive la precedente.

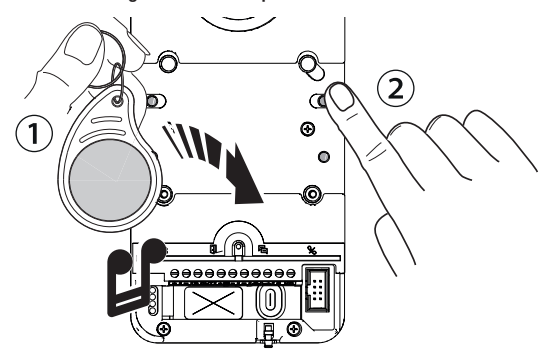

① In [Programmazione chiamate] passare sul lettore RFID la tessera o il tag di prossimità.

② Assegnare una funzione alla tessera/tag tenendo premuto il tasto di chiamata corrispondente. Continuare a premere fino a che il dispositivo non emetterà un tono di conferma.

| Tasto | Uscita/Funzione                    |
|-------|------------------------------------|
| P1    | Apriporta                          |
| P2    | Relè ausiliario                    |
| P3    | Relè 1 di un attuatore (es: VSL/2) |
| P4    | Relè 2 di un attuatore (es: VSL/2) |

La tessere e i tag memorizzati possono essere cancellati ripristinando le condizioni di fabbrica del dispositivo. Vedere paragrafo [Ripristino dei valori di fabbrica].

#### Abilitazione/Disabilitazione Funzione Intercomunicante

📖 Con VSE/301.01 si veda la documentazione dell'alimentatore. Sul posto esterno mantenere la funzione disabilitata.

La funzione è disabilitata di default.

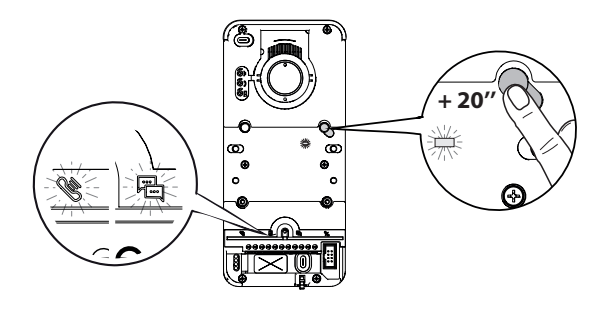

Tenere premuto il tasto [PROG] per circa 20 secondi, fino a quando i LED 👒 e 🖻 lampeggiano velocemente per 3 secondi. Il LED [PROG] lampeggerà velocemente.

Un segnale acustico confermerà l'avvenuta impostazione ed il LED [PROG] si spegne. 🛄 In caso di disattivazione il LED 🛱 si spegnerà, ed il LED 👋 rimarrà acceso per altri 2 secondi.

# Associazione pulsanti INTERCOM

Eseguire guesta operazione solo dopo aver associato ad ogni derivato un tasto di chiamata.

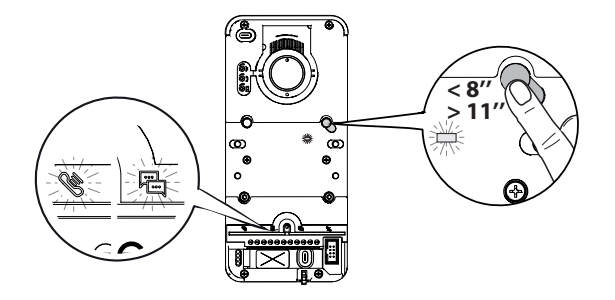

Premere il tasto [PROG] per almeno 8 secondi. ▲ Rilasciare il tasto [PROG] entro 11 secondi! Il LED [PROG] ed i LED di segnalazione <sup>™</sup> e <sup>⊟</sup>

lampeggiano velocemente.

Sul derivato interno, premere il pulsante INTERCOM con il quale si desidera identificarlo.

Attendere il segnale acustico che confermerà l'avvenuta programmazione. Ripetere l'operazione per tutti i derivati interni che si desidera includere nel gruppo intercomunicante.

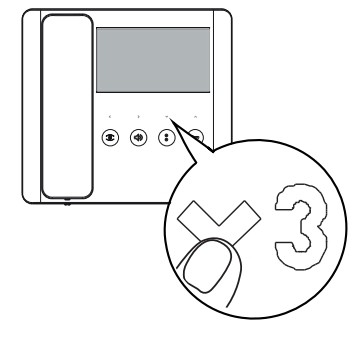

#### **Uscire dalla Programmazione**

Premere il tasto [PROG] per uscire dalla programmazione. Tutti i LED si spengono, eccetto i LED dei tasti.

#### **Riprogrammare un impianto**

In un impianto già programmato, premendo il tasto [PROG] si accede direttamente alla fase di [Programmazione chiamate]. Non è necessario eseguire nuovamente la [Programmazione dei tasti di chiamata].

Le Per eseguire forzatamente una nuova [Programmazione dei tasti di chiamata] tenere premuto il tasto [PROG] per almeno 3 secondi e non più di 6.

Sarà necessario eseguire nuovamente le operazioni di [Associazione derivati interni] e [Programmazione funzione APRICANCELLO e STATO CANCELLO]

#### Ingresso in programmazione

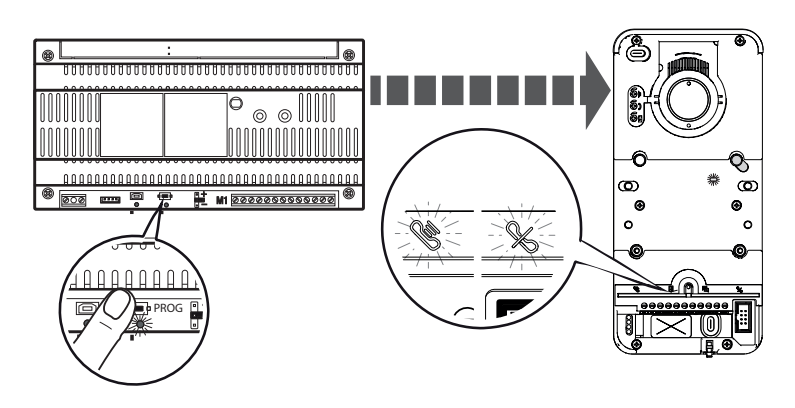

Tenere premuto il tasto [PROG] dell'alimentatore per almeno 3 secondi. I LED Impeggeranno insieme ai LED dei tasti [P1-P4]. Il LED [PROG] dell'alimentatore e del posto esterno si accendono fissi.

#### Programmazione dei tasti di chiamata

Premere [P1] per configurare due tasti doppi basculanti (max 4 chiamate). Premere [P2] per configurare due tasti singoli (max 2 chiamate). Il LED dei tasti di chiamata smettono di lampeggiare.

# Programmazione chiamate

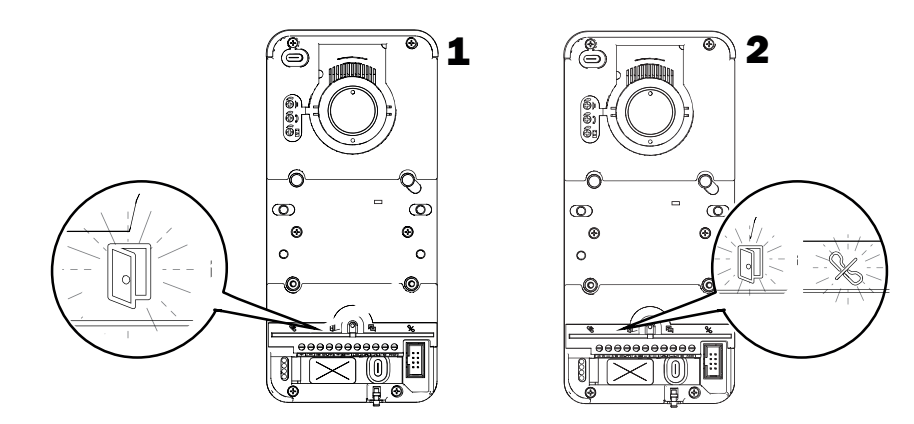

In [Programmazione Chiamate] il LED 🗓 e i LED [PROG] lampeggiano.

I LED dei tasti di chiamata sono accesi fissi.

 $\Delta$  In un impianto con più posti esterni, sarà possibile proseguire la programmazione solo su un posto esterno per volta, identificato dal LED  $\square$  acceso.

Su i restanti posti esterni  $\,$  il LED  $\,$  rimarrà acceso.

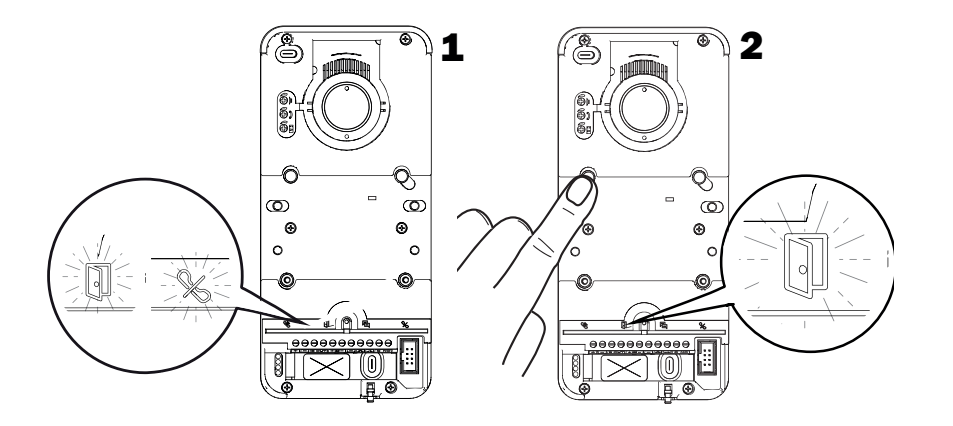

Per continuare la programmazione da un secondo posto esterno, premere un qualsiasi tasto di chiamata attivo. Il LED % si spegne.

Riprogrammando un impianto si accede direttamente a questa fase. Non sarà necessario eseguire nuovamente la programmazione dei tasti di chiamata.

📖 Per ripetere la [Programmazione dei tasti di chiamata] vedere il paragrafo [Riprogrammare un impianto].

#### Associazione derivati interni

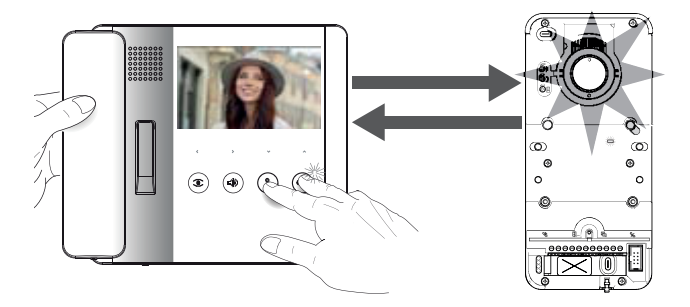

In [Programmazione Chiamate] sollevare la cornetta (se presente) del derivato interno da configurare e tenere premuti contemporaneamente i pulsanti Orme o

Il video e la corona LED della telecamera si attivano (solo versioni video).

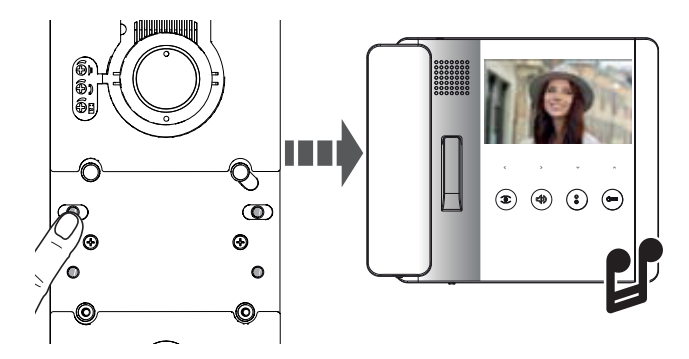

Premere, sul posto esterno, il tasto di chiamata da associare al derivato interno.

#### Programmazione funzione APRICANCELLO e STATO CANCELLO (latch)

#### Solo per i derivati interni nei quali è presente la funzione APRICANCELLO

La funzione permette di controllare e visualizzare lo stato (aperto/chiuso) del cancello. Lo stato dell'automazione è indicato dall'accensione o lo spegnimento del LED <sup>Crece</sup> presente sul derivato interno.

L'automazione viene controllata attraverso il relè ausiliario del posto esterno.

La funzione STATO PORTA è attiva di default, abilitando la funzione APRICANCELLO e STATO CANCELLO si disattiva automaticamente.

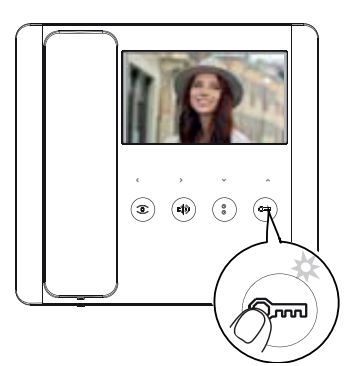

# Eseguire la programmazione durante le operazioni di associazione del derivato interno.

Tenere premuto a lungo il pulsante  $^{\mbox{Cmm}}$  . L'accensione del LED conferma l'attivazione della funzione.

Bipetere la procedura su ogni derivato interno sul quale si desidera attivare la funzione.

Rientrando in fase di associazione del derivato interno, la funzione APRICANCELLO si disattiva automaticamente e deve essere riattivata.

# 2g. 24 - Manuale FAD1639-IT - 12/2021 - © CAME S.p.A. - I contenuti del manuale sono da ritenersi suscettibili di modifica in qualsiasi momento senza obbligo di preavviso. - I struzioni originali

#### Programmazione funzione APRIPORTA AUTOMATICO\*

# \*Solo per i derivati interni nei quali è presente la funzione APRIPORTA AUTOMATICO

Questa funzione permette l'apertura automatica dell'ingresso quando si riceve una chiamata dal posto esterno. Non viene attiovata la comunicazione e la chiamata viene chiusa automaticamente.

Abilitando la funzione si dà la possibilità all'utente di attivarla/disattivarla a piacere. La funzione è abilitata di default.

 Eseguire la programmazione durante le operazioni di associazione del derivato interno.

Tenere premuto il pulsante <sup>©</sup> per più di 5 secondi per abilitare o disabilitare la funzione.

🛄 Se il LED 🔍 si accende fisso, la funzione è abilitata.

🛄 Se il LED 🖲 lampeggia, la funzione è disabilitata.

Chiudere la chiamata e ripetere le operazioni di programmazione per tutti gli altri derivati interni.

#### Programmazione tessere o tag di prossimità con controllo locale\*

\*solo modello LHS V/01 PLUS

Questa funzione permette di programmare tessere/tag di prossimità ed assegnare a ciascuna una o più uscite da controllare.

A Eseguire l'operazione senza nessun derivato interno in fase di associazione.

⚠ Ogni nuova programmazione tessere/tag sovrascrive la precedente.

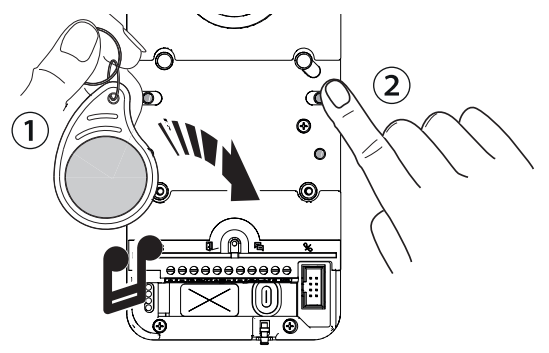

 $\odot$  In [Programmazione chiamate] passare sul lettore RFID la tessera o il tag di prossimità.

② Assegnare una funzione alla tessera/tag tenendo premuto il tasto di chiamata corrispondente. Continuare a premere fino a che il dispositivo non emetterà un tono di conferma.

| Tasto | Uscita/Funzione                    |
|-------|------------------------------------|
| P1    | Apriporta                          |
| P2    | Relè ausiliario                    |
| P3    | Relè 1 di un attuatore (es: VSL/2) |
| P4    | Relè 2 di un attuatore (es: VSL/2) |

La tessere e i tag memorizzati possono essere cancellati ripristinando le condizioni di fabbrica del dispositivo. Vedere paragrafo [Ripristino dei valori di fabbrica].

#### Abilitazione/Disabilitazione di un gruppo intercomunicante

Per la programmazione di un gruppo intercomunicante si veda la documentazione degli alimentatori VA/01 o A/01. Sul posto esterno mantenere la funzione disabilitata.

#### Uscire dalla Programmazione

Premere il tasto [PROG] dell'alimentatore per uscire dalla programmazione. Tutti i LED si spengono, eccetto i LED dei tasti di chiamata.

# Riprogrammare un impianto

In un impianto già programmato, premendo il tasto [PROG] si accede direttamente alla fase di [Programmazione Chiamate]. Non è necessario eseguire nuovamente la [Programmazione tasti di chiamata].

Per eseguire forzatamente una nuova programmazione dei tasti di chiamata, tenere premuto il tasto PROG per almeno 3 secondi e non più di 6.

L Sarà necessario eseguire nuovamente le operazioni di [Associazione derivati interni] e [Programmazione funzione APRICANCELLO e STATO CANCELLO]

#### Programmazione tessere o tag di prossimità con controllo accessi\*

\*solo modello LHS V/01 PLUS

📖 È necessario aver effettuato l'associazione dei derivati interni prima di procedere con la programmazione. 🛄 Una tessera o tag memorizzato con controllo locale non può eseguire la funzione di controllo accessi e viceversa.

Inserimento tessere o tag

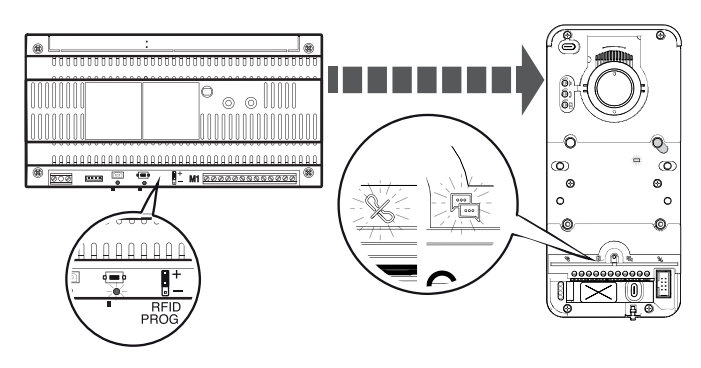

Premere il tasto [PROG] dell'alimentatore ed uscire dalla programmazione.

Inserire il jumper RFID PROG dell'alimentatore in posizione "+".

I LED 🕷 ed i LED PROG lampeggeranno lentamente.

🛆 L'eventuale spegnimento improvviso dei LED segnala un problema di collegamento fra alimentatore e posto esterno. Verificare le connessioni e rientrare in programmazione.

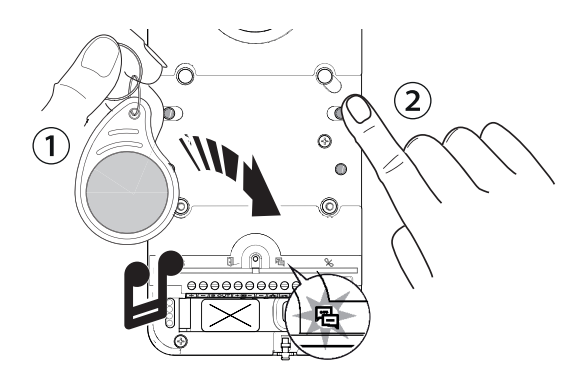

1 Passare sul lettore RFID la tessera o tag di prossimità.

III FD <sup>哈</sup> si accende fisso e il dispositivo emette un tono di conferma.

2) Premere un tasto di chiamata precedentemente assegnato ad un gruppo/utente. Il tasto viene associato alla tessera/tag. 📖 In caso di mancata accensione del LED 📇 , passare nuovamente la tessera o il tag sul lettore.

📖 É possibile associare un massimo di 5 tessere o tag per ogni tasto/gruppo. Oltre il numero massimo viene generato un tono di errore ad ogni nuova memorizzazione.

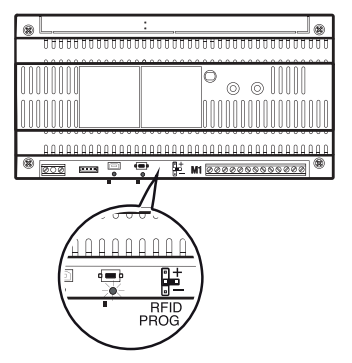

Al termine della memorizzazione estrarre il jumper RFID PROG e posizionarlo a riposo.

#### Cancellazione tag/tessere

⚠ L'operazione permette di cancellare tutte le tessere o i tag relativi ad un singolo gruppo/tasto.

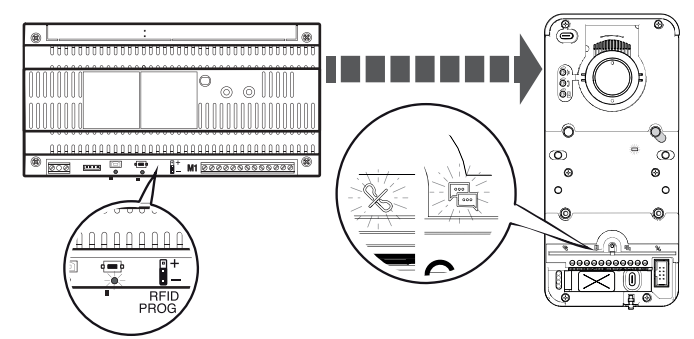

Inserire il jumper RFID PROG dell'alimentatore in posizione "-".

△ L'eventuale spegnimento improvviso dei LED segnala un problema di collegamento fra alimentatore e posto esterno. Verificare le connessioni e rientrare in programmazione.

2g. 28 - Manuale FA01639-IT - 12/2021 - © CAME S.p.A. - I contenuti del manuale sono da ritenersi suscettibili di modifica in qualsiasi momento senza obbligo di preavviso. - Istruzioni originali

Eseguire la procedura di cancellazione scegliendo uno fra i seguenti metodi:

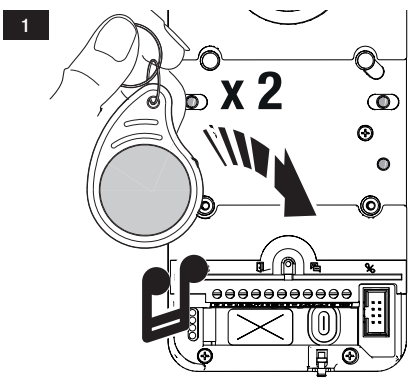

Passare sul lettore RFID la tessera o tag di prossimità. Il LED <sup>CE</sup> si accende fisso e il dispositivo emette un tono

di conferma.

Passare nuovamente la tessera/tag sul lettore.

Il dispositivo emette un secondo tono di conferma. La procedura è stata eseguita correttamente.

回 In caso di mancata accensione del LED <sup>哈</sup> , passare nuovamente la tessera o il tag sul lettore.

 $\bigcirc$ 

0

Premere il tasto di chiamata assegnato al gruppo da cancelare. Il LED 📮 si accende fisso e il dispositivo emette ur

II LED <sup>•</sup> si accende fisso e il dispositivo emette un tono di conferma.

Premere nuovamente il tasto di chiamata.

Il dispositivo emette un secondo tono di conferma. La procedura è stata eseguita correttamente.

 $\square$  In caso di mancata accensione del LED  $^{re}$  , passare nuovamente la tessera o il tag sul lettore.

Al termine della modifica estrarre il jumper RFID PROG e posizionarlo a riposo.

#### Ripristino dei valori di fabbrica

Interrompere manualmente l'alimentazione del posto esterno o tenere premuto il tasto RESET.

Tenere premuti i tasti di chiamata [P1] e [P2] e contemporaneamente rialimentare il dispositivo manualmente o rilasciare il tasto RESET.

2

Continuare a premere i tasti di chiamata fino a che i LED di [P1] e [P2] lampeggiano. Il dispositivo si riavvia in condizioni di default.

📖 Il mancato riavvio del posto esterno indica che il ripristino non è andato a buon fine.

#### Regolazione audio e tempo elettroserratura

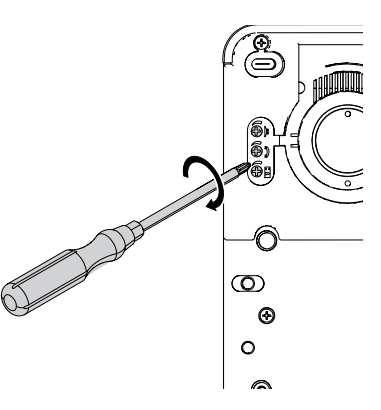

Togliere il tappo di gomma per accedere alle regolazioni. Utilizzare un cacciavite e ruotare le viti in senso orario (aumentare) o in senso antiorario (diminuire).

 É possibile regolare il tempo di apertura dell'elettroserratura da 1 a 10 secondi (Default 1 secondo).

# Regolazione luminosità tasti di chiamata

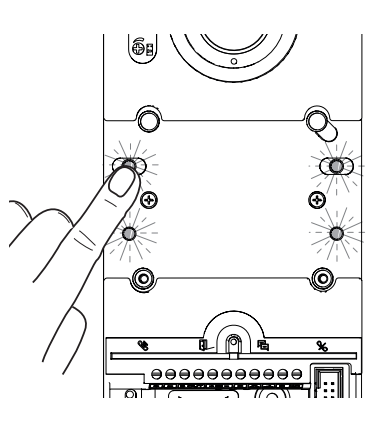

In [Programmazione Chiamate] premere uno qualsiasi dei tasti di chiamata. Ad ogni pressione verranno visualizzati, in sequenza, i cinque livelli di intensità luminosa dei tasti (off, bassa, media, alta, massima). \*solo modelli video

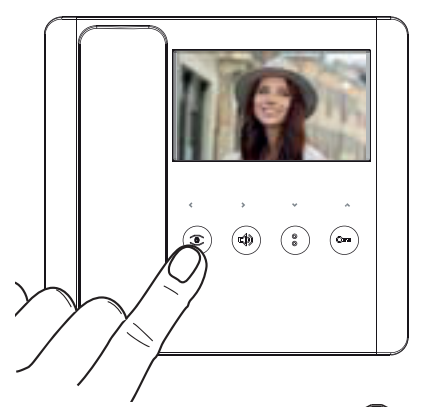

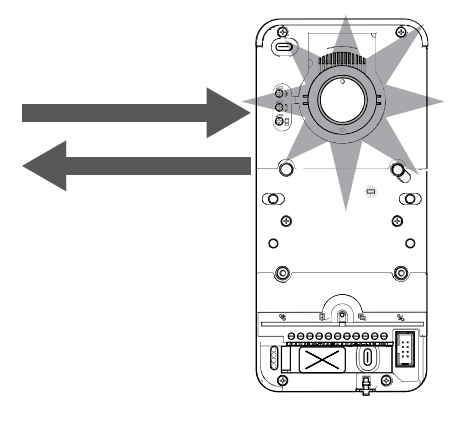

In [Programmazione Chiamate] premere il pulsante 🔍 su un qualsiasi derivato interno collegato all'impianto ed attivare la telecamera.

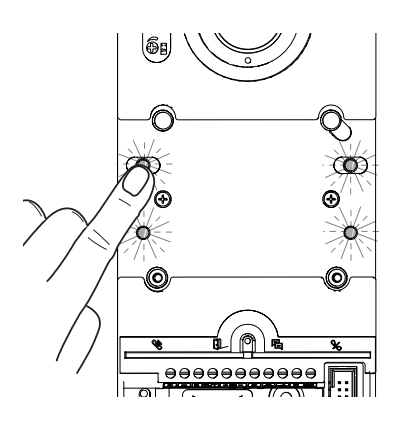

Premere uno qualsiasi dei tasti di chiamata per incrementare o decrementare la luminosità della corona LED della telecamera. Ad ogni pressione verranno visualizzati, in sequenza, i cinque livelli di intensità luminosa della corona LED (off, bassa, media, alta, massima).

# Installazione da parete

Installazione con tettuccio parapioggia (opzionale)

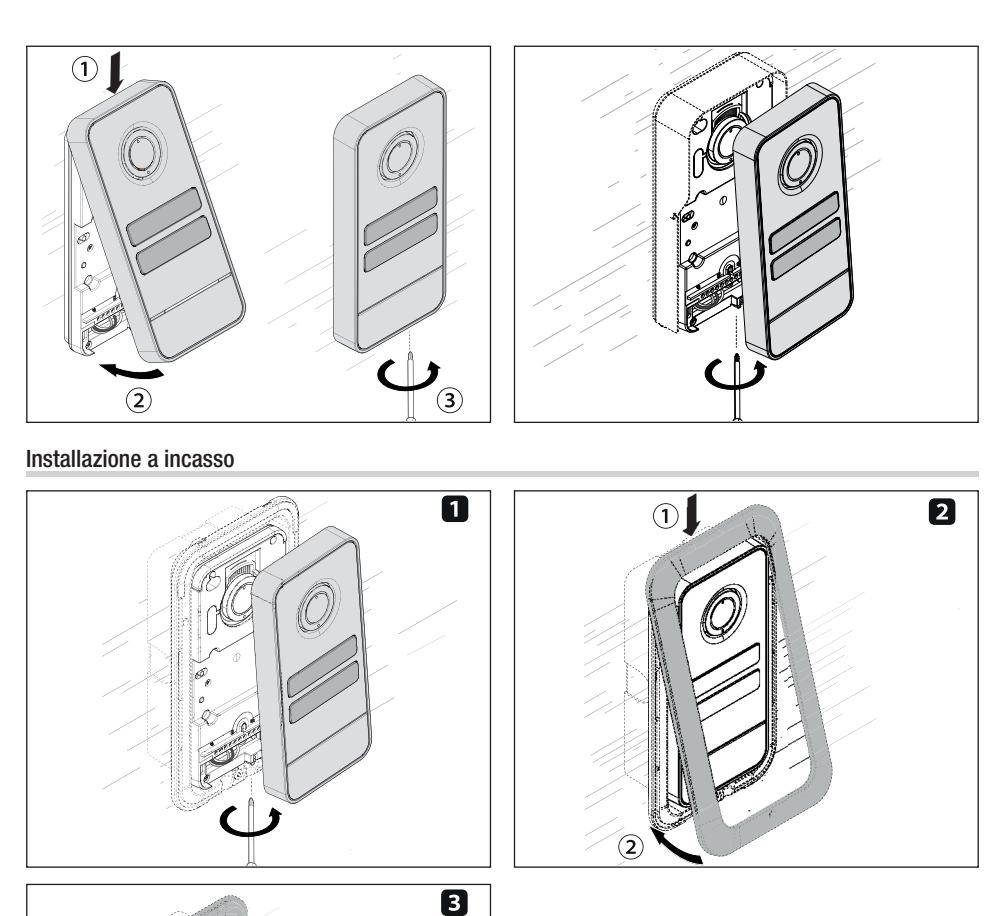

# САМЕ 🕇

# CAME.COM

# CAME S.P.A.

Via Martiri della Libertà, 15 31030 Dosson di Casier Treviso - Italy Tel. (+39) 0422 4940 Fax (+39) 0422 4941 info@came.com - www.came.com

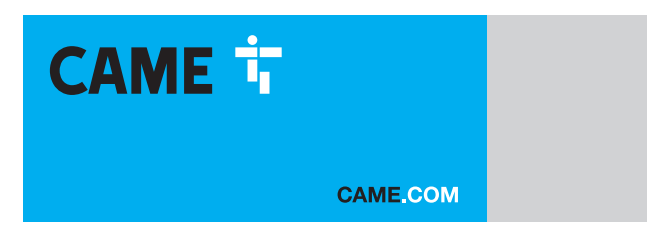

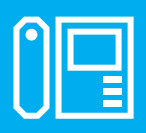

FA01639-EN

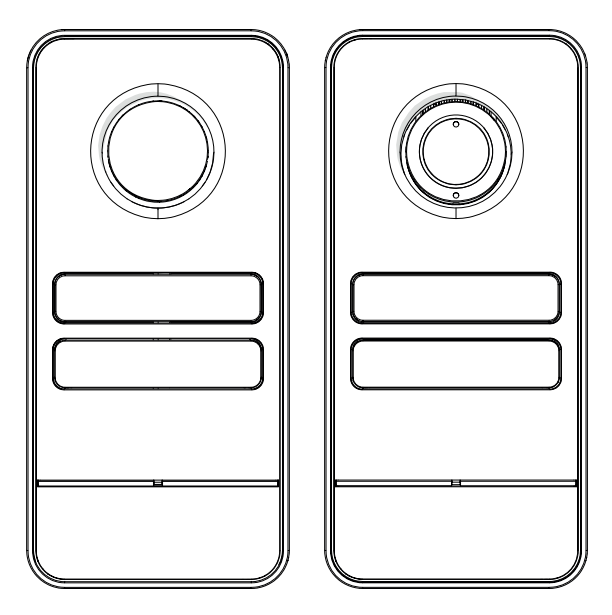

c€ EA[

LHS A/01 LHS V/01 LHS V/01 PLUS

INSTALLATION AND CONFIGURATION MANUAL

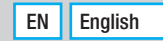

# **GENERAL PRECAUTIONS**

Read the instructions carefully before beginning the installation and carry out the procedures as specified by the manufacturer. • Installation, programming, commissioning and maintenance must only be carried out by qualified, expert technicians and in full compliance with the applicable law. • Before carrying out any cleaning or maintenance, disconnect the device from the power supply. • Wear antistatic clothing and footwear if performing work on the circuit board. • Only use this product for its intended purpose. Any other use is hazardous. • Came S.p.A. is not liable for any damage caused by improper, erroneous or unreasonable use. • The product, in its original packaging supplied by the manufacturer must only be transported in a closed environment (railway carriage, containers, closed vehicles).

• If the product malfunctions, stop using it and contact an authorised support centre.

If the production batch is not immediately identifiable, please contact customer services.

High The general conditions of sale are given in the official CAME price lists.

#### **Legislative References**

This product complies with the applicable standards in force at the time of manufacturing.

CAME S.p.A. declares that the product described in this manual complies with Directive 2014/53/EU and the Radio Equipment Regulations 2017.

The full EC declaration of conformity and UK Conformity Assessed (UKCA) marking information can be found at www. came.com.

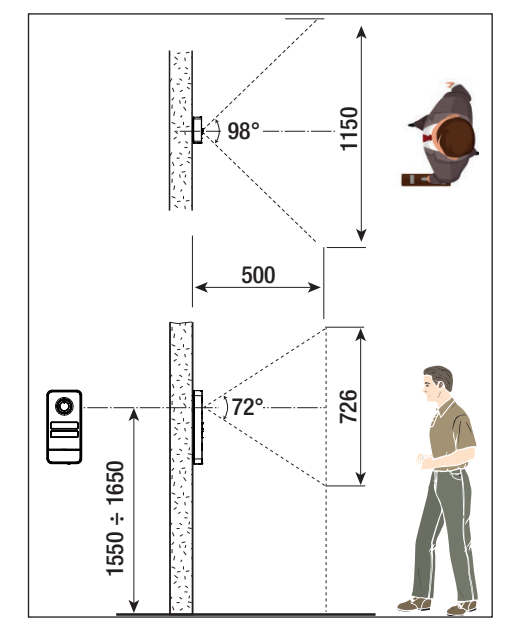

# PRODUCT DATA AND INFORMATION

#### Description

#### LHS A/01 (840AA-0060)

Monolith intercom entry panel for X1 system expandable up to 4 calls.

#### LHS V/01 (840AA-0040)

Monolith video entry panel for X1 system expandable up to 4 calls.

#### LHS V/01 PLUS (840AA-0050)

Monolith video entry panel for X1 system expandable up to 4 calls, with Bluetooth and built-in RFID reader for access control.

# **Description of parts**

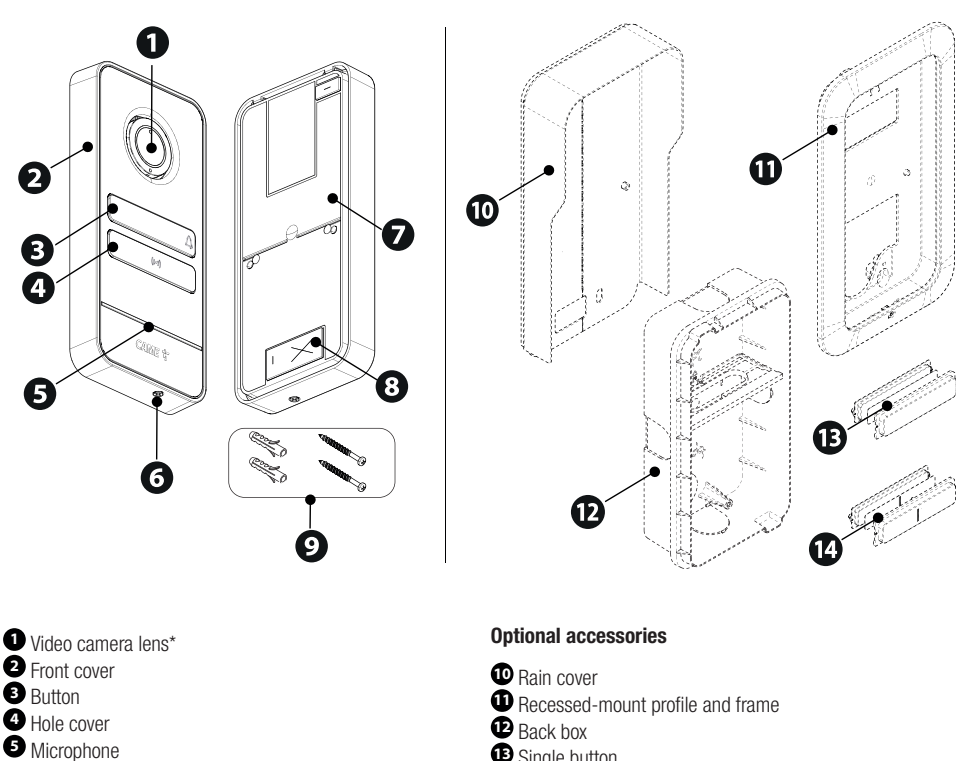

6 Front cover fastening screw

- **7** Back
- 8 Wiring hole
- 9 Screws and expansion plugs

- Single button
- Double button

\* Video versions only (840AA-0050/840AA-0040)

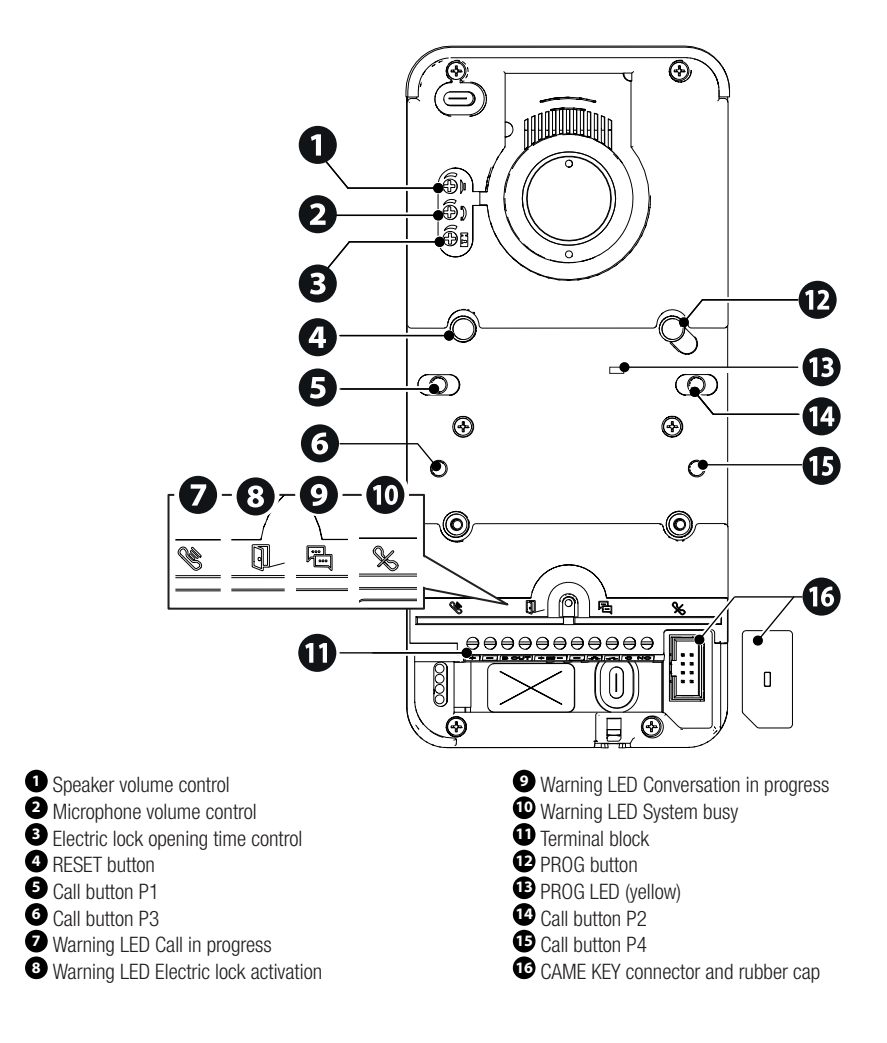

#### **RESET** button

The [RESET] button allows you to restart the device.
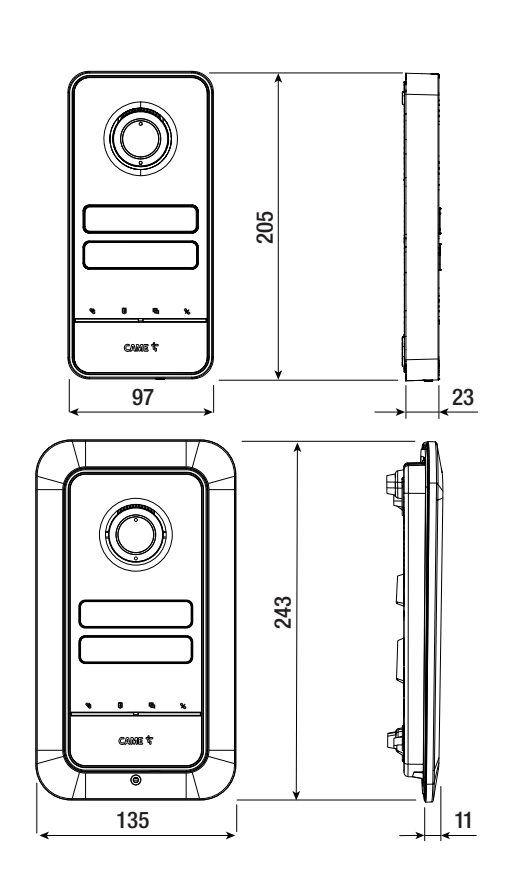

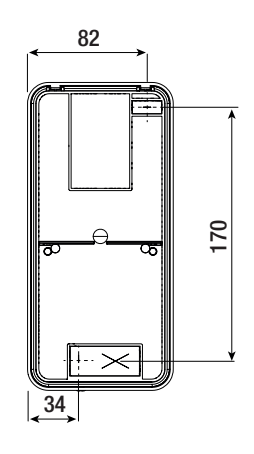

#### Technical data

| MODELS                             | LHS V/01       | LHS V/01 PLUS    | LHS A/01       |
|------------------------------------|----------------|------------------|----------------|
| IP protection rating               | 54             | 54               | 54             |
| IK protection rating               | 09             | 09               | 09             |
| Operating temperature (°C)         | -25 ÷ +55      | -25 ÷ +55        | -25 ÷ +55      |
| Storage temperature (°C) *         | -25 ÷ +70      | -25 ÷ +70        | -25 ÷ +70      |
| Dimensions (mm)                    | 97 x 205 x 23  | 97 x 205 x 23    | 97 x 205 x 23  |
| Consumption (mA)                   | 190            | 220              | 150            |
| Consumption in stand-by mode (mA)  | 90             | 110              | 80             |
| Power supply (V DC)                | 16-18 DC       | 16-18 DC         | 16-18 DC       |
| Video standard                     | PAL            | PAL              | -              |
| Minimum lighting (LUX)             | 1              | 1                | -              |
| Standard wireless                  | -              | Bluetooth LE 5.0 | -              |
| Bluetooth radio frequency (MHz)    | -              | 2400             | -              |
| RFID frequency (kHz)               | -              | 125              | -              |
| Bluetooth transmission power (dBm) | -              | -25 ÷ +3         | -              |
| Material colour                    | Matt grey 9023 | Matt grey 9023   | Matt grey 9023 |

(\*) Before installing the product, keep it at room temperature where it has previously been stored or transported at a very high or very low temperature.

# Preliminary operations

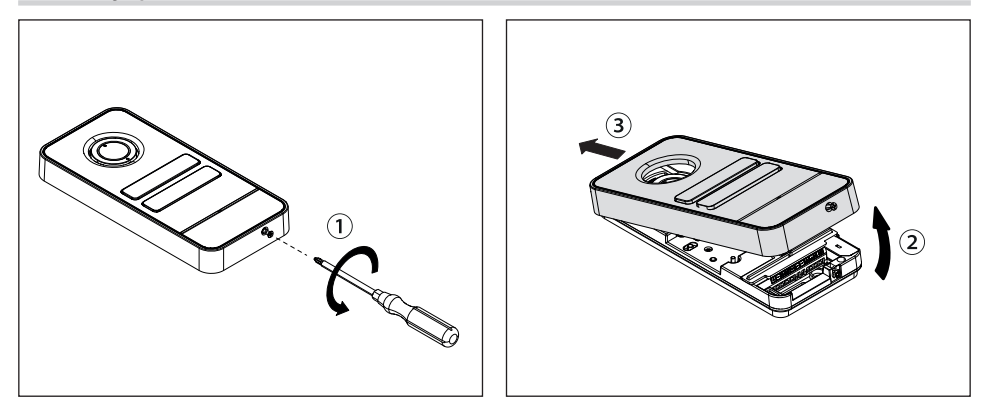

# Wall-mounted installation

#### Installation with rain cover (optional)

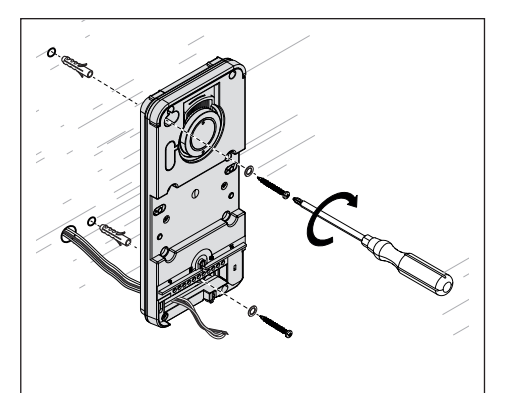

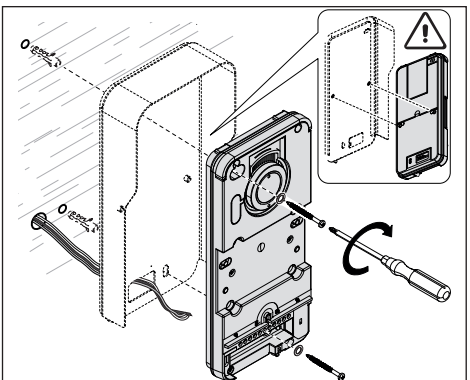

# **Recess installation**

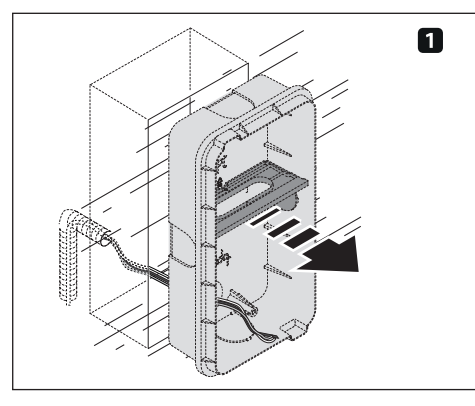

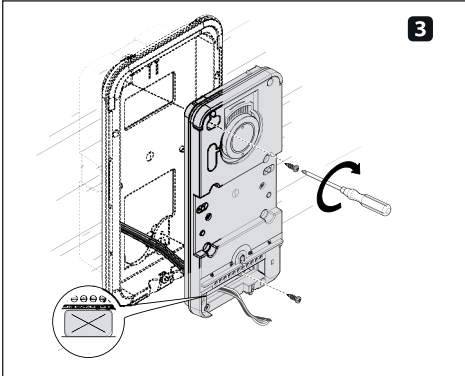

# Button assembly

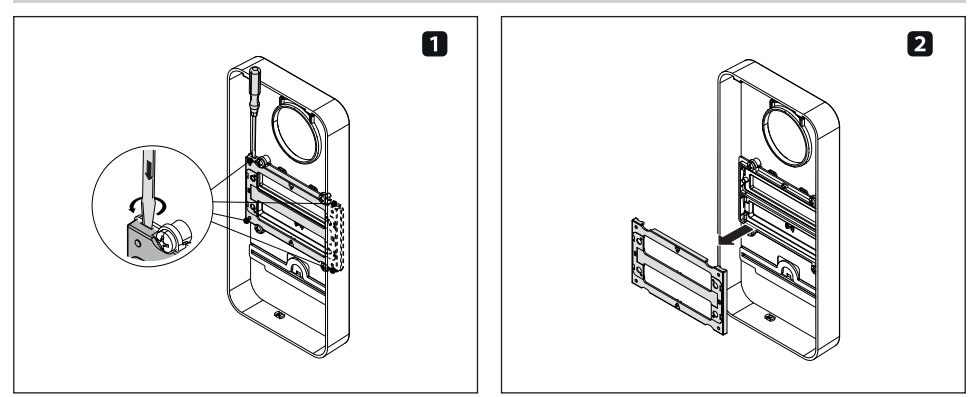

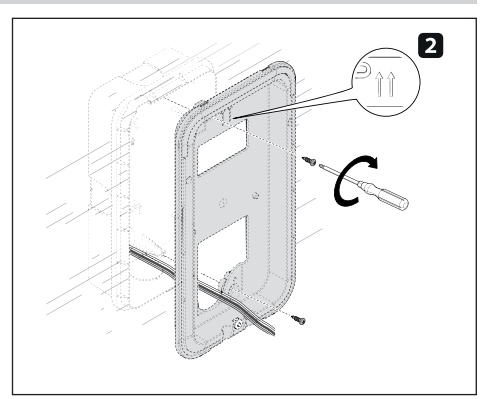

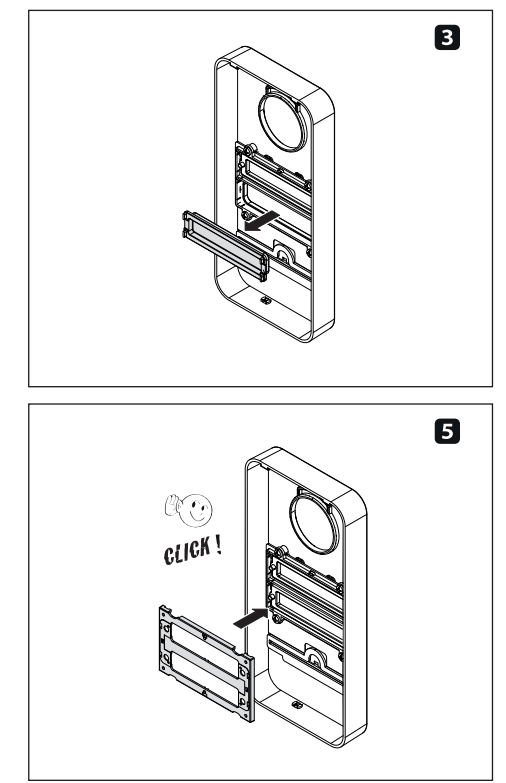

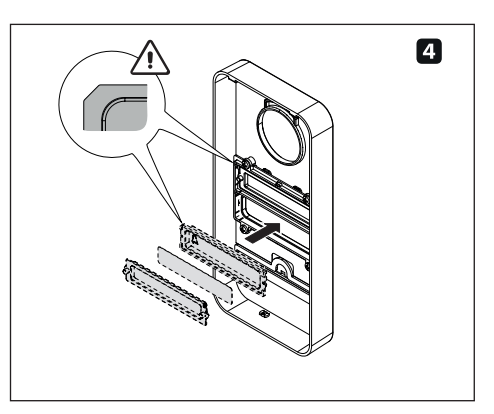

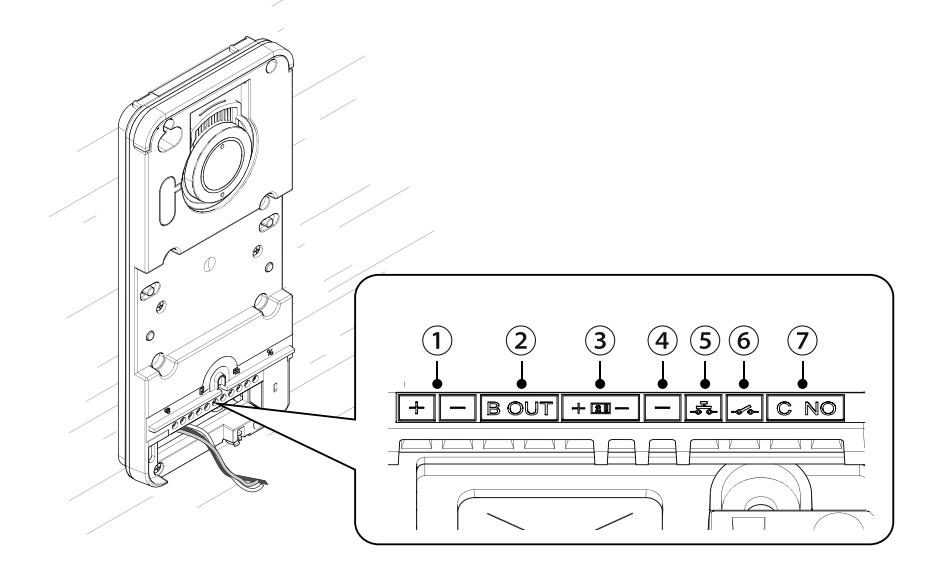

- ① Local power supply input 16-18 V DC
- 2 BUS output
- 3 Max. 12V 1A electric lock
- (4) Earth

- (5) Door release button (NO)
- 6 Programmable I/O (Default NO port contact input)
- T Max. auxiliary contact 1 A 30 V (Default AUX 2)

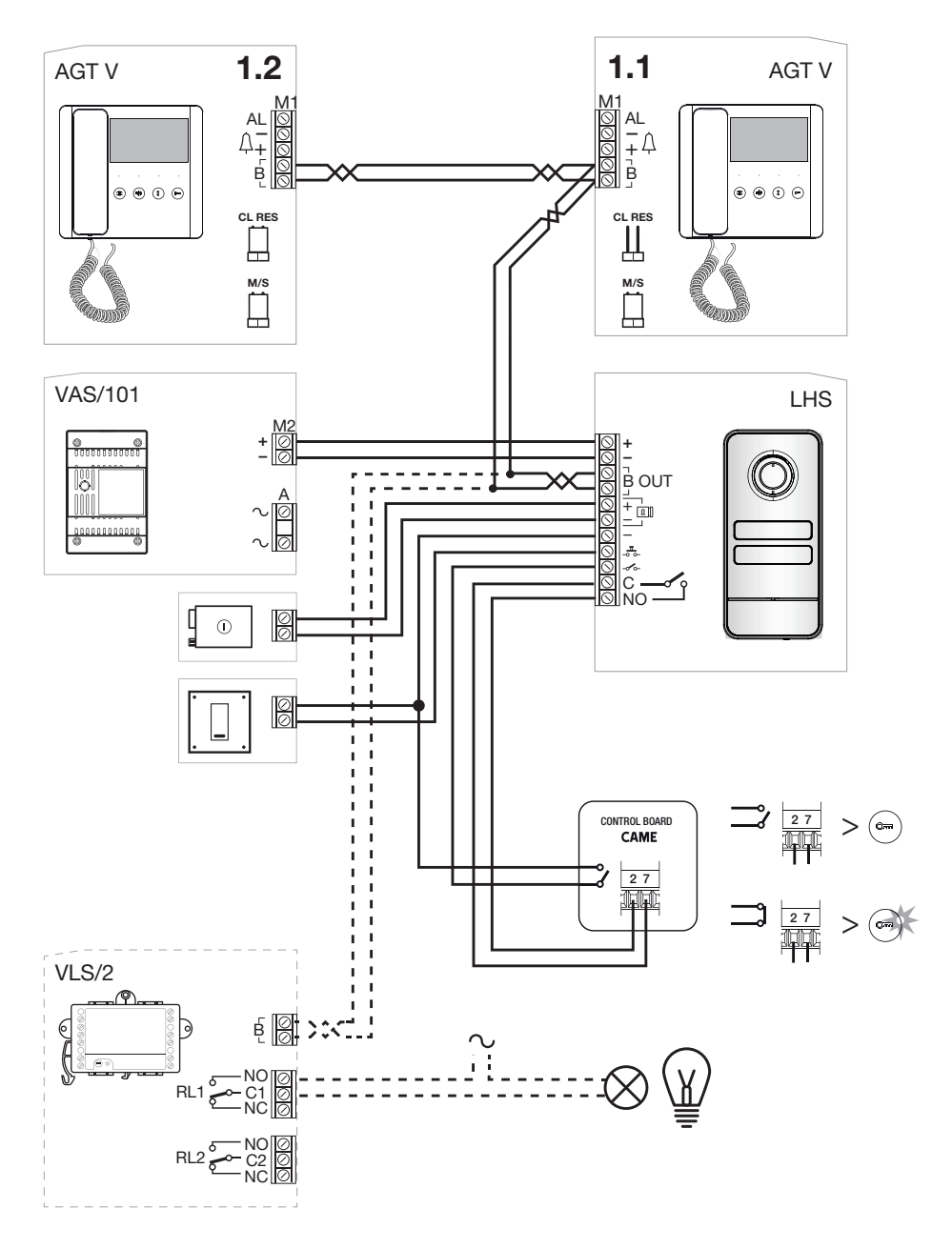

# Example set-up without VA/01

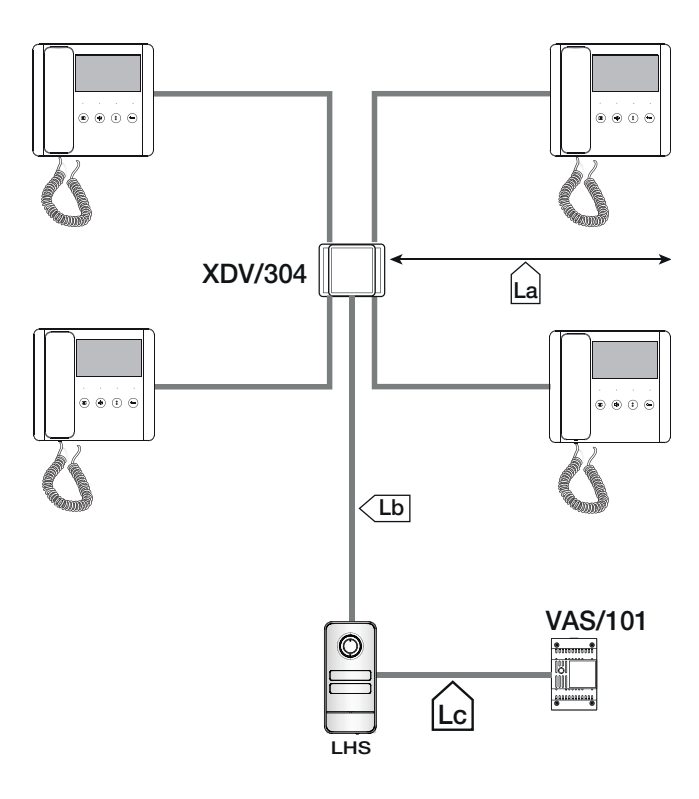

#### Maximum number of internal receivers per cable type

| Section | Cable type                                             | VCM/1D |   |   |         |
|---------|--------------------------------------------------------|--------|---|---|---------|
| La, Lb  | VCM/1D or UTP CAT5                                     | Master | 3 | 2 | 1       |
| Lc      | 2x1mm <sup>2</sup> or 2x2.5mm <sup>2</sup>             | Slave  | 0 | 3 | 7       |
|         |                                                        |        |   |   |         |
| Section | Max. section length (m)                                |        |   | U | TP CAT5 |
| La + Lb | 100 VCM/1D or 60 UTP/CAT 5                             | Master |   |   | 1       |
| Lc      | 25 (2x1mm <sup>2</sup> ) or 60 (2x2.5mm <sup>2</sup> ) | Slave  |   |   | 7       |

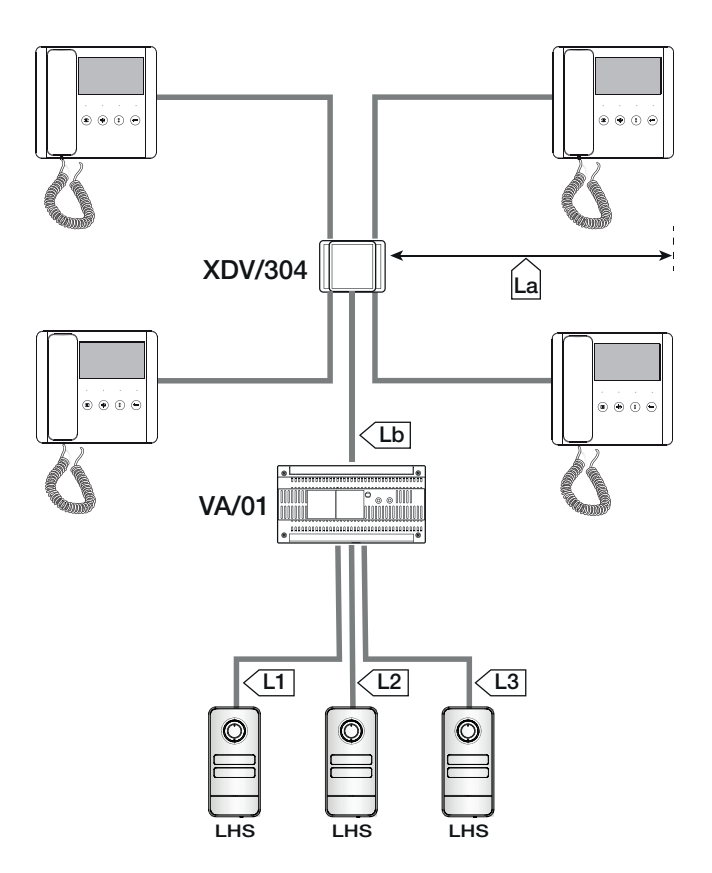

#### **Cable length**

#### Maximum number of internal receivers per cable type

| Section                | Cable type              |  |  |
|------------------------|-------------------------|--|--|
| La, Lb                 | VCM/1D or UTP CAT5      |  |  |
| L1, L2, L3             | VCM/2D                  |  |  |
|                        |                         |  |  |
| Section                | Max. section length (m) |  |  |
| La + Lb                | 100 VCM/1D or 60 UTP/   |  |  |
|                        | CAT 5                   |  |  |
| L1 + L2 + L3           | 300                     |  |  |
| La + Lb + L1 (L2, L3)  | 150                     |  |  |
| La + Lb + L1 + L2 + L3 | 600                     |  |  |

|        | VCM/1D   |   |   |   |
|--------|----------|---|---|---|
| Master | 4        | 3 | 2 | 1 |
| Slave  | 4        | 5 | 6 | 7 |
|        |          |   |   |   |
|        | UTP CAT5 |   |   |   |
| Master |          | 3 | 2 | 1 |
| Slave  |          | 0 | 6 | 7 |

# PROGRAMMING

With a CAME KEY device, the CONNECT SetUp app can also be used for programming.

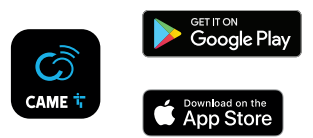

# PROGRAMMING ENTRY PANELS WITHOUT VA/01 - A/01

#### Summary table PROG button functions

| Press for 3 to 6 seconds       | Enter first programming<br>Program calls in an already programmed system<br>Force switch from programming calls to programming buttons |
|--------------------------------|----------------------------------------------------------------------------------------------------|
| Press for 8 to 11 seconds      | Associating INTERCOM buttons                                                                                                    |
| Press for more than 20 seconds | Enabling/Disabling the intercom function                                                                                               |
| Press once                     | Send the device serial number to programming tool<br>Exit programming mode                                                             |
| PROG LED button                |                                                                                                    |
| Fixed                          | Program call buttons                                                                                                    |
| Slow flash                     | Programming calls<br>Associating internal receivers<br>Program proximity cards or tags*                                                |
| Quick flash                    | Enable/disable intercom function<br>Associating INTERCOM buttons                                                                       |

\*LHS PLUS only

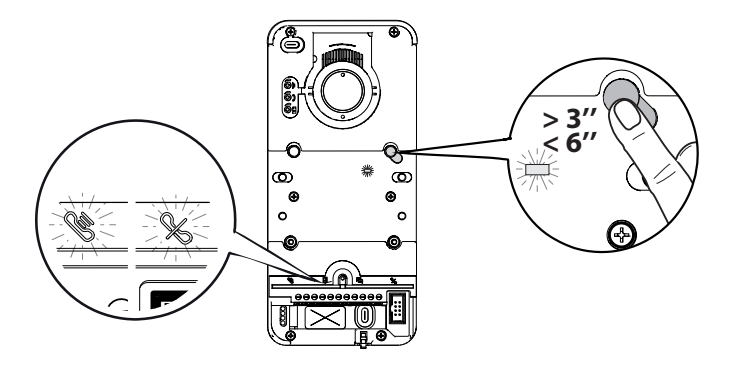

Press the [PROG] button for 3 seconds to enter programming mode.

#### A Release the button within 6 seconds.

The warning LEDs S will flash together with the button LEDs.

The [PROG] LED will remain on.

⚠️ If the [PROG] LED does not light up, there has been a malfunction. Check the connections and try again.

#### Programming the call buttons

Press [P1] to configure 2 x two-way buttons (max 4 calls). Press [P2] to configure two single buttons (max 2 calls). The ELED and the call button LEDs switch off.

Once [Call button programming] is complete, you are automatically taken to [Programming calls].

#### **Programming calls**

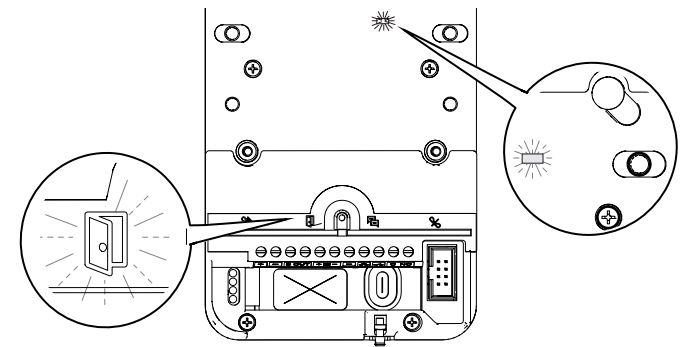

In [Programming calls] the LED and the [PROG] LED will flash.

The call button LEDs will remain on.

From here you can continue with further programming.

📖 When reprogramming a system, you start from this step. You do not need to program the call buttons again.

D ro repeat [Programming call buttons] see the paragraph on [Reprogramming a system].

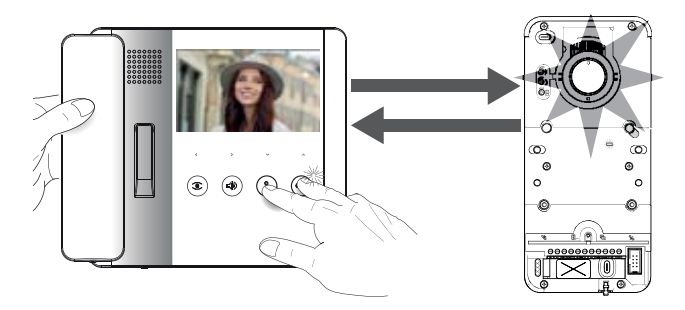

In [Programming calls] lift the internal-receiver handset to be configured (if present) and press and hold the share and buttons together

The video and the LED crown on the video camera will activate (video versions only).

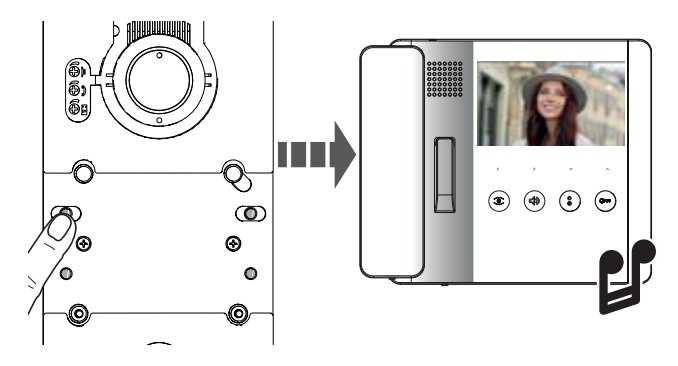

On the entry panel, press the call button to be associated with the internal receiver.

A tone confirms that the setting has been stored.

# Programming OPEN GATE and GATE STATUS function (latch)\*

# \*Only for internal receivers with OPEN GATE function

Use this function to control and display the gate status (open/closed). The operator status is indicated by the <sup>Ome</sup> LED on the internal receiver switching on or off.

Dependence on the controlled via the entry panel auxiliary relay.

The DOOR STATUS function is active by default. It is automatically deactivated when the OPEN GATE and GATE STATUS function is enabled.

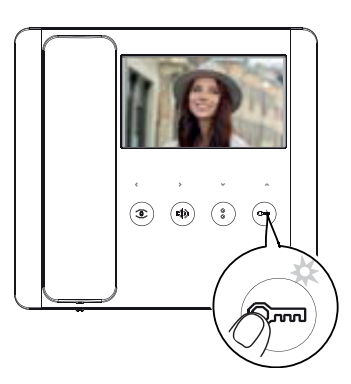

Enable the function when associating the internal receiver. Press and hold the <sup>Crow</sup> button. The LED switches on to confirm the function was activated.

 $\square$  Repeat the procedure for each internal receiver on which you wish to activate the function.

Be-associating the internal receiver automatically deactivates the OPEN GATE function, which must be reactivated.

#### Programming the AUTOMATIC DOOR RELEASE function\*

#### \*For internal receivers with AUTOMATIC DOOR RELEASE function only

This function is used to open the entrance automatically when there is a call from the entry panel. No communication is activated and the call ends automatically.

Enabling the function allows the user to activate/deactivate it as required. The function is enabled by default.

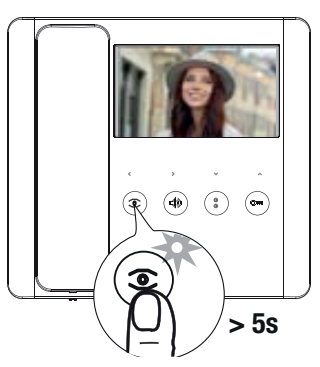

Program the function when associating the internal receiver. Press and hold the button for more than 5 seconds to enable or disable the function.

 $\square$  If the O LED remains on, the function is enabled.

 $\square$  If the O LED flashes, the function is disabled.

End the call and repeat programming for all of the other internal receivers.

#### Programming proximity cards or tags\*

\*LHS V/01 PLUS model only

This function is used to program proximity cards or tags, and assign one or more outputs to each to be controlled.

 $\triangle$  Do this when there are no internal receivers being associated.

A Each new programmed card/tag overwrites the previous one.

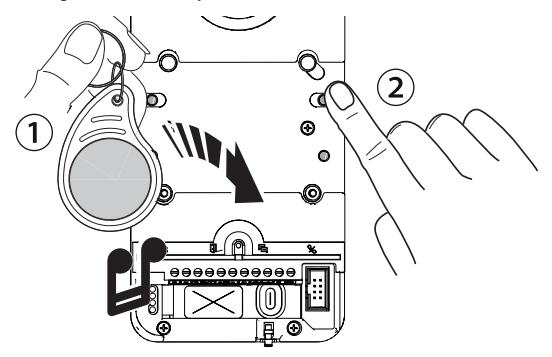

1 In [Programming calls], run the proximity card or tag over the RFID reader.

② Assign a function to the card/tag by pressing and holding the corresponding call button. Continue to press the button until you hear a tone to confirm.

| Кеу | Output/Function                  |
|-----|----------------------------------|
| P1  | Door release                     |
| P2  | Auxiliary relay                  |
| P3  | Relay 1 of actuator (e.g. VSL/2) |
| P4  | Relay 2 of actuator (e.g. VSL/2) |

Saved cards and tags can be deleted by restoring the device to factory settings. See the paragraph [Restoring factory settings].

Enabling/Disabling the intercom function

With VSE/301.01, please see the power supply unit documentation. Leave the function disabled on the entry panel.

The feature is disabled by default.

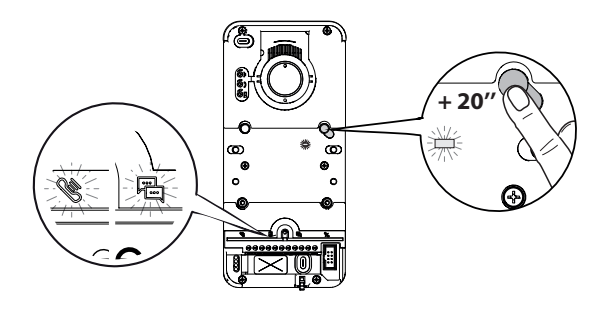

Press and hold the [PROG] button for approximately 20 seconds, until the 🥸 and 🛱 LEDs flash quickly for 3 seconds. The [PROG] LED will flash quickly.

A beep confirms set-up was successful and the [PROG] LED switches off.

💷 In case of deactivation the 🖻 LED will switch off, and the 👋 LED will stay on for a further 2 seconds.

#### Associating INTERCOM buttons

Do this only after associating a call button to every receiver.

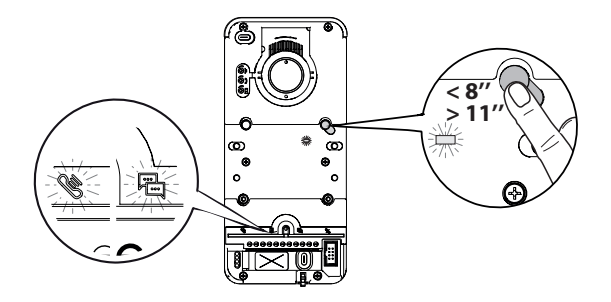

Press the [PROG] button for at least 8 seconds. ▲ Release the [PROG] button within 11 seconds. The [PROG] LED and the ♥ and ♥ warning LEDs flash quickly. On the internal receiver, press the INTERCOM button with which you wish to associate it.

Wait for the beep that will confirm successful programming. Repeat for all the internal receivers you wish to include in the intercommunicating group.

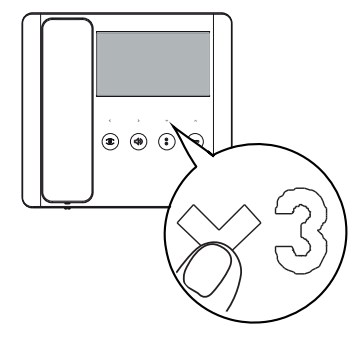

#### Exiting programming mode

To exit programming mode, press the [PROG] button. All LEDs except the button LEDs will switch off.

#### **Reprogramming a system**

In an already programmed system, pressing the [PROG] button takes you directly to the [Programming calls] phase. You do not need to perform [Programming call buttons] again.

To force [Programming call buttons] again, press and hold the [PROG] button for at least 3 seconds and no longer than 6.

📖 You will need to run [Associate internal receivers] and [Program OPEN GATE and GATE STATUS function] again

#### Entering programming mode

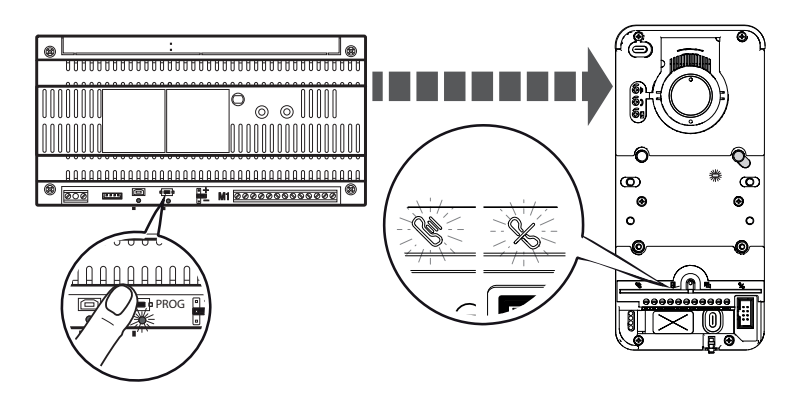

Press and hold the power supply unit [PROG] button for at least 3 seconds. The LEDswill flash together with the [P1-P4] button LEDs. The [PROG] LED on the power supply unit and entry panel turn on and stay on.

#### Programming call buttons

Press [P1] to configure 2 x two-way buttons (max 4 calls). Press [P2] to configure two single buttons (max 2 calls). The LED and the call button LEDs will stop flashing.

#### **Programming calls**

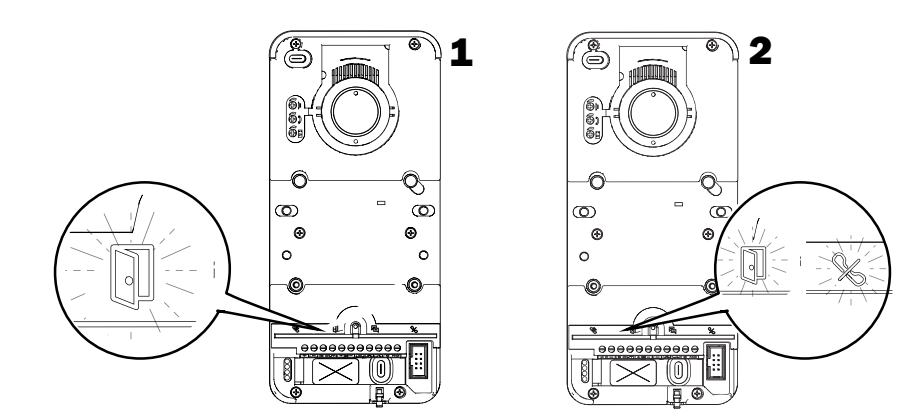

In [Programming calls], the 🗊 LED and the [PROG] LEDs flash. The call button LEDs will remain on.

In a system with multiple entry panels, you can only program one entry panel at a time only, identified by the lit LED.

On the remaining entry panels, the % LED will remain on.

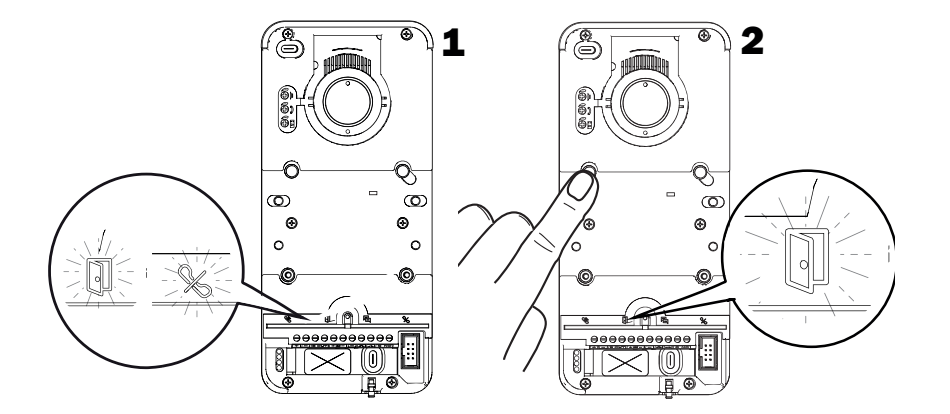

To continue with programming on a second entry panel, press any active call button. The % LED will switch off. When reprogramming a system, you start from this step. You do not need to program the call buttons again. To repeat [Programming call buttons] see the paragraph on [Reprogramming a system].

#### Associating internal receivers

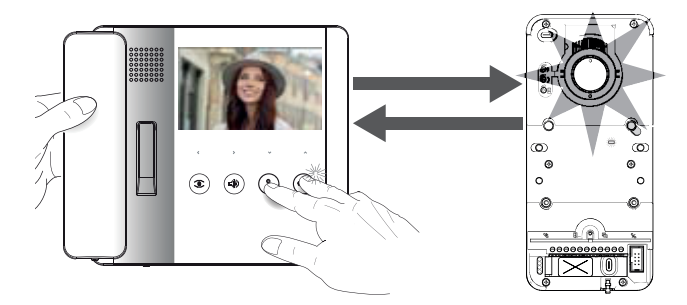

In [Programming calls] lift the internal-receiver handset to be configured (if present) and press and hold the buttons together

The video and the LED crown on the video camera will activate (video versions only).

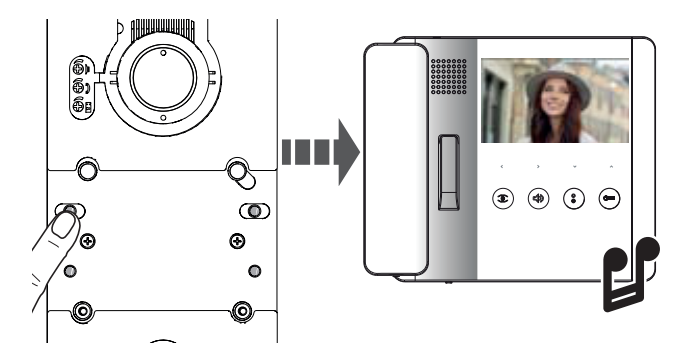

On the entry panel, press the call button to be associated with the internal receiver.

#### Programming OPEN GATE and GATE STATUS function (latch)

#### Only for internal receivers with OPEN GATE function

Use this function to control and display the gate status (open/closed). The operator status is indicated by the <sup>Orm</sup> LED on the internal receiver switching on or off.

Department of the controlled via the entry panel auxiliary relay.

III The DOOR STATUS function is active by default. It is automatically deactivated when the OPEN GATE and GATE STATUS function is enabled.

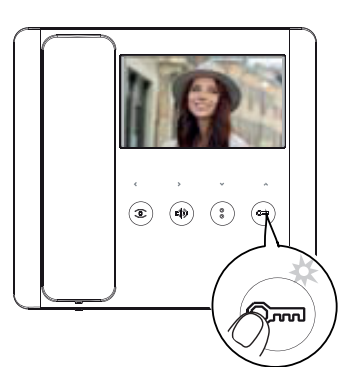

Program the function when associating the internal receiver.

Press and hold the <sup>Orm</sup> button. The LED switches on to confirm the function was activated.

Bepeat the procedure for each internal receiver on which you wish to activate the function.

Be-associating the internal receiver automatically deactivates the OPEN GATE function, which must be reactivated.

#### Programming the AUTOMATIC DOOR RELEASE function\*

#### \*For internal receivers with AUTOMATIC DOOR RELEASE function only

This function is used to open the entrance automatically when there is a call from the entry panel. No communication is activated and the call ends automatically.

Enabling the function allows the user to activate/deactivate it as required. The function is enabled by default.

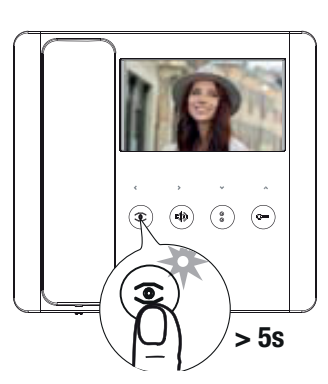

Program the function when associating the internal receiver. Press and hold the <sup>Solution</sup> button for more than 5 seconds to enable or disable the function.

 $\square$  If the @ LED remains on, the function is enabled.

 $\square$  If the  $\textcircled{\textcircled{O}}$  LED flashes, the function is disabled.

End the call and repeat programming for all of the other internal receivers.

#### Programming proximity cards or tags with local control\*

\*LHS V/01 PLUS model only

This function is used to program proximity cards/tags, and assign one or more outputs to each to be controlled.

⚠ Do this when there are no internal receivers being associated.

A Each new programmed card/tag overwrites the previous one.

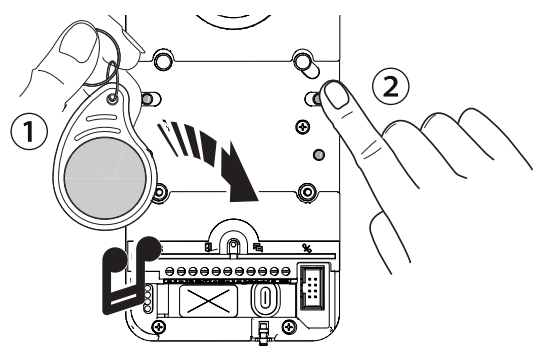

① In [Programming calls], run the proximity card or tag over the RFID reader.

② Assign a function to the card/tag by pressing and holding the corresponding call button. Continue to press the button until you hear a tone to confirm.

| Кеу | Output/Function                  |
|-----|----------------------------------|
| P1  | Door release                     |
| P2  | Auxiliary relay                  |
| P3  | Relay 1 of actuator (e.g. VSL/2) |
| P4  | Relay 2 of actuator (e.g. VSL/2) |

Saved cards and tags can be deleted by restoring the device to factory settings. See the paragraph [Restoring factory settings].

#### Enabling/disabling an intercommunicating group

III To program an intercommunicating group, please see the documentation for the VA/01 or A/01 power supply units. Leave the function disabled on the entry panel.

#### Exiting programming mode

To exit programming mode, press the [PROG] button on the power supply unit. All LEDs except the call button LEDs will switch off.

#### Reprogramming a system

In an already programmed system, pressing the [PROG] button takes you directly to the [Programming calls] phase. You do not need to perform [Programming call buttons] again.

To force programming call buttons again, press and hold the PROG button for at least 3 seconds and no longer than 6.

#### Programming proximity cards or tags with access control\*

\*LHS V/01 PLUS model only

Li The internal receivers must be associated before programming.

A tag or card saved with local control cannot perform the access control function and vice versa.

Inserting cards or tags

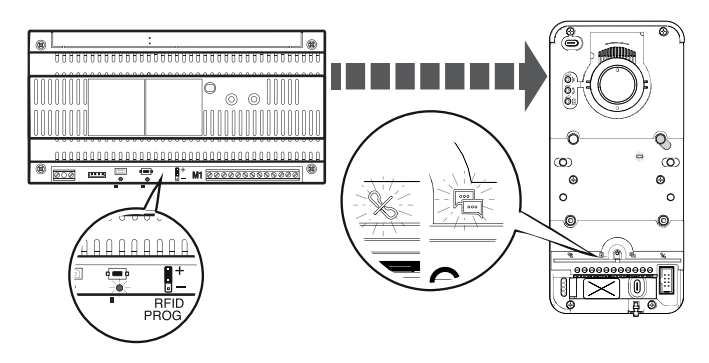

Press the [PROG] button on the power supply to exit programming mode.

Insert the REID PROG jumper on the power supply unit in the "+" position.

The 🏁 🖆 LEDsand the PROG LEDs will flash slowly.

 $\triangle$  If the LEDs suddenly switch off, this means there is a problem with the connection between the power supply unit and the entry panel. Check the connections and return to programming mode.

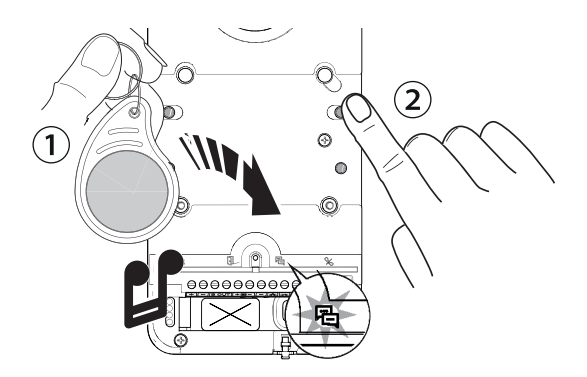

D Run the proximity card or tag over the RFID reader.

The LED switches on and you will hear a tone to confirm.

2 Press a call button previously assigned to a group/user. This button is associated with the card/tag.

📖 If the 💾 LED does not light up, run the card or tag over the reader again.

A maximum of 5 cards or tags can be associated for each button/group. If the maximum number is exceeded an error tone will be generated for each new attempt.

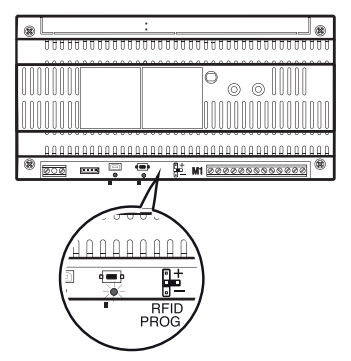

At the end of the saving process, remove the PROG RFID jumper and put it to one side.

#### Deleting tags/cards

 $\triangle$  You can delete all cards or tags for a single group/button.

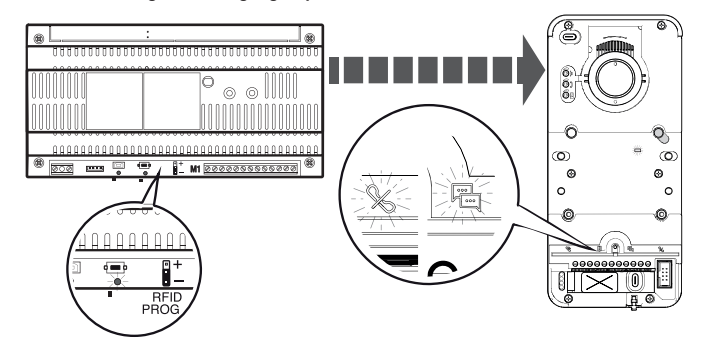

Insert the power supply unit RFID PROG jumper in the "-" position.

and the PROG LEDs will flash slowly.

1 If the LEDs suddenly switch off, this means there is a problem with the connection between the power supply unit and the entry panel. Check the connections and return to programming mode.

age 28 - Manual FA01639-EN - 12/2021 - @ CAME S.p.A. - The contents of this manual may be changed at any time and without notice. - Translation of the original instructions

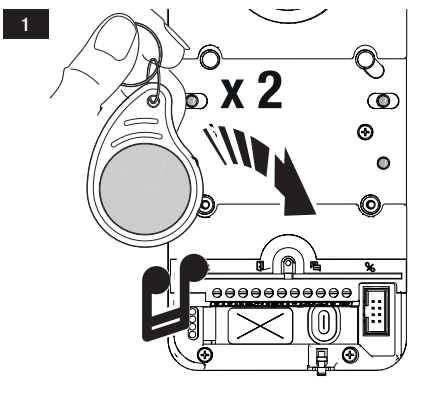

Run the proximity card or tag over the RFID reader. The LED switches on and you will hear a tone to confirm.

Run the card/tag over the reader again.

You will hear a second tone to confirm. The procedure has been completed successfully.

If the <sup>地</sup> LED does not light up, run the card or tag over the reader again.

Press the call button assigned to the group you want to delete

The <sup>1</sup> LED switches on and you will hear a tone to confirm.

Press the call button again.

You will hear a second tone to confirm. The procedure has been completed successfully.

叫 If the <sup>图</sup> LED does not light up, run the card or tag over the reader again.

Then remove the PROG RFID jumper and put it to one side.

#### **Restoring factory settings**

Manually disconnect the power supply to the entry panel or press and hold the RESET button.

Simultaneously press and hold the [P1] and [P2] call buttons and manually power up the device or release the RESET button. Continue to press the call buttons until the [P1] and [P2] LEDs flash. The device will restart with the default settings.

If the entry panel does not restart, it has not been restored to factory settings.

#### Audio and electric lock time settings

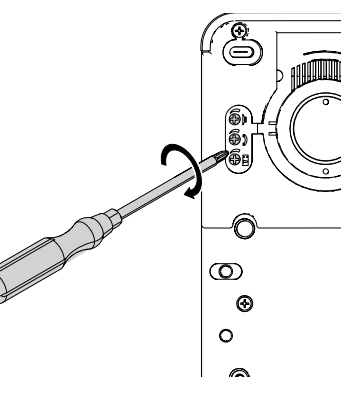

Remove the rubber cap to access the settings. Use a screwdriver and turn the screws clockwise (to increase) or anticlockwise (to decrease).

Call button brightness level control

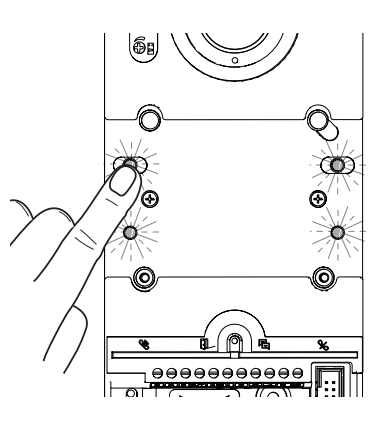

In [Programming calls], press any call button.

seconds (Default 1 second).

Every time you press the button, the five brightness levels will show in sequence (off, low, medium, high, maximum).

\*video models only

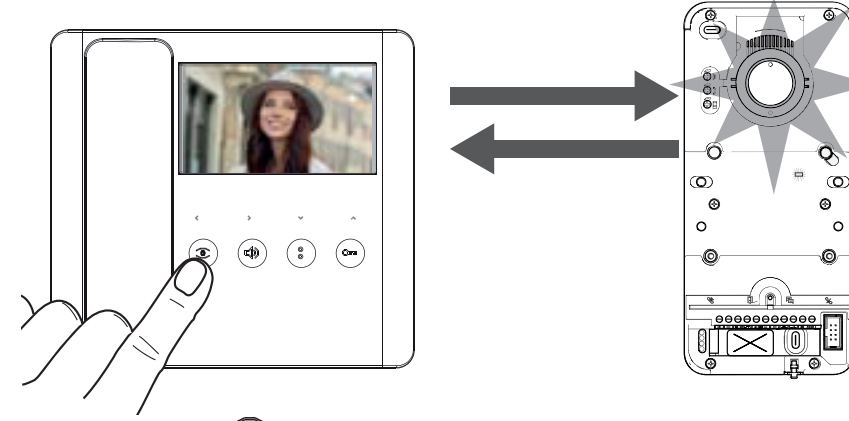

In [Programming calls], press the 🔎 button on any internal receiver connected to the system and activate the video camera.

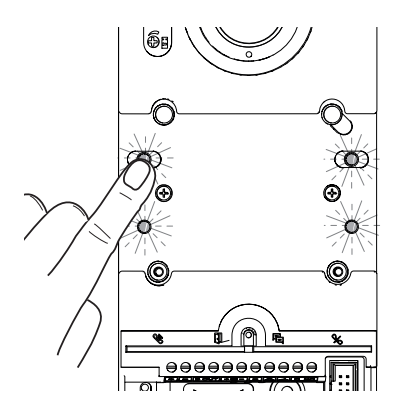

Press any call button to increase or decrease the brightness of the video camera LED crown.

Every time you press the button, the five brightness levels will show in sequence (off, low, medium, high, maximum).

# Wall-mounted installation

Installation with rain cover (optional)

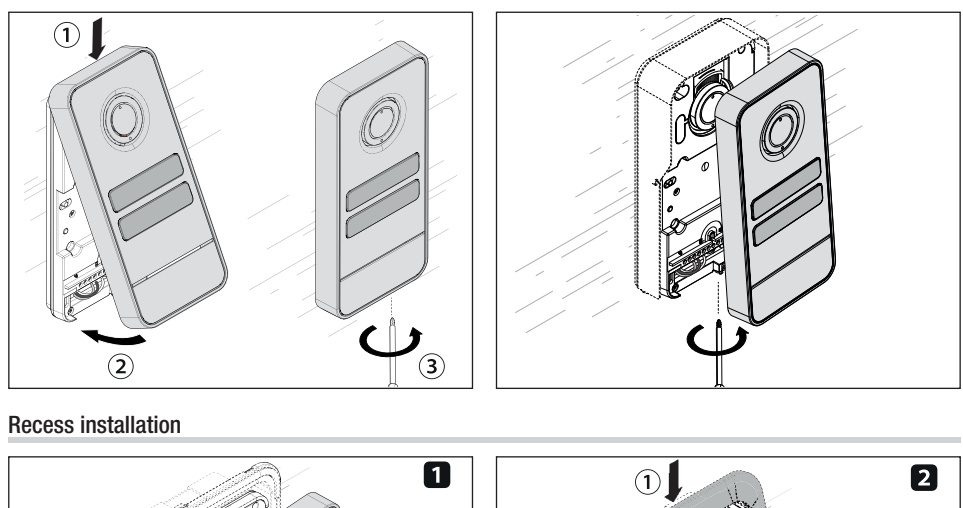

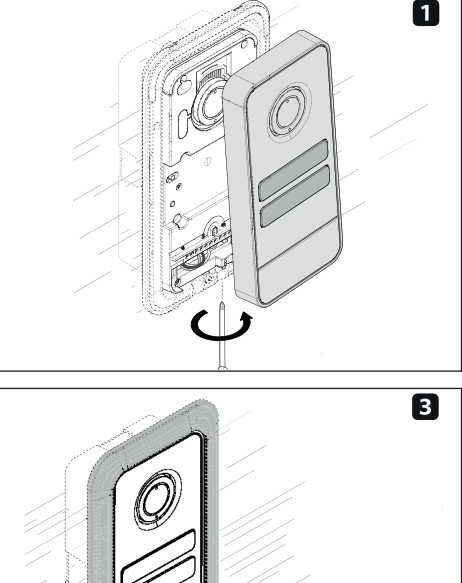

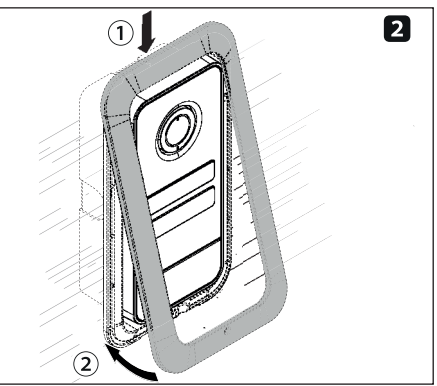

# САМЕ 🕇

# CAME.COM

# CAME S.P.A.

Via Martiri della Libertà, 15 31030 Dosson di Casier Treviso - Italy Tel. (+39) 0422 4940 Fax (+39) 0422 4941 info@came.com - www.came.com

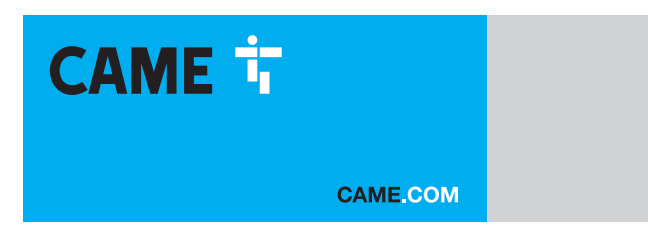

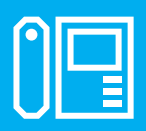

FA01639-FR

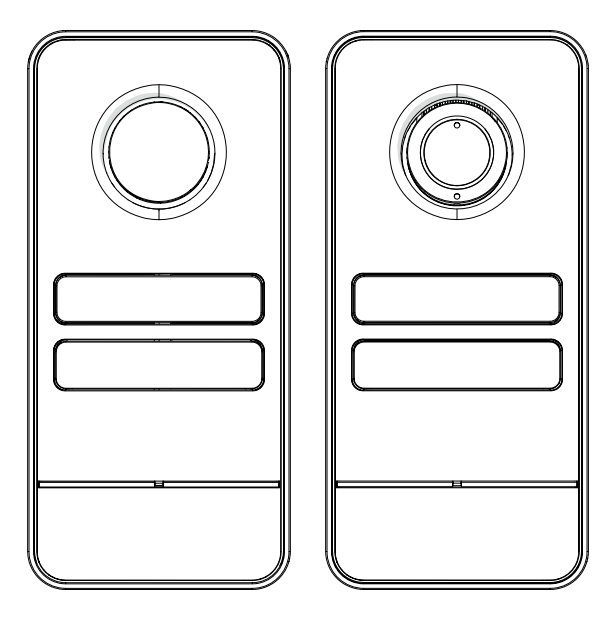

c€ EA[

# LHS A/01 LHS V/01 LHS V/01 PLUS

MANUEL D'INSTALLATION ET DE CONFIGURATION

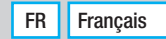

# INSTRUCTIONS GÉNÉRALES

Lire attentivement les instructions avant de commencer l'installation et d'effectuer les interventions comme indiqué par le fabricant. • L'installation, la programmation, la mise en service et l'entretien doivent être effectués par du personnel qualifié et dans le plein respect des normes en vigueur. • Avant toute opération de nettoyage ou d'entretien, mettre le dispositif hors tension. • Porter des vêtements et des chaussures antistatiques avant d'intervenir sur la carte électronique. • Ce produit ne devra être destiné qu'à l'utilisation pour laquelle il a été expressément conçu et toute autre utilisation est à considérer comme dangereuse. • Came S.p.A. décline toute responsabilité en cas de dommages provoqués par des utilisations impropres, incorrectes ou déraisonnables. • Le produit, dans l'emballage d'origine du fabricant, ne peut être transporté qu'à l'intérieur (wagons de chemin de fer, conteneurs, véhicules fermés). • En cas de dysfonctionnement du produit, cesser de l'utiliser et contacter le centre SAV agréé.

Si le lot de production n'est pas immédiatement identifiable, contacter le service client.

Les conditions générales de vente figurent dans les catalogues de prix officiels Came.

#### **Références Normatives**

Ce produit est conforme aux directives applicables, en vigueur lors de sa fabrication.

CAME S.p.A. déclare que le produit décrit dans ce manuel est conforme à la Directive 2014/53/UE et au document Radio Equipment Regulations 2017.

Les textes complets des déclarations de conformité UE (CE) et UK (UKCA) sont disponibles sur www.came.com.

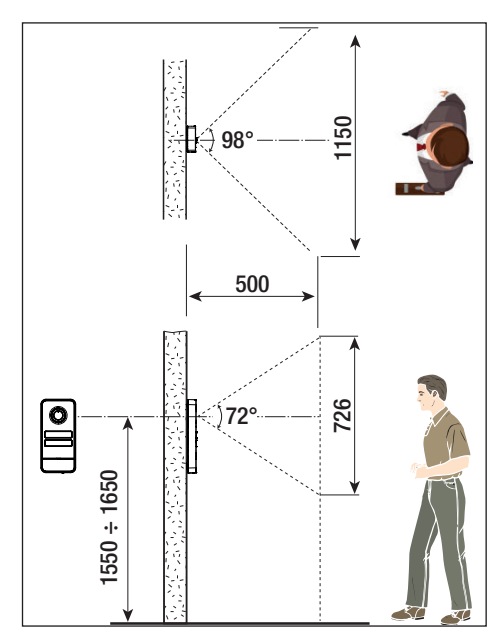

# DONNÉES ET INFORMATIONS SUR LE PRODUIT

#### Description

#### LHS A/01 (840AA-0060)

Interphone externe monolithique pour système X1 expansible jusqu'à 4 appels.

#### LHS V/01 (840AA-0040)

Portier vidéo externe monolithique pour système X1 expansible jusqu'à 4 appels.

#### LHS V/01 PLUS (840AA-0050)

Portier vidéo externe monolithique pour système X1 expansible jusqu'à 4 appels, avec Bluetooth et lecteur RFID intégré pour le contrôle d'accès.

#### **Description des parties**

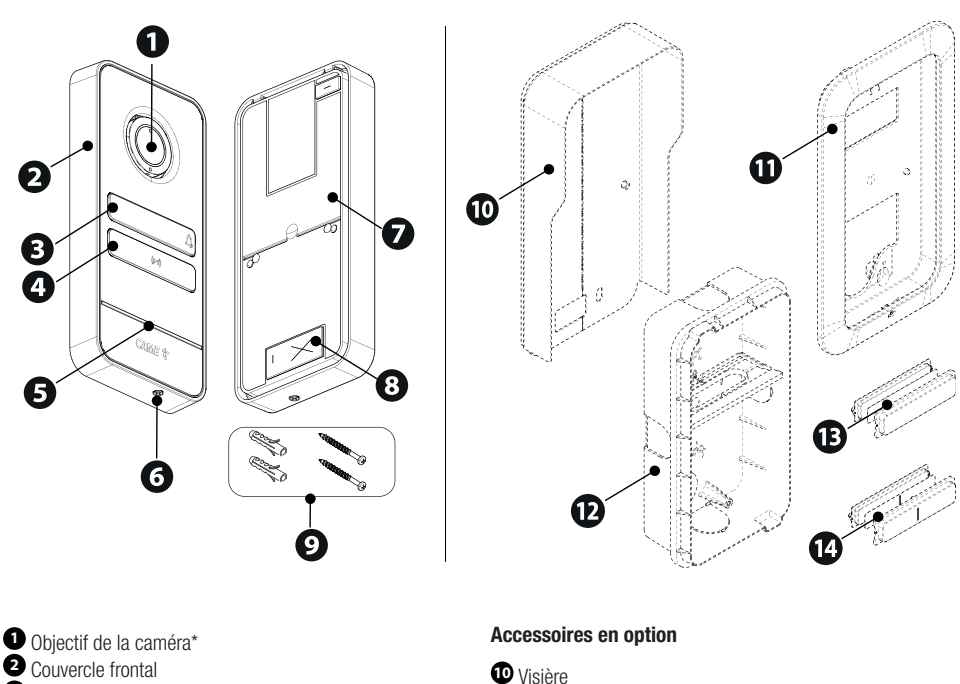

Bouton

- Bouchon cache-trou
- 6 Micro
- 6 Vis de fixation du couvercle frontal
- 7 Fond
- <sup>8</sup> Orifices pour le passage des câbles
- 9 Vis et chevilles

- U Support et cadre pour fixation encastrée
- Boîtier à encastrer
- Bouton simple
- Bouton double

\* Versions vidéo uniquement (840AA-0050/840AA-0040)

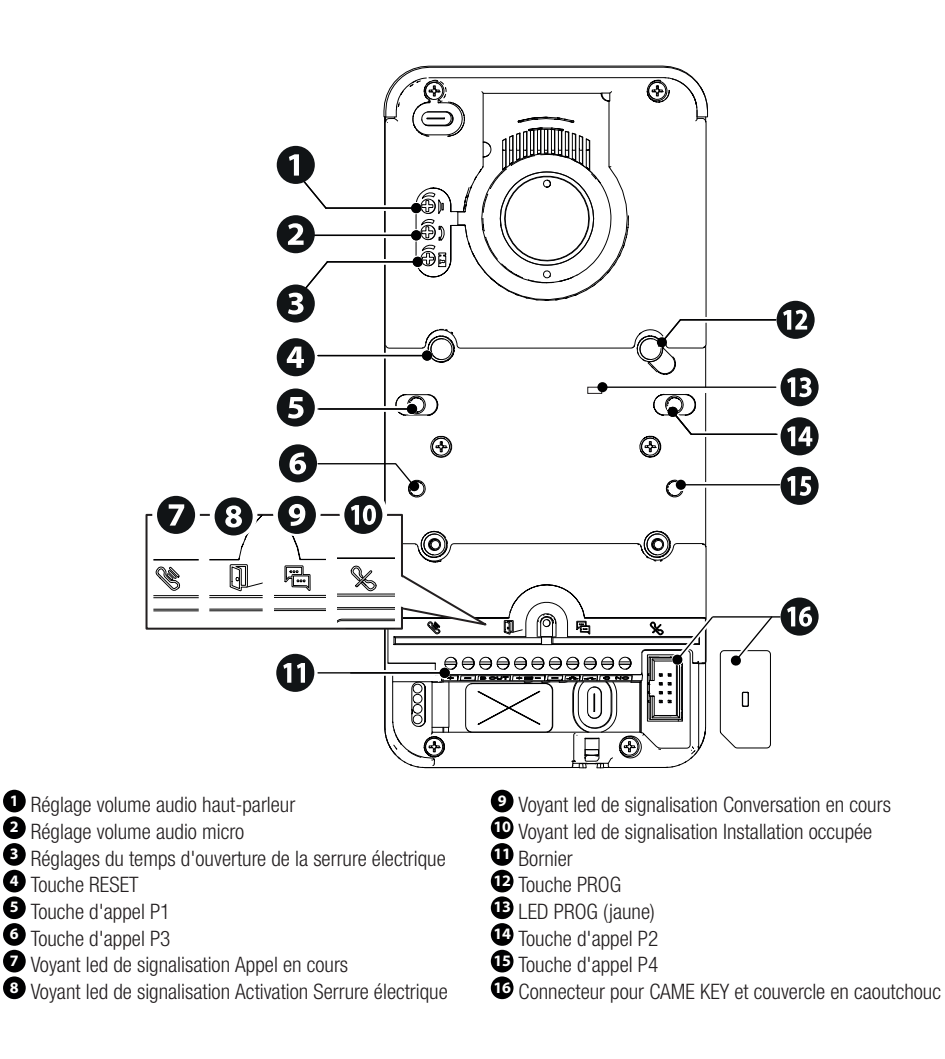

#### **Touche RESET**

La touche [RESET] permet le rallumage du dispositif.

# Dimensions

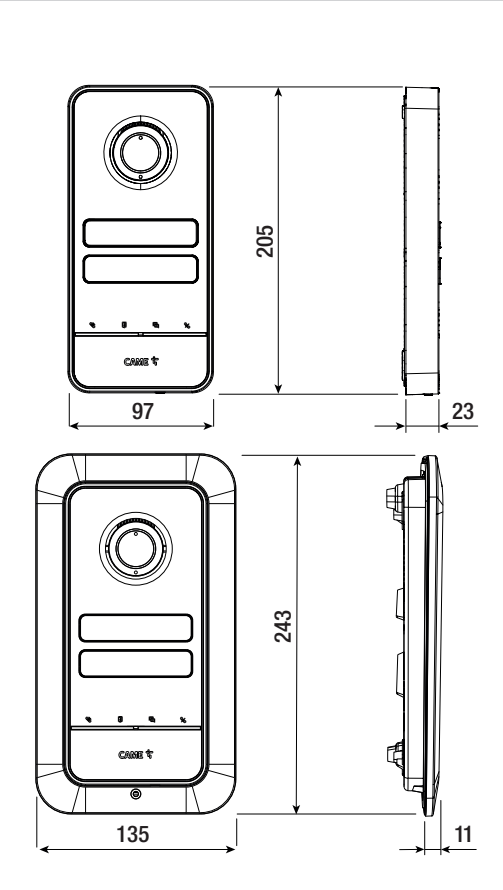

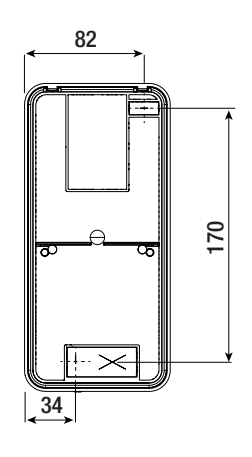

### Données techniques

| MODÈLES                                   | LHS V/01      | LHS V/01 PLUS    | LHS A/01      |
|-------------------------------------------|---------------|------------------|---------------|
| Degré de protection IP                    | 54            | 54               | 54            |
| Degré de protection IK                    | 09            | 09               | 09            |
| Température de fonctionnement (°C)        | -25 ÷ +55     | -25 ÷ +55        | -25 ÷ +55     |
| Température de stockage (°C) *            | -25 ÷ +70     | -25 ÷ +70        | -25 ÷ +70     |
| Dimensions (mm)                           | 97 x 205 x 23 | 97 x 205 x 23    | 97 x 205 x 23 |
| Absorption (mA)                           | 190           | 220              | 150           |
| Absorption en mode veille (mA)            | 90            | 110              | 80            |
| Alimentation (VDC)                        | 16 ÷ 18 DC    | 16 ÷ 18 DC       | 16 ÷ 18 DC    |
| Standard vidéo                            | PAL           | PAL              | -             |
| Éclairage minimum (LUX)                   | 1             | 1                | -             |
| Standard wireless                         | -             | Bluetooth LE 5.0 | -             |
| Fréquence radio Bluetooth (MHz)           | -             | 2400             | -             |
| Fréquence RFID (KHz)                      | -             | 125              | -             |
| Puissance de transmission Bluetooth (dBm) | -             | -25 ÷ +3         | -             |
| Couleur du matériau                       | Gris mat 9023 | Gris mat 9023    | Gris mat 9023 |

(\*) Avant l'installation, le produit doit être maintenu à température ambiante en cas de stockage ou de transport à des températures très basses ou très élevées.

# INSTALLATION

# **Opérations préliminaires**

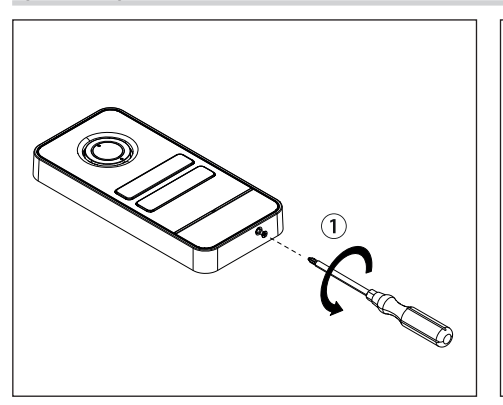

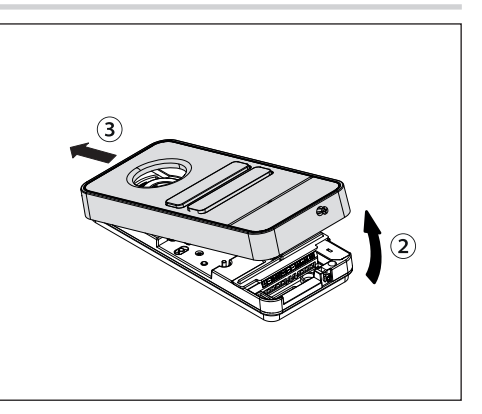

# Version murale

#### Installation avec visière (en option)

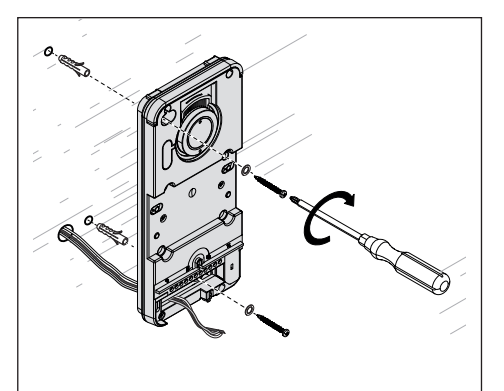

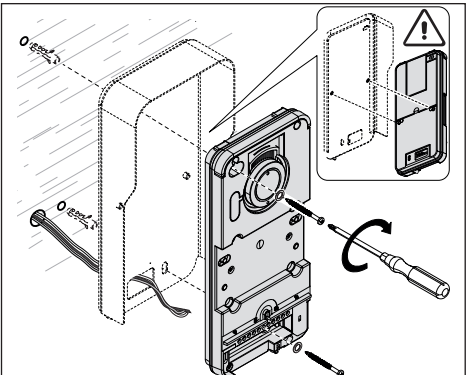

# Version à encastrer

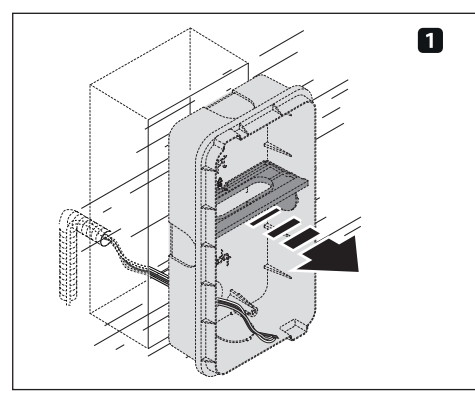

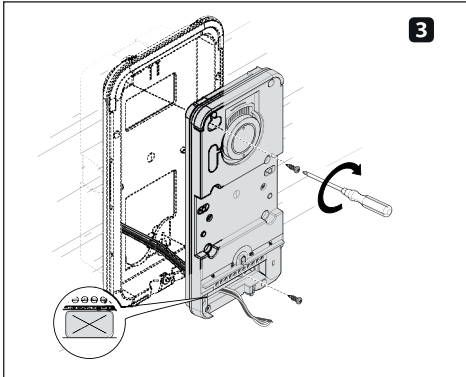

# Montage des boutons

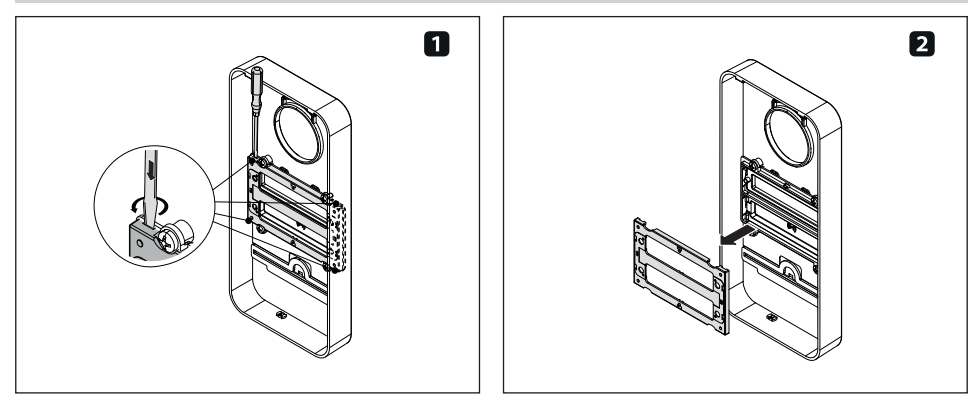

Page 8 - Manuel FAO1639-FR - 12/2021 - C CAME S, p.A. - Le contenu de ce manuel est susceptible de subir des modifications à tout moment et sans aucun préavis. - Traduction des instructions originales

2
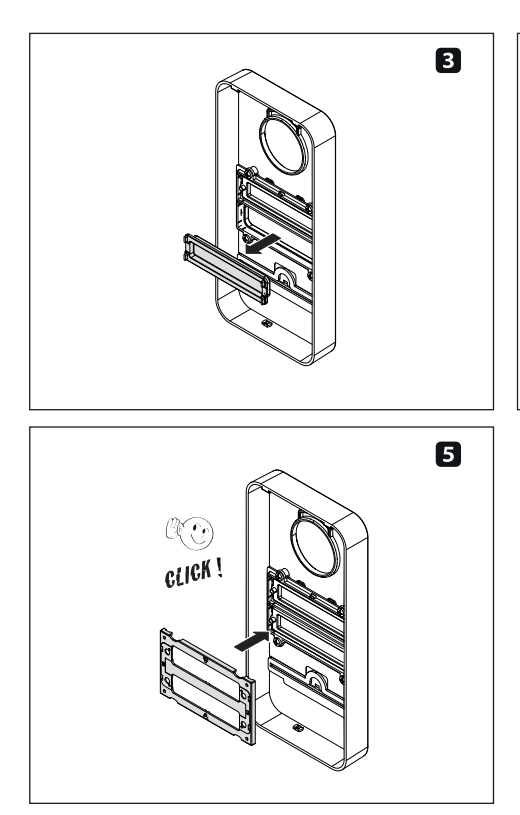

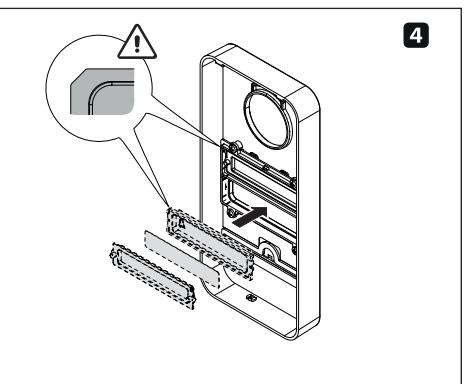

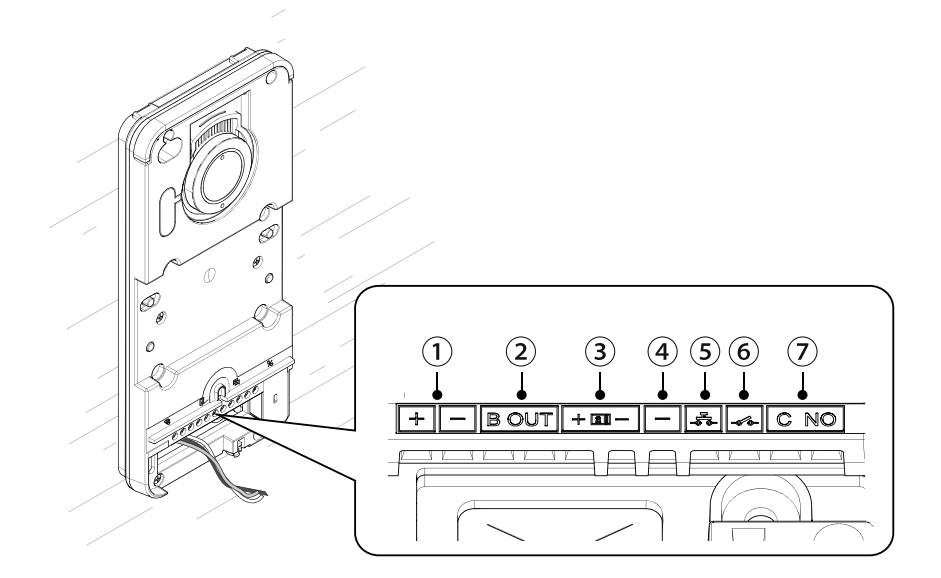

- 1 Entrée alimentation locale 16-18 VDC
- 2 Sortie montante
- 3 Serrure électrique 12 V 1 A max.
- (4) Masse

- (5) Bouton ouvre-porte (NO)
- (6) I/O programmable (Entrée contact porte NO par défaut)
- T Contact auxiliaire max. 1 A 30 V (Par défaut AUX 2)

### BRANCHEMENTS ÉLECTRIQUES

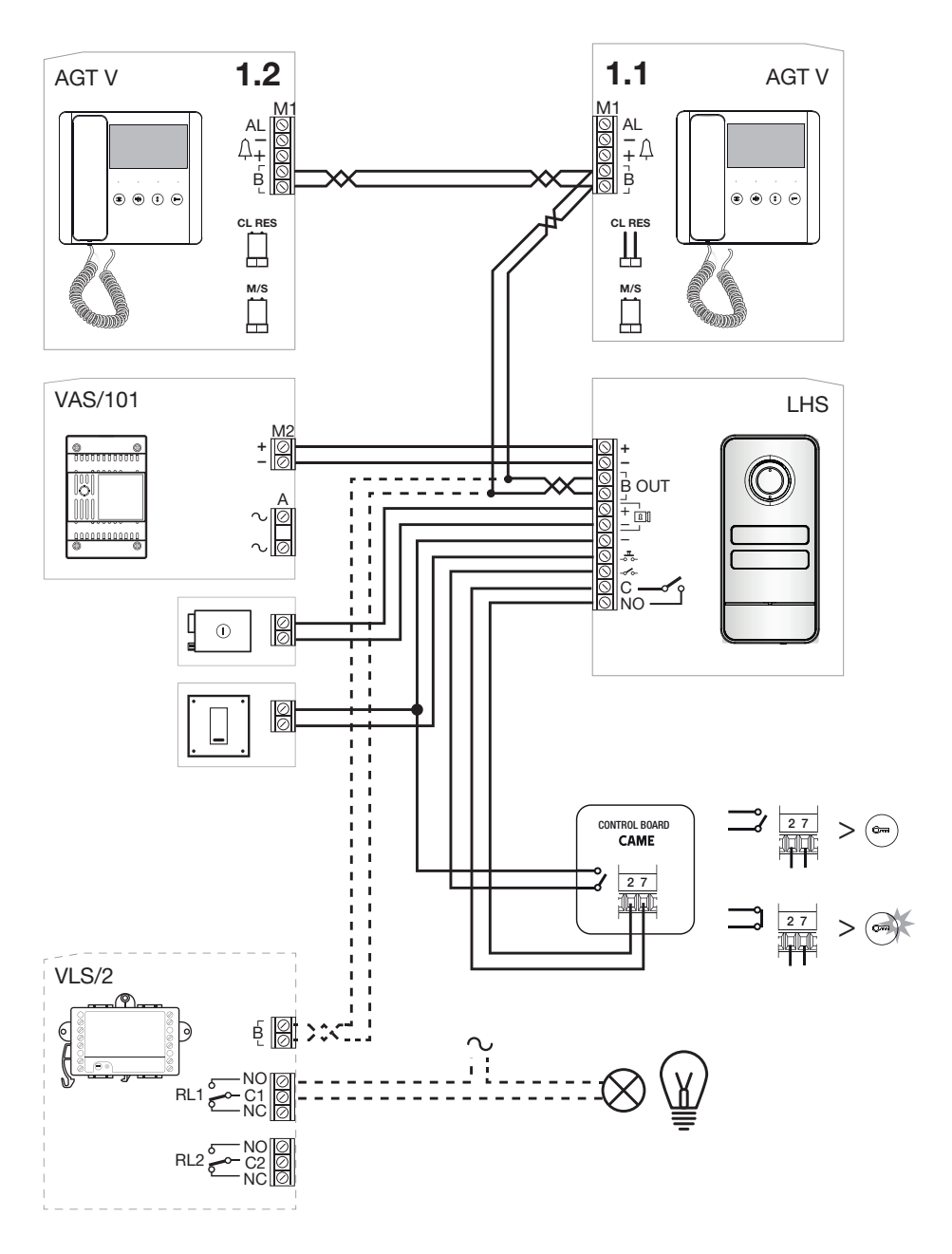

### Exemples d'installation sans VA/01

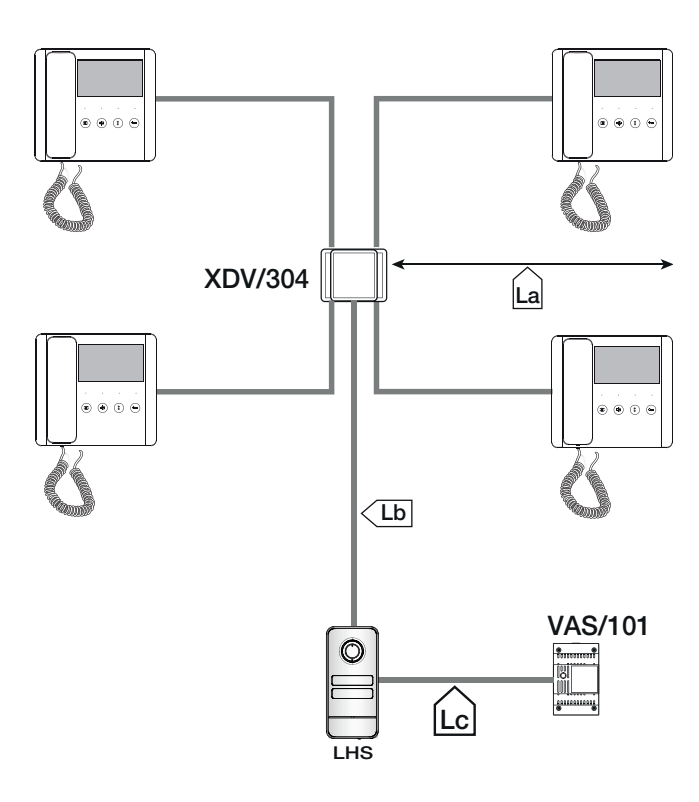

### Longueur des câbles

| Tronçon | Type câble                                 |
|---------|--------------------------------------------|
| La, Lb  | VCM/1D ou UTP CAT5                         |
| Lc      | 2x1mm <sup>2</sup> ou 2x2,5mm <sup>2</sup> |
|         |                                            |
| Tronçon | Longueur max. du tronçon (m)               |
| La + Lb | 100 VCM/1D ou 60 UTP/CAT 5                 |
| Lc      | 25 (2x1mm²) ou 60 (2x2,5mm²)               |

### Nombre maximum d'unités internes par typologie de câble

|        | VCM/1D |    |        |   |
|--------|--------|----|--------|---|
| Master | 3      | 2  | 1      |   |
| Slave  | 0      | 3  | 7      |   |
|        |        |    |        |   |
|        |        | UT | P CAT5 |   |
| Master |        | 1  |        |   |
| Slave  |        |    | 7      |   |
|        |        |    |        | 1 |

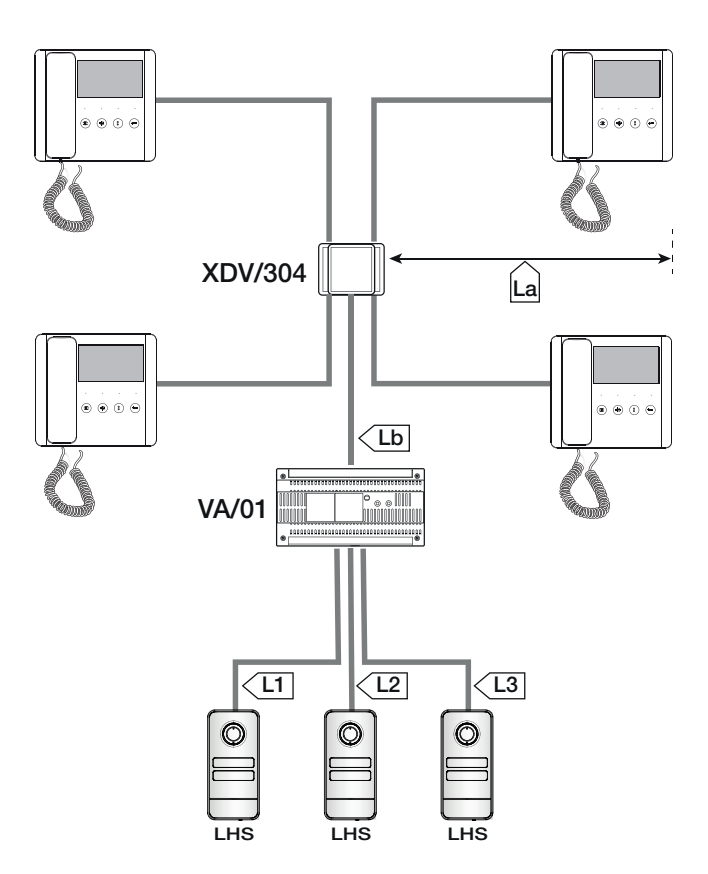

### Longueur des câbles

.

| Tronçon                | Type câble               |
|------------------------|--------------------------|
| La, Lb                 | VCM/1D ou UTP CAT5       |
| L1, L2, L3             | VCM/2D                   |
|                        |                          |
| Tronçon                | Longueur max. du tronçon |
|                        | (m)                      |
|                        | 100 VCM/1D ou 60 UTP/    |
| La + L0                | CAT 5                    |
| L1 + L2 + L3           | 300                      |
| La + Lb + L1 (L2, L3)  | 150                      |
| La + Lb + L1 + L2 + L3 | 600                      |

## Nombre maximum d'unités internes par typologie de câble

|        | VCM/1D   |   |   |   |
|--------|----------|---|---|---|
| Master | 4        | 3 | 2 | 1 |
| Slave  | 4        | 5 | 6 | 7 |
|        |          |   |   |   |
|        | UTP CAT5 |   |   |   |
| Master |          | 3 | 2 | 1 |
| Slave  |          | 0 | 6 | 7 |

### PROGRAMMATION

Le dispositif CAME KEY permet d'effectuer également la programmation via l'APP CONNECT SetUp.

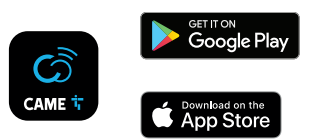

### PROGRAMMATION DES POSTES EXTÉRIEURS SANS VA/01 - A/01

### Tableau récapitulatif du fonctionnement de la touche PROG

| Entrée première programmation<br>Programmation des appels dans une installation déjà programmée<br>Forçage de la programmation des appels à la programmation des touches |
|----------------------------------------------------------------------------------------------------|
| Association des touches INTERCOM                                                                                                    |
| Activation/désactivation de la fonction d'intercommunication                                                                                                    |
| Envoi du numéro de série du dispositif à l'outil de programmation<br>Sortie de la programmation                                                                          |
|                                                                                                    |
| Programmation des touches d'appel                                                                                                    |
| Programmation des appels<br>Association des postes intérieurs<br>Programmation des cartes ou des TAG de proximité*                                                       |
| Activation/désactivation de la fonction d'intercommunication<br>Association des touches INTERCOM                                                                         |
|                                                                                                    |

\*LHS PLUS uniquement

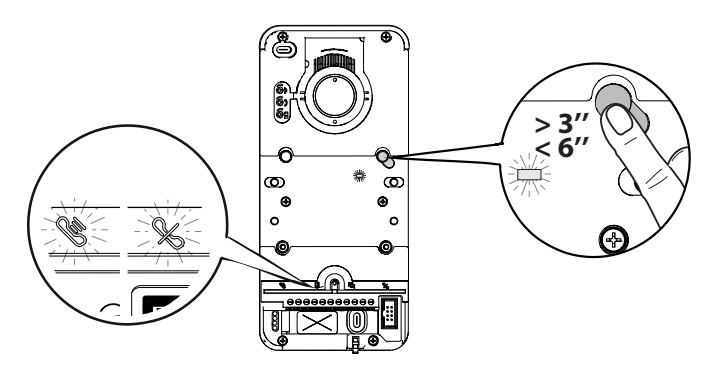

Appuyer pendant au moins 3 secondes sur la touche [PROG] pour entrer en mode programmation.

### A Relâcher la touche avant 6 secondes.

Les voyants led de signalisation 📽 🔏 clignoteront avec les leds des touches.

La LED [PROG] s'allume en permanence.

⚠ Le défaut d'allumage de la LED [PROG] signale un mauvais fonctionnement. Dans ce cas, vérifier les connexions et réessayer.

### Programmation des touches d'appel

Appuyer sur [P1] pour configurer deux touches doubles à bascule (max. 4 appels).

Appuyer sur [P2] pour configurer deux touches simples (max. 2 appels).

Le voyant led 🏁 et les voyants LED des touches d'appel s'éteignent.

📖 L'accès à la [Programmation des appels] est automatique au terme de la [Programmation des touches d'appel].

### Programmation des appels

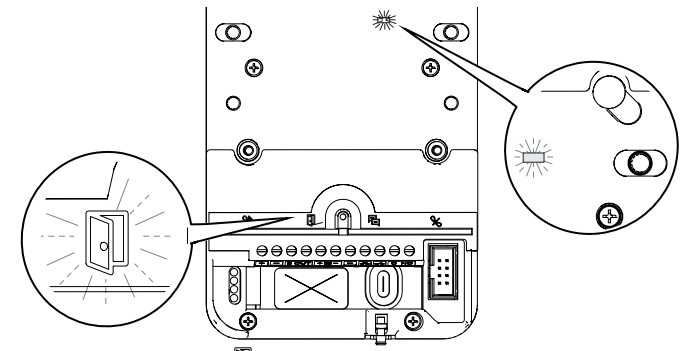

En mode [Programmation Appels] le voyant led 🔍 et le voyant led [PROG] clignotent.

Les voyants led des touches d'appel sont allumés en permanence.

Il est possible d'y configurer les programmations suivantes.

La reprogrammation d'une installation conduit directement à cette phase. Il faudra effectuer à nouveau la programmation des touches d'appel.

Pour répéter la [Programmation des touches d'appel], voir le paragraphe [Reprogrammer une installation].

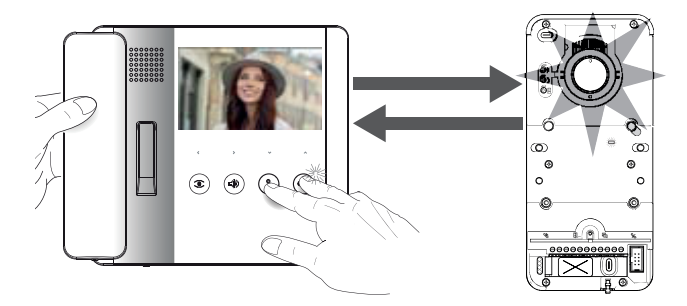

Dans [Programmation Appels], décrocher l'éventuel combiné du poste intérieur à configurer tout en appuyant sur les boutons

La vidéo et la couronne LED della caméra sont activées (versions vidéo uniquement).

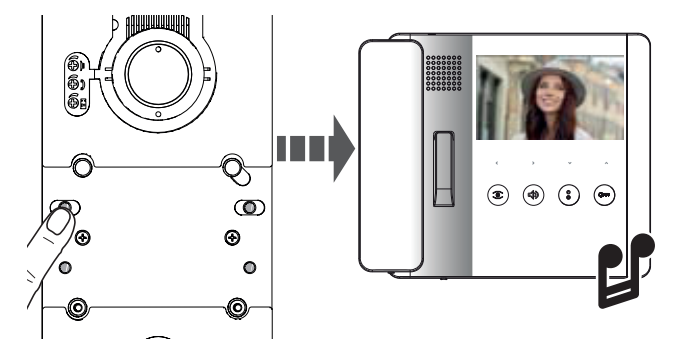

Appuyer, sur le poste extérieur, sur la touche d'appel à associer au poste intérieur.

Un signal sonore confirmera la mémorisation effective.

### Programmation des fonctions OUVRE-PORTE et ÉTAT PORTAIL (latch)\*

### \*Uniquement pour les postes intérieurs dotés de la fonction OUVRE-PORTE

Cette fonction permet de contrôler et de visualiser l'état (ouvert/fermé) du portail. L'état de l'automatisme est indiqué par l'allumage ou l'extinction du voyant led **Cro** sur le poste intérieur.

L'automatisme est contrôlé à travers le relais auxiliaire du poste extérieur.

La fonction ÉTAT PORTE est activée par défaut. Sa désactivation est automatique à l'activation des fonctions OUVRE-PORTE et ÉTAT PORTAIL.

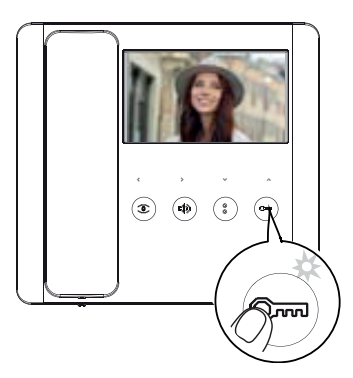

Activer la fonction durant les opérations d'association du poste intérieur.

Appuyer longtemps sur le bouton <sup>Orm</sup>. L'allumage du voyant led confirme l'activation de la fonction.

Before the second second secon

Au retour à la phase d'association du poste intérieur, la fonction OUVRE-PORTE est automatiquement désactivée et doit être réactivée.

### Programmation de la fonction OUVRE-PORTE AUTOMATIQUE\*

### \*Uniquement pour les postes intérieurs dotés de la fonction OUVRE-PORTE AUTOMATIQUE

Cette fonction permet l'ouverture automatique de la porte d'entrée à la réception d'un appel provenant du poste extérieur. Aucune communication n'est établie et l'appel est automatiquement interrompu.

L'activation de la fonction permet à l'utilisateur de l'activer/désactiver quand il le souhaite. La fonction est, par défaut, activée.

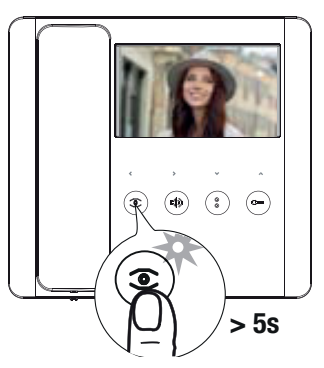

Effectuer la programmation durant les opérations d'association du poste intérieur.

Appuyer sur le bouton epidemeter pendant plus de 5 secondes pour activer ou désactiver la fonction.

 $\square$  Si le voyant led @ s'allume en permanence, la fonction est activée.

🛄 Si le voyant led 🔍 clignote, la fonction est désactivée.

Interrompre l'appel et répéter les opérations de programmation pour tous les autres postes intérieurs.

### Programmation des cartes ou des tag de proximité\*

\*le modèle LHS V/01 PLUS uniquement

Cette fonction permet de programmer des cartes ou des tags de proximité et d'attribuer à chacune d'elles une ou plusieurs sorties à contrôler.

A Effectuer cette opération sans qu'aucun poste intérieur ne soit en phase d'association.

⚠ Toute nouvelle programmation de cartes/tags écrase la précédente.

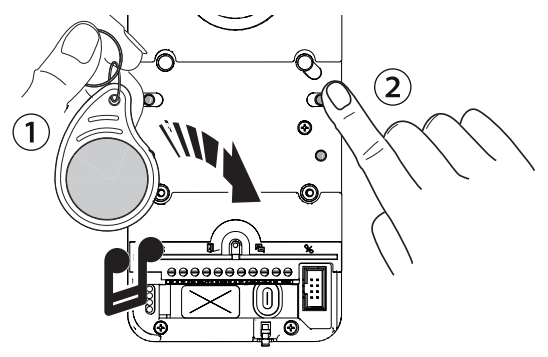

① Dans [Programmation appels] passer la carte ou le tag de proximité sur le lecteur RFID.

② Attribuer une fonction à la carte/tag en maintenant enfoncée la touche d'appel correspondante. Continuer d'appuyer jusqu'à ce que le dispositif émette un bip de confirmation.

| Touche | Sortie/Fonction                        |
|--------|----------------------------------------|
| P1     | Ouvre-porte                            |
| P2     | Relais auxiliaire                      |
| P3     | Relais 1 d'un actionneur (ex. : VSL/2) |
| P4     | Relais 2 d'un actionneur (ex. : VSL/2) |

Il est possible d'effacer les cartes et les tags mémorisés en réinitialisant le dispositif. Voir paragraphe [Réinitialisation des paramètres d'usine].

Activation/désactivation de la fonction d'intercommunication

📖 Avec VSE/301.01, voir la documentation de l'alimentation. La fonction doit rester désactivée sur le poste extérieur.

La fonction est, par défaut, désactivée.

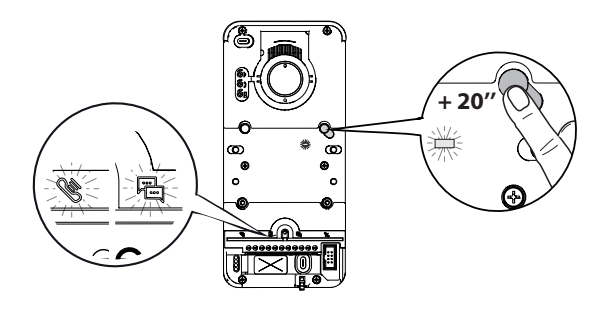

Maintenir la touche (PROG) enfoncée pendant environ 20 secondes jusqu'à ce que les voyants led et 🛱 cliqnotent rapidement pendant 3 secondes. La LED [PROG] clignotera rapidement.

Un signal sonore confirmera la programmation effective et le voyant led [PROG] s'éteindra. 📖 En cas de désactivation. le vovant led 🛱 s'éteindra tandis que le voyant led 隆 restera allumé encore 2 secondes.

### Association des touches INTERCOM

Effectuer cette opération uniquement après aver associé une touche d'appel à chaque poste.

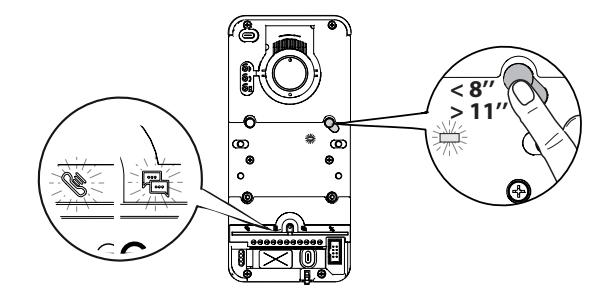

Appuyer sur la touche [PROG] pendant au moins 8 secondes.

A Relâcher la touche [PROG] dans les 11 secondes qui suivent ! Le voyant led [PROG] et les voyants led de signalisation 📽 et 🗳 cliquotent rapidement. Sur le poste intérieur, appuyer sur le bouton INTERCOM avec lequel l'identifier.

Attendre le signal sonore qui confirmera la programmation effective. Répéter cette opération pour tous les postes intérieurs à inclure dans le groupe d'intercommunication.

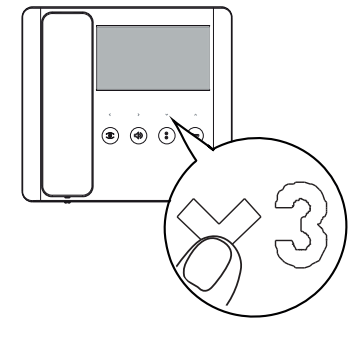

### Sortir de la programmation

Pour sortir de la programmation, appuyer sur la touche [PROG]. Tous les voyants led s'éteignent à l'exception des voyants led des touches.

### **Reprogrammer une installation**

Sur une installation déjà programmée, l'enfoncement de la touche [PROG] permet d'accéder directement à la phase de [Programmation des appels].

Il n'est pas nécessaire d'effectuer à nouveau la [Programmation des touches d'appel].

Pour forcer une nouvelle [Programmation des touches d'appel], maintenir enfoncée la touche [PROG] pendant au moins 3 secondes et pas plus de 6.

II faudra effectuer à nouveau les opérations [Association postes intérieurs] et [Programmation fonctions OUVRE-PORTE et ÉTAT PORTAIL]

### Passage en mode programmation

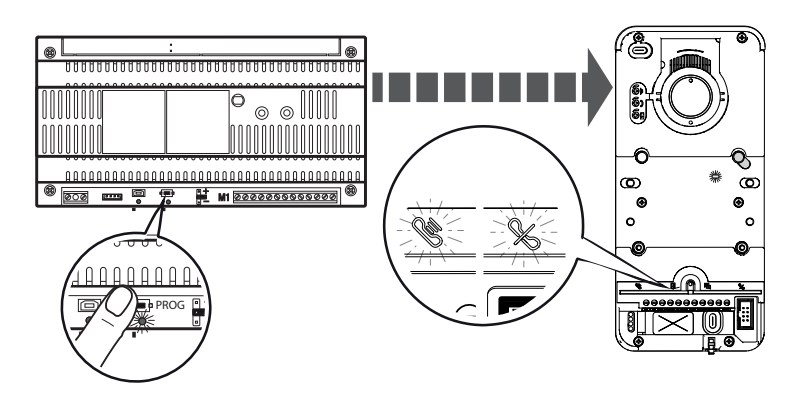

Maintenir enfoncée la touche [PROG] de l'alimentation pendant au moins 3 secondes. Les voyants led Clignoteront avec les voyants led des touches [P1-P4]. Le voyant led [PROG] de l'alimentation et du poste extérieur s'allument en permanence.

### Programmation des touches d'appel

Appuyer sur [P1] pour configurer deux touches doubles à bascule (max. 4 appels). Appuyer sur [P2] pour configurer deux touches simples (max. 2 appels). Le voyant led stouches d'appel cessent de clignoter.

### Programmation des appels

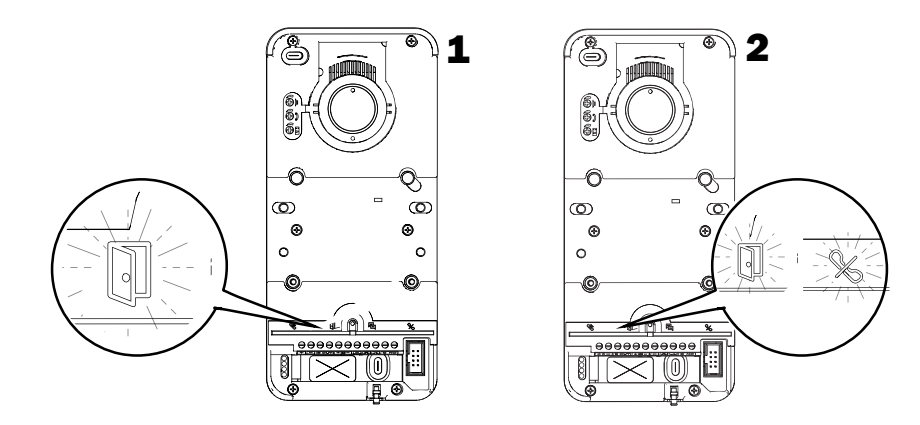

Dans [Programmation Appels], le voyant led 🗊 et les voyants led [PROG] clignotent.

Les voyants led des touches d'appel sont allumés en permanence.

 $\triangle$  Sur une installation à plusieurs postes extérieurs, il ne sera possible d'effectuer la programmation que sur un poste extérieur à la fois, identifié par le voyant led  $\square$  allumé.

Sur les autres postes extérieurs, le voyant led  $^{\infty}$  restera allumé.

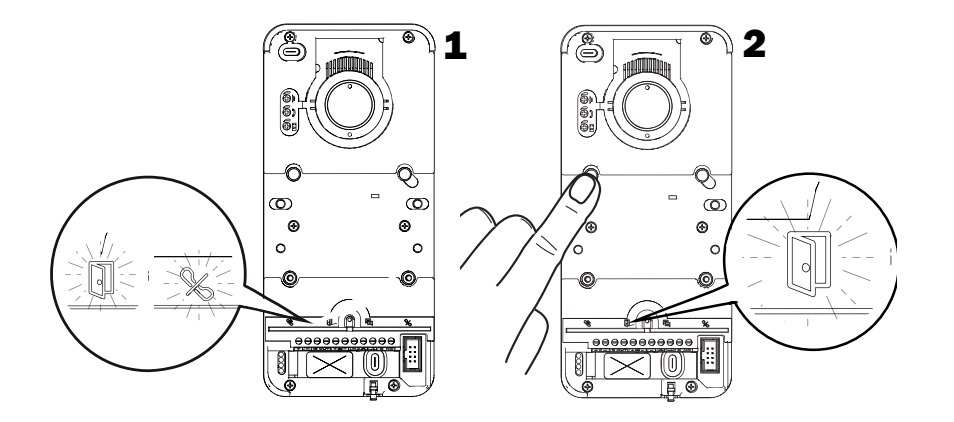

Pour poursuivre la programmation en passant à un deuxième poste extérieur, appuyer sur une touche d'appel activée quelconque. Le voyant led s'éteint.

La reprogrammation d'une installation conduit directement à cette phase. Il faudra effectuer à nouveau la programmation des touches d'appel.

Pour répéter la [Programmation des touches d'appel], voir le paragraphe [Reprogrammer une installation].

### Association des postes intérieurs

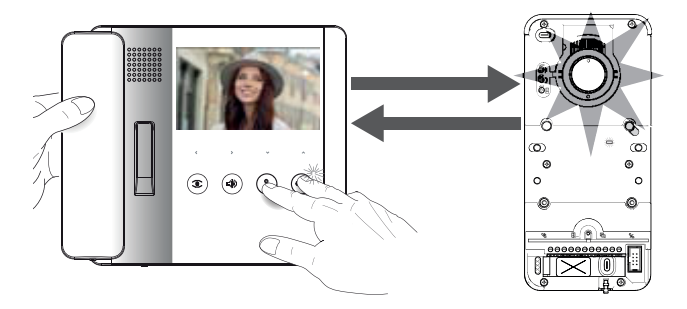

Dans [Programmation Appels], décrocher l'éventuel combiné du poste intérieur à configurer tout en appuyant sur les boutons

La vidéo et la couronne LED della caméra sont activées (versions vidéo uniquement).

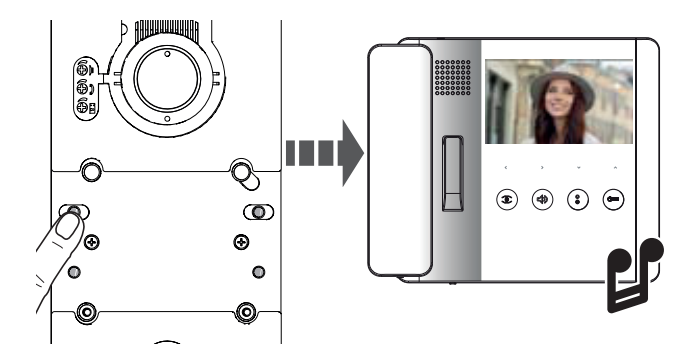

Appuyer, sur le poste extérieur, sur la touche d'appel à associer au poste intérieur.

### Programmation des fonctions OUVRE-PORTE et ÉTAT PORTAIL (latch)

### Uniquement pour les postes intérieurs dotés de la fonction OUVRE-PORTE

Cette fonction permet de contrôler et de visualiser l'état (ouvert/fermé) du portail. L'état de l'automatisme est indiqué par l'allumage ou l'extinction du voyant led **Erre** sur le poste intérieur.

L'automatisme est contrôlé à travers le relais auxiliaire du poste extérieur.

La fonction ÉTAT PORTE est activée par défaut. Sa désactivation est automatique à l'activation des fonctions OUVRE-PORTE et ÉTAT PORTAIL.

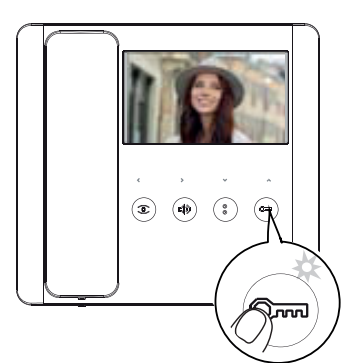

Effectuer la programmation durant les opérations d'association du poste intérieur.

Appuyer longtemps sur le bouton <sup>Orm</sup>. L'allumage du voyant led confirme l'activation de la fonction.

Répéter la procédure sur chaque poste intérieur sur lequel activer la fonction.

Au retour à la phase d'association du poste intérieur, la fonction OUVRE-PORTE est automatiquement désactivée et doit être réactivée.

# Page 24 - Manuel FA01639-FR - 12/2021 - © CAME S.p.A. - Le contenu de ce manuel est susceptible de subir des modifications à tout moment et sans aucun préavis. - Traduction des instructions originales

### Programmation de la fonction OUVRE-PORTE AUTOMATIQUE\*

### \*Uniquement pour les postes intérieurs dotés de la fonction OUVRE-PORTE AUTOMATIQUE

Cette fonction permet l'ouverture automatique de la porte d'entrée à la réception d'un appel provenant du poste extérieur. Aucune communication n'est établie et l'appel est automatiquement interrompu.

L'activation de la fonction permet à l'utilisateur de l'activer/désactiver quand il le souhaite. La fonction est, par défaut, activée.

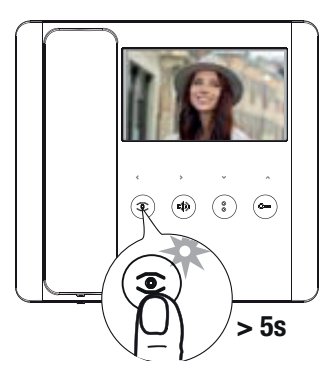

Effectuer la programmation durant les opérations d'association du poste intérieur.

Appuyer sur le bouton epidemeter pendant plus de 5 secondes pour activer ou désactiver la fonction.

Si le voyant led <sup>S</sup> s'allume en permanence, la fonction est activée.

Si le voyant led <sup>C</sup> clignote, la fonction est désactivée.

Interrompre l'appel et répéter les opérations de programmation pour tous les autres postes intérieurs.

### Programmation des cartes ou des tags de proximité avec contrôle local\*

\*le modèle LHS V/01 PLUS uniquement

Cette fonction permet de programmer des cartes/tags de proximité et d'attribuer à chacune d'elles une ou plusieurs sorties à contrôler.

A Effectuer cette opération sans qu'aucun poste intérieur ne soit en phase d'association.

⚠ Toute nouvelle programmation de cartes/tags écrase la précédente.

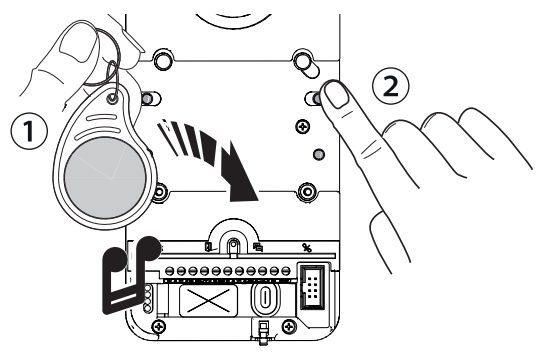

0 Dans [Programmation appels] passer la carte ou le tag de proximité sur le lecteur RFID.

② Attribuer une fonction à la carte/tag en maintenant enfoncée la touche d'appel correspondante. Continuer d'appuyer jusqu'à ce que le dispositif émette un bip de confirmation.

| Touche | Sortie/Fonction                        |
|--------|----------------------------------------|
| P1     | Ouvre-porte                            |
| P2     | Relais auxiliaire                      |
| P3     | Relais 1 d'un actionneur (ex. : VSL/2) |
| P4     | Relais 2 d'un actionneur (ex. : VSL/2) |

III est possible d'effacer les cartes et les tags mémorisés en réinitialisant le dispositif. Voir paragraphe [Réinitialisation des paramètres d'usine].

### Activation/Désactivation d'un groupe intercommunicant

Pour la programmation d'un groupe intercommunicant, voir la documentation du bloc d'alimentation VA/01 ou A/01. La fonction doit rester désactivée sur le poste extérieur.

### Sortir de la programmation

Appuyer sur la touche [PROG] du bloc d'alimentation pour sortir de la programmation. Tous les voyants led s'éteignent à l'exception des voyants led des touches d'appel.

### **Reprogrammer une installation**

Sur une installation déjà programmée, l'enfoncement de la touche [PROG] permet d'accéder directement à la phase de [Programmation Appels].

Il n'est pas nécessaire d'effectuer à nouveau la [Programmation des touches d'appel].

Pour forcer une nouvelle programmation des touches d'appel, maintenir enfoncée la touche PROG pendant au moins 3 secondes et pas plus de 6.

II faudra effectuer à nouveau les opérations [Association postes intérieurs] et [Programmation fonctions OUVRE-PORTE et ÉTAT PORTAIL]

### Programmation des cartes ou des tags de proximité avec contrôle d'accès\*

\*le modèle LHS V/01 PLUS uniquement

- 📖 Avant de lancer la programmation, il est nécessaire d'avoir effectué l'association des postes intérieurs.
- 📖 Una carte/tag mémorisée avec contrôle local ne peut pas effectuer la fonction de contrôle d'accès et vice versa.

Activation des cartes ou des tags

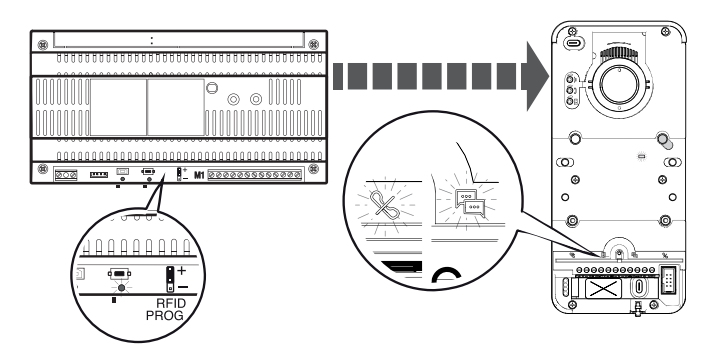

Appuyer sur la touche [PROG] du bloc d'alimentation et sortir de la programmation.

Positionner le cavalier BFID PROG du bloc d'alimentation sur « + ».

Les voyants led 🕷 🏸 et PROG clignoteront lentement.

⚠ L'éventuelle extinction brusque des voyants led signale un problème de connexion entre le bloc d'alimentation et le poste extérieur. Contrôler les connexions et rentrer dans la programmation.

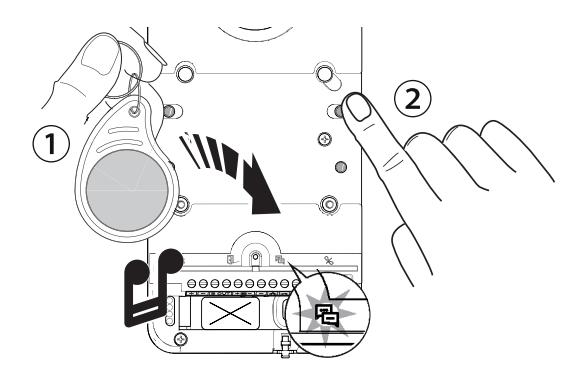

1 Passer la carte ou le tag de proximité sur le lecteur RFID.

La LED 🖻 s'allume en permanence et le dispositif émet un bip de confirmation.

2 Appuyer sur une touche d'appel, précédemment associée à un groupe/utilisateur. La touche est associée à la carte/tag.

📖 À défaut d'allumage du voyant led 陷 , passer de nouveau la carte ou le tag sur le lecteur.

Il est possible d'associer un maximum de 5 cartes ou tags pour chaque touche/groupe. Au-delà de ce maximum, un signal sonore d'erreur est émis à chaque nouvelle mémorisation.

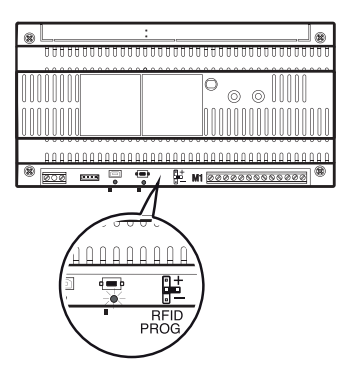

Au terme de la mémorisation, extraire le cavalier RFID PROG et le laisser en position de repos.

Suppression tags/cartes

⚠ Cette opération permet de supprimer toutes les cartes ou tous les tags reliés à un seul groupe/touche.

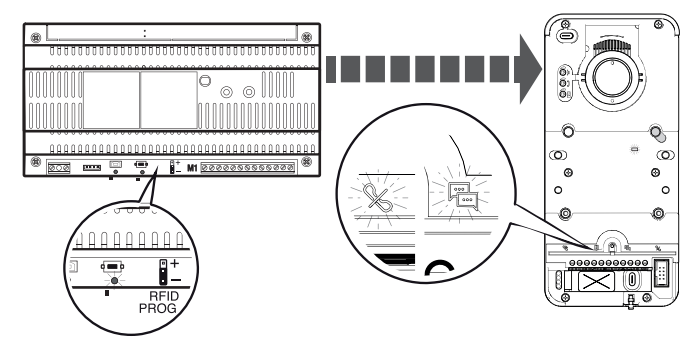

Positionner le cavalier RFID PROG du bloc d'alimentation sur « - ».

△ L'éventuelle extinction brusque des voyants led signale un problème de connexion entre le bloc d'alimentation et le poste extérieur. Contrôler les connexions et rentrer dans la programmation.

Effectuer la procédure d'élimination en choisissant l'une des méthodes suivantes :

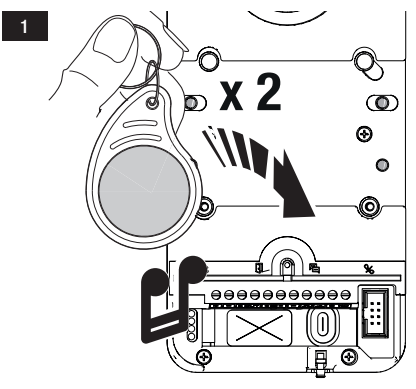

Passer la carte ou le tag de proximité sur le lecteur RFID. La LED s'allume en permanence et le dispositif émet un bip de confirmation.

Passer à nouveau la carte/tag sur le lecteur.

Le dispositif émet un deuxième bip de confirmation. La procédure a été effectuée correctement.

À défaut d'allumage du voyant led <sup>4</sup>, passer de nouveau la carte ou le tag sur le lecteur.

Appuyer sur la touche d'appel attribuée au groupe à éliminer. La LED s'allume en permanence et le dispositif émet un bip de confirmation.

Appuyer de nouveau sur la touche d'appel.

Le dispositif émet un deuxième bip de confirmation. La procédure a été effectuée correctement.

À défaut d'allumage du voyant led 🖶 , passer de nouveau la carte ou le tag sur le lecteur.

Au terme de la modification, extraire le cavalier RFID PROG et le laisser en position de repos.

### Restauration des valeurs d'usine

Interrompre manuellement l'alimentation du poste extérieur ou maintenir enfoncée la touche RESET.

Maintenir enfoncées les touches d'appel [P1] et [P2] tout en alimentant à nouveau le dispositif manuellement ou relâcher la touche RESET.

Continuer d'appuyer sur les touches d'appel jusqu'à ce que les voyants led de [P1] et [P2] clignotent. Le dispositif se remet automatiquement en marche dans des conditions de réinitialisation.

Le défaut de rallumage du poste extérieur indique que la réinitialisation a échoué.

### RÉGLAGES

### Réglage audio et temps de la serrure électrique

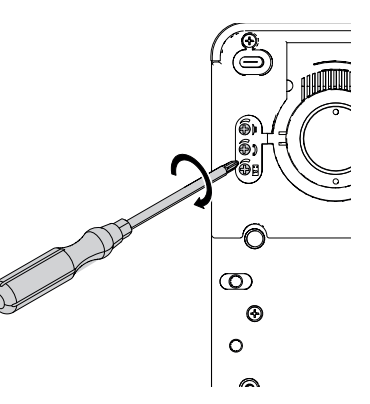

Enlever le couvercle en caoutchouc pour accéder aux réglages. À l'aide d'un tournevis, tourner les vis dans le sens des aiguilles d'une montre (augmenter) ou dans le sens contraire (diminuer). Il est possible de régler le temps d'ouverture de la serrure électrique entre 1 et 10 secondes (par défaut 1 seconde).

### Réglage de la luminosité des touches d'appel

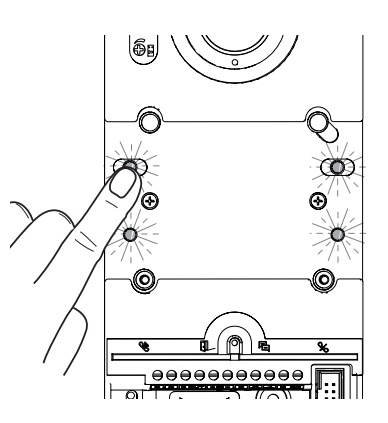

Dans [Programmation Appels], appuyer sur l'une des touches d'appel. À chaque enfoncement, l'écran affichera un à un les cinq niveaux d'intensité lumineuse des touches (off, bas, moyen, haut, maximum). \*modèles vidéo uniquement

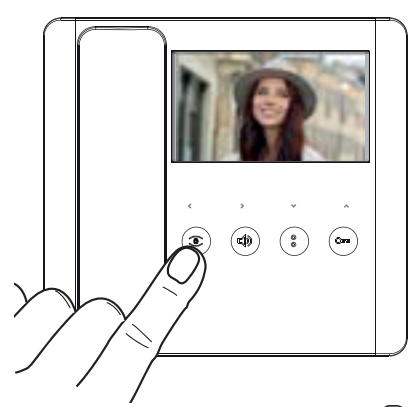

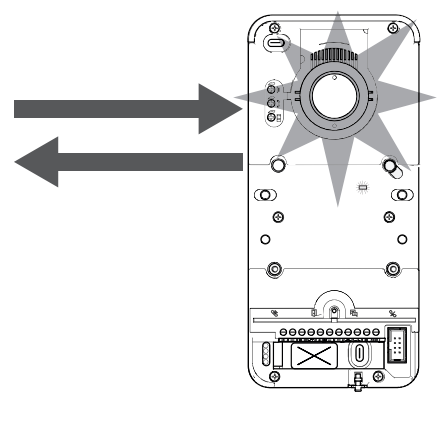

Dans [Programmation Appels], appuyer sur le bouton 🖲 d'un poste intérieur relié à l'installation puis activer la caméra.

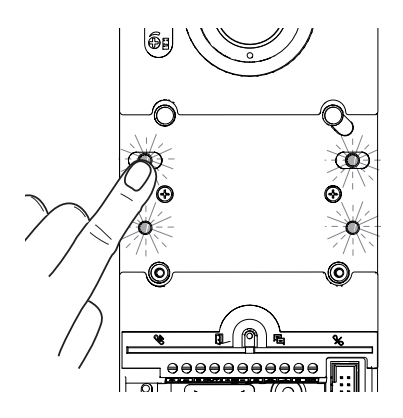

Appuyer sur l'une des touches d'appel pour augmenter ou diminuer la luminosité de la couronne led de la caméra.

À chaque enfoncement l'écran affichera un à un les cinq niveaux d'intensité lumineuse de la couronne led (off, bas, moyen, haut, maximum).

### **OPÉRATIONS FINALES**

### Version murale

### Installation avec visière (en option)

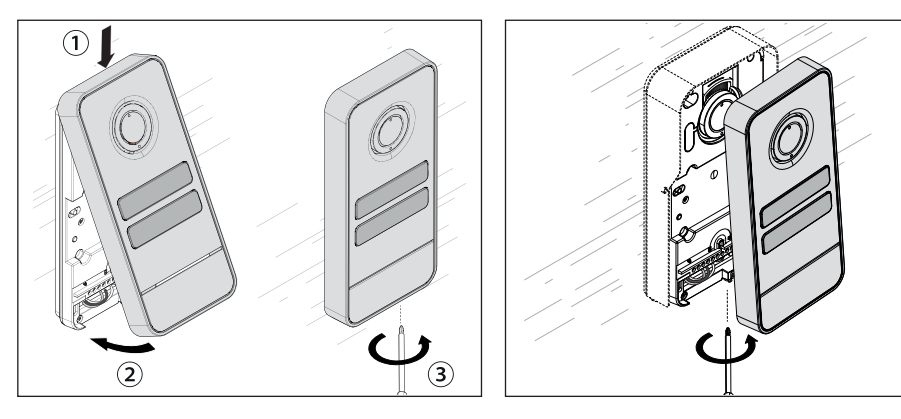

### Version à encastrer

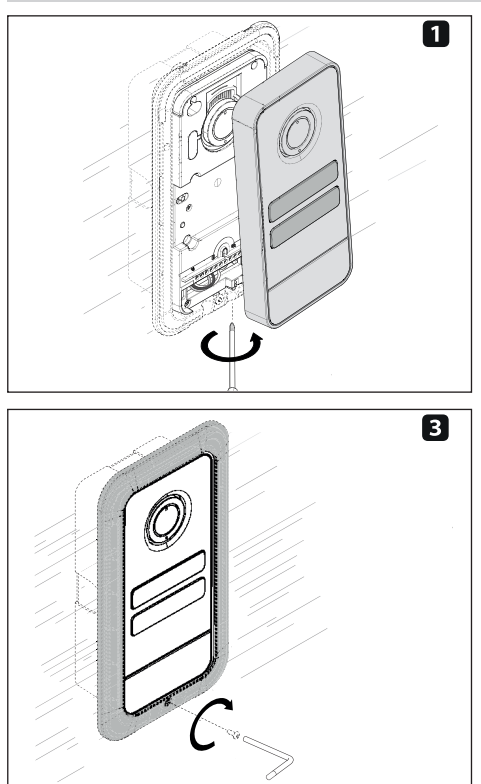

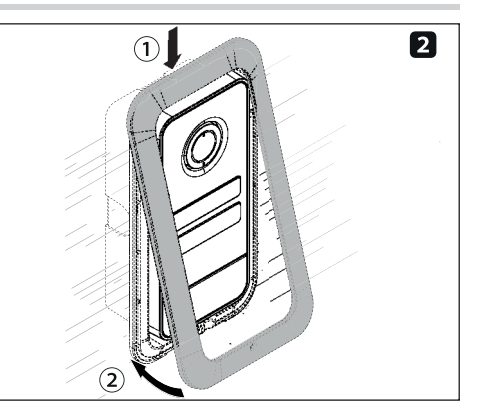

# САМЕ 🕇

### CAME.COM

### CAME S.P.A.

Via Martiri della Libertà, 15 31030 Dosson di Casier Treviso - Italy Tél. (+39) 0422 49 40 Fax (+39) 0422 49 41 info@came.com - www.came.com

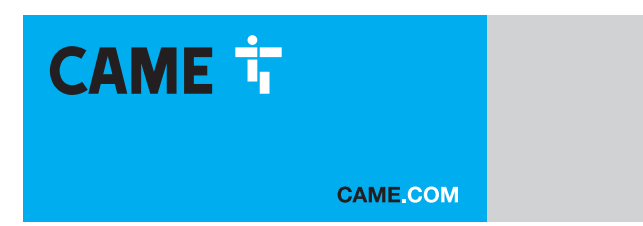

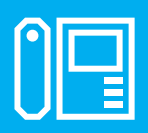

FA01639-RU

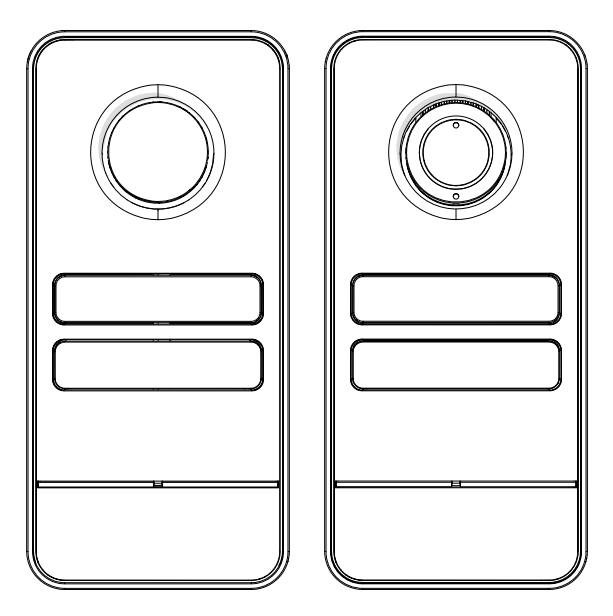

c€ EA[

LHS A/01 LHS V/01 LHS V/01 PLUS

РУКОВОДСТВО ПО УСТАНОВКЕ И НАСТРОЙКЕ

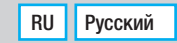

Внимательно прочитайте инструкции, прежде чем приступить к установке и выполнению работ. согласно указаниям фирмы-изготовителя. • Монтаж, программирование, ввод в эксплуатацию и техническое обслуживание должны выполняться квалифицированным и опытным персоналом в полном соответствии с требованиями действующих норм безопасности. • Обесточьте устройство перед выполнением работ по чистке и техобслуживанию. • Используйте антистатическую одежду и обувь при работе с электроникой. • Это изделие должно использоваться исключительно по назначению. Использование не по назначению считается опасным. • Компания САМЕ S.p.A. не несет ответственности за ущерб вследствие неправильного или небрежного использования изделия. • Изделие в оригинальной упаковке компании-производителя может транспортироваться только в закрытом виде (в железнодорожных вагонах, контейнерах, закрытом автотранспорте). • В случае обнаружения неисправности необходимо прекратить эксплуатацию и связаться с авторизованным сервисным центром.

ЕСЛИ партию продукции не удается определить мгновенно, свяжитесь с нашей клиентской службой.

С общими условиями продажи можно ознакомиться в официальных прейскурантах Came.

### Нормы и стандарты

Изделие соответствует требованиям применимых директив, действовавших на момент изготовления. Компания-производитель CAME S.p.A. заявляет, что описанное в этом руководстве изделие соответствует требованиям директивы 2014/53/EU и британского технического регламента Radio Equipment Regulations 2017.

С полным текстом деклараций о соответствии регламентам Ес (СЕ) и Великобритании (UKCA) можно ознакомиться на сайте www.came.com.

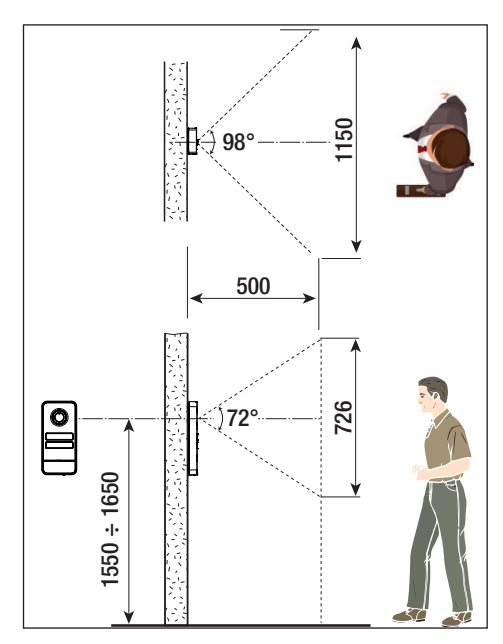

### ДАННЫЕ И ИНФОРМАЦИЯ ОБ ИЗДЕЛИИ

### Описание

### LHS A/01 (840AA-0060)

Цельная вызывная аудиопанель для системы X1, расширяемая до 4 абонентов.

### LHS V/01 (840AA-0040)

Цельная вызывная видеопанель для системы Х1, расширяемая до 4 абонентов.

### LHS V/01 PLUS (840AA-0050)

Цельная вызывная видеопанель для системы X1, расширяемая до 4 абонентов, с Bluetooth и встроенным RFIDсчитывателем для контроля доступа.

### Описание компонентов

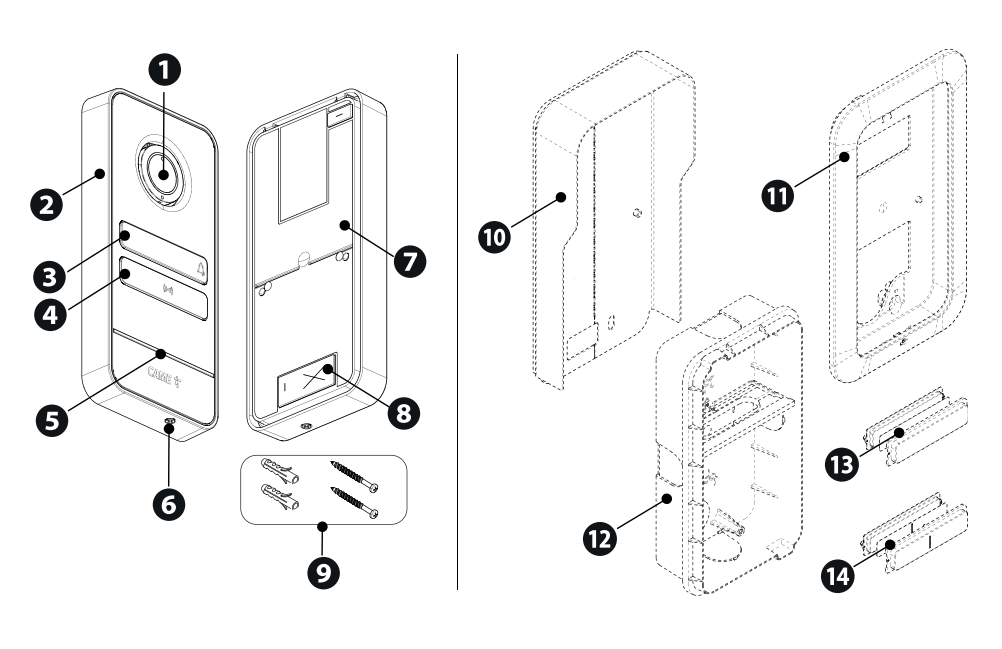

• Объектив видеокамеры\*

- Передняя крышка
- 3 Кнопка
- Заглушка для отверстия
- 5 Микрофон
- 6 Винт крепления передней крышки
- 🕗 Основание
- Отверстие для прокладки электрических кабелей
  Duurt и пребори
- 9 Винты и дюбели

### Дополнительные аксессуары

- Козырек для защиты от дождя
- О Суппорт и рамка для встроенного монтажа
- Встраиваемый монтажный корпус
- Отандартная кнопка
- Сдвоенная кнопка

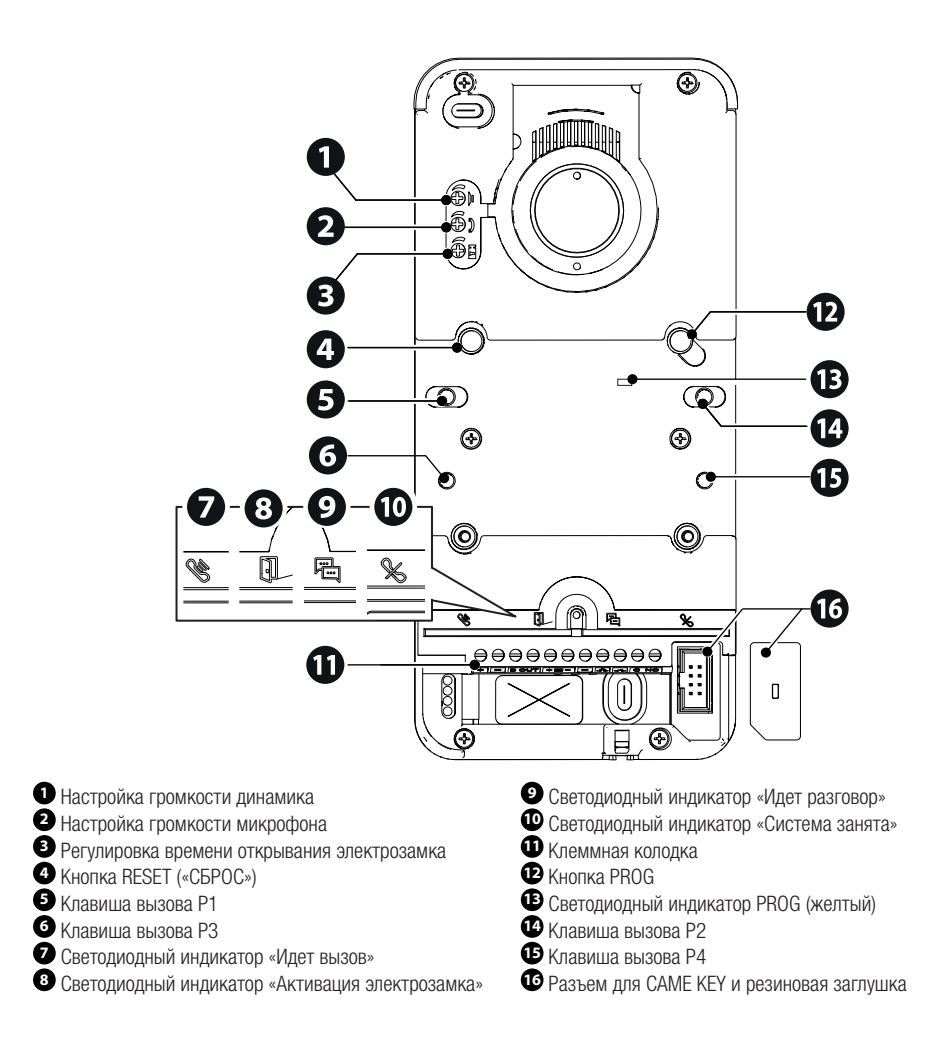

### Кнопка RESET («СБРОС»)

Кнопка [RESET] позволяет осуществлять перезагрузку устройства.

### Габаритные размеры

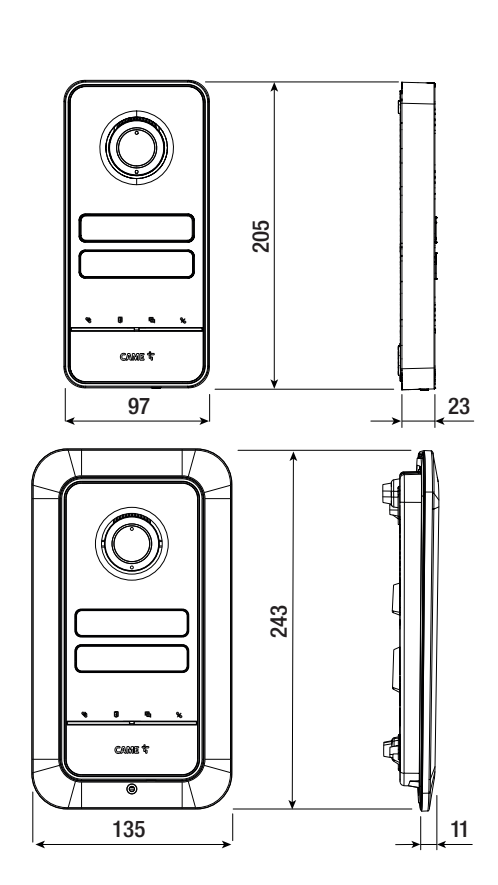

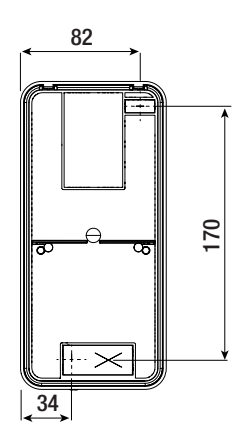

### Технические характеристики

| модели                                    | LHS V/01              | LHS V/01 PLUS         | LHS A/01              |
|-------------------------------------------|-----------------------|-----------------------|-----------------------|
| Класс защиты (IP)                         | 54                    | 54                    | 54                    |
| Класс защиты ІК                           | 09                    | 09                    | 09                    |
| Диапазон рабочих температур (°С)          | -25 ÷ +55             | -25 ÷ +55             | -25 ÷ +55             |
| Диапазон температур хранения (°С) *       | -25 ÷ +70             | -25 ÷ +70             | -25 ÷ +70             |
| Габаритные размеры (мм)                   | 97 x 205 x 23         | 97 x 205 x 23         | 97 x 205 x 23         |
| Потребляемый ток (мА)                     | 190                   | 220                   | 150                   |
| Потребление в режиме ожидания (мА)        | 90                    | 110                   | 80                    |
| Напряжение электропитания (=В)            | =16-18                | =16-18                | =16-18                |
| Видеостандарт                             | PAL                   | PAL                   | -                     |
| Минимальное освещение (люкс)              | 1                     | 1                     | -                     |
| Стандарт беспроводной передачи данных     | -                     | Bluetooth LE 5.0      | -                     |
| Радиочастота Bluetooth (МГц)              | -                     | 2400                  | -                     |
| Частота RFID (кГц)                        | -                     | 125                   | -                     |
| Мощность передачи сигнала Bluetooth (дБм) | -                     | -25 ÷ +3              | -                     |
| Цвет материала                            | Матовый серый<br>9023 | Матовый серый<br>9023 | Матовый серый<br>9023 |

(\*) Перед установкой изделие необходимо хранить при комнатной температуре, если транспортировка или хранение на складе осуществлялись при крайне высоких или низких температурах.

### МОНТАЖ

### Предварительные работы

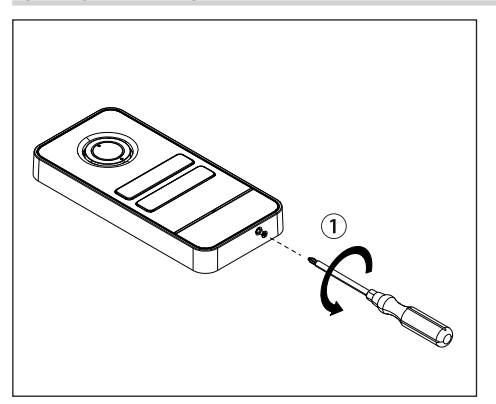

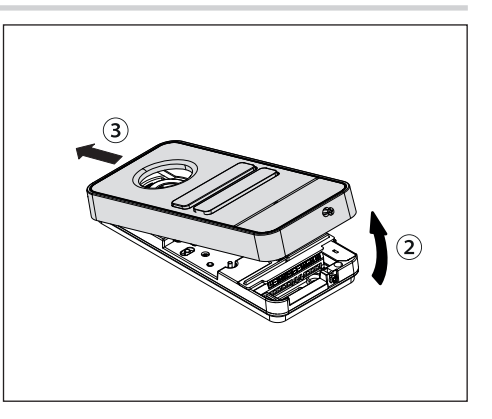

### Монтаж на стену

### Монтаж защитного козырька (опция)

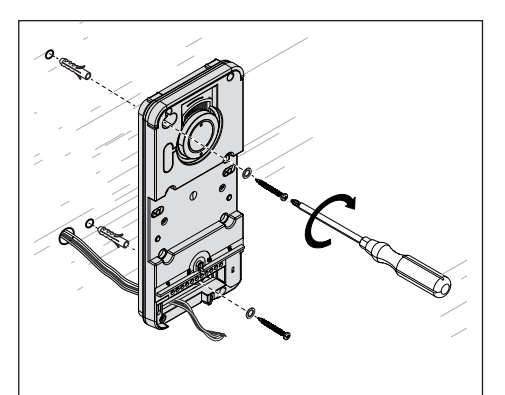

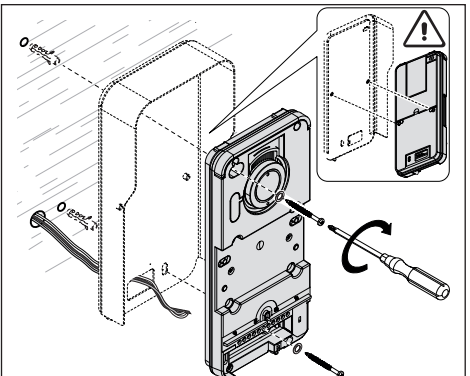

### Встроенный монтаж

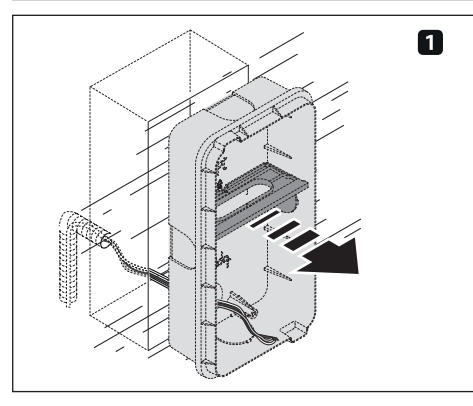

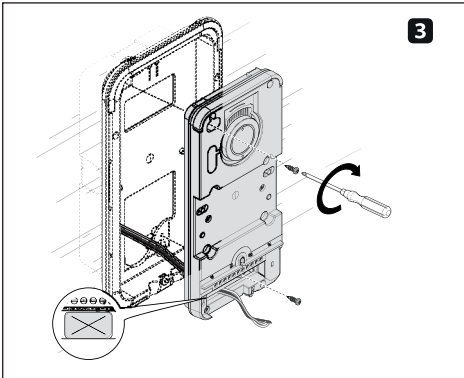

### Монтаж клавиш

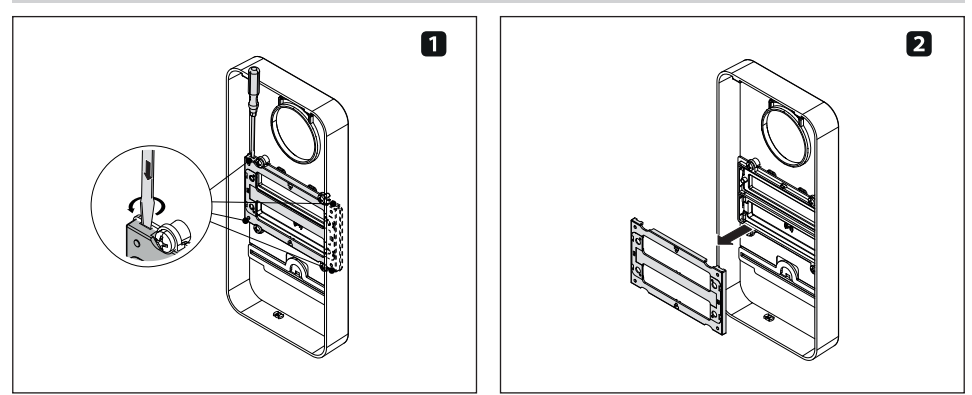

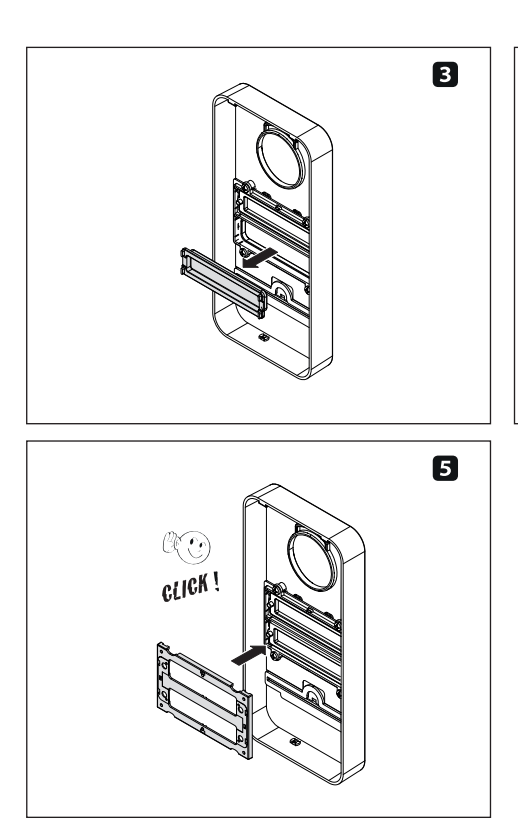

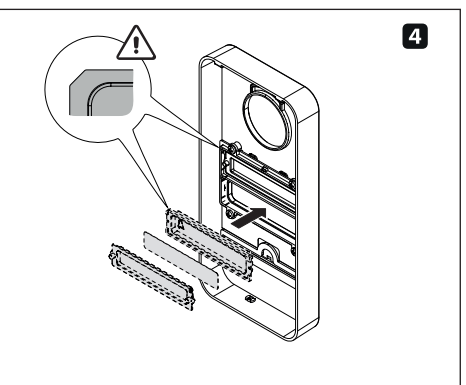

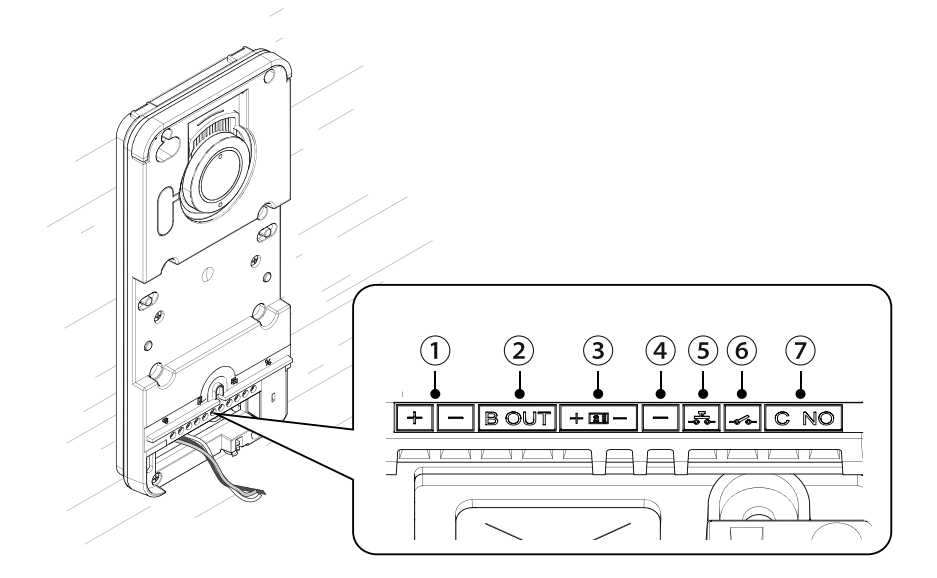

- 🛈 Вход локального электропитания =16-18 В
- 2 Выход шины
- Электрозамок 12 В 1 А (макс.)
- ④ Заземление

Э Клавиша открывания двери (нормально разомкнутые контакты)

 Программируемые контакты I/O (по умолчанию нормально-разомкнутые входные контакты двери)
 Вспомогательные контакты (макс.) 1 А 30 В (по умолчанию AUX 2)

### ЭЛЕКТРИЧЕСКИЕ ПОДКЛЮЧЕНИЯ

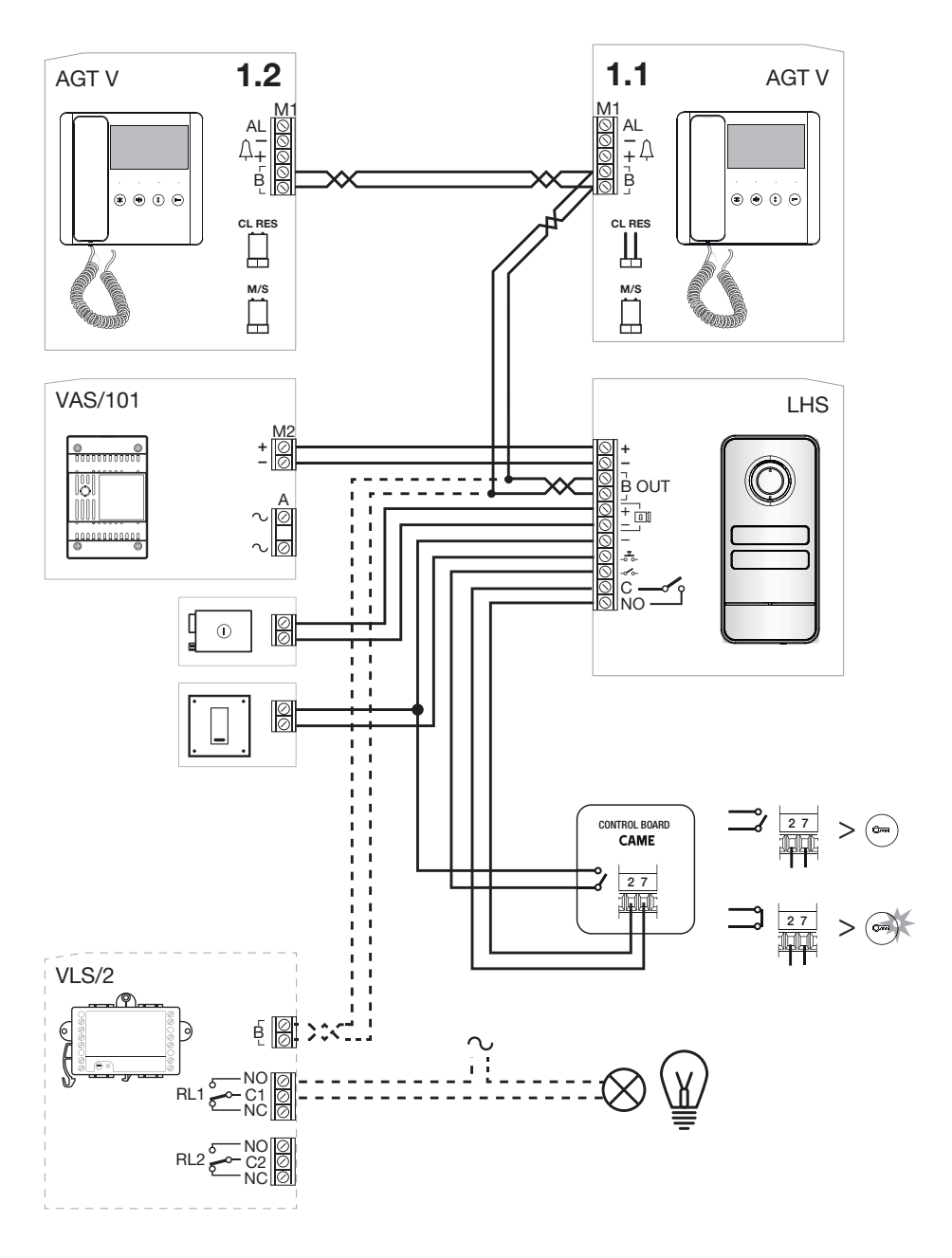

### Типовой вариант установки без VA/01

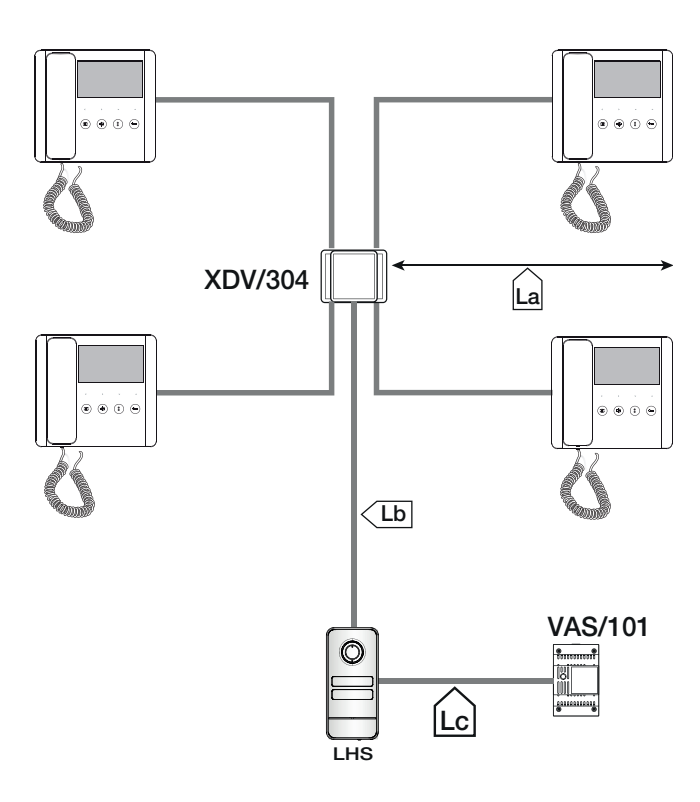

### Длина кабелей

| Участок | Тип кабеля                      |
|---------|---------------------------------|
| La, Lb  | VCM/1D или UTP CAT5             |
| Lc      | 2х1 мм² или 2х2,5 мм²           |
|         |                                 |
| Участок | Макс. длина участка (м)         |
| La + Lb | 100 VCM/1D или 60 UTP/CAT 5     |
| Lc      | 25 (2х1 мм²) или 60 (2х2,5 мм²) |

### Макс. количество абонентских устройств с учетом типа кабеля

|                        |   | VCM/1D   |   |
|------------------------|---|----------|---|
| Ведущее устройство     | 3 | 2        | 1 |
| Подчиненное устройство | 0 | 3        | 7 |
|                        |   |          |   |
|                        |   | UTP CAT5 |   |
| Ведущее устройство     | 1 |          |   |
| Подчиненное устройство | 7 |          |   |
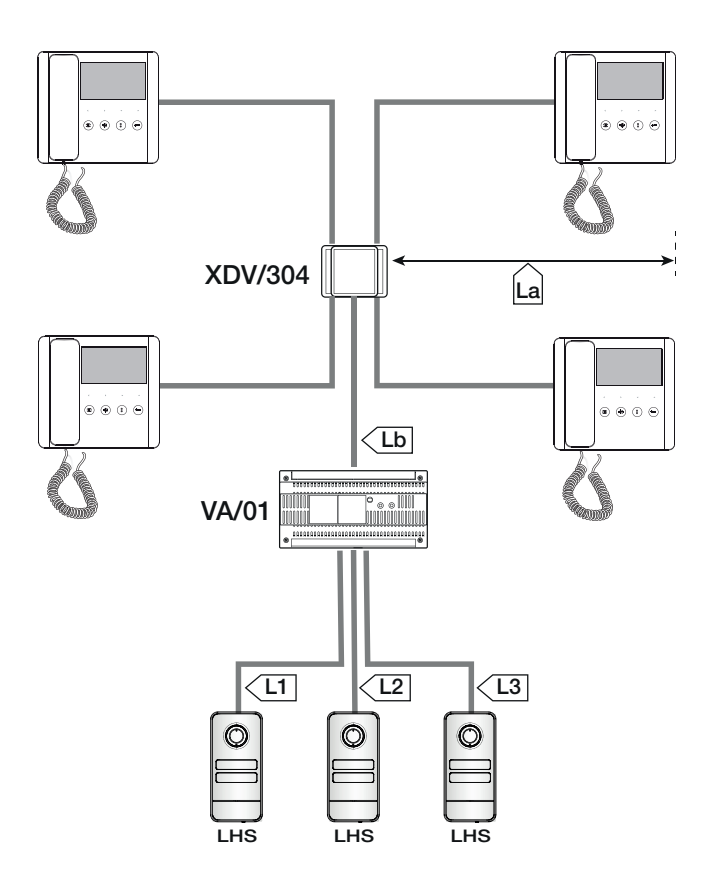

### Длина кабелей

| Макс. количество | абонентских | устройств | с учетом |
|------------------|-------------|-----------|----------|
| гипа кабеля      |             |           |          |

| Участок                | Тип кабеля                      |
|------------------------|---------------------------------|
| La, Lb                 | VCM/1D или UTP CAT5             |
| L1, L2, L3             | VCM/2D                          |
|                        |                                 |
| Участок                | Макс. длина участка (м)         |
| La + Lb                | 100 VCM/1D или 60 UTP/<br>CAT 5 |
| L1 + L2 + L3           | 300                             |
| La + Lb + L1 (L2, L3)  | 150                             |
| La + Lb + L1 + L2 + L3 | 600                             |
|                        |                                 |

### VCM/1D Ведущее устройство Подчиненное устройство UTP CAT5 Ведущее устройство Подчиненное устройство

### ПРОГРАММИРОВАНИЕ

Поторатически стройству САМЕ КЕУ можно выполнять программирование даже с APP CONNECT SetUp.

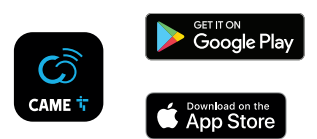

### ПРОГРАММИРОВАНИЕ ВЫЗЫВНЫХ ПАНЕЛЕЙ БЕЗ VA/01 - A/01

### Сводная таблица работы кнопки PROG

| Нажатие в течение 3-6 секунд         | Первый вход в режим программирования<br>Программирование вызовов в уже запрограммированной системе<br>Принудительный переход от программирования вызовов к программированию<br>клавиш |
|--------------------------------------|----------------------------------------------------------------------------------------------------|
|                                      |                                                                                                    |
| Нажатие в течение 8-11 секунд        | Присвоение кнопок INTERCOM                                                                                                    |
| ll 6 00                              |                                                                                                    |
| нажатие в течение оолее 20<br>секунд | Отключение/Включение функции интерком                                                                                                    |
|                                      |                                                                                                    |
| Одинарное нажатие                    | Отправка серийного номера устройства на инструмент программирования<br>Выход из режима программирования                                                                               |

### Условные обозначения индикатора PROG

| Горит ровным светом | Программирование клавиш вызова абонентов                                                                        |
|---------------------|----------------------------------------------------------------------------------------------------|
| Медленное мигание   | Программирование вызовов<br>Присвоение абонентских устройств<br>Программирование карт или капсул-транспондеров* |
| Быстрое мигание     | Отключение/включение функции интерком<br>Присвоение кнопок INTERCOM                                             |

\*только LHS PLUS

### Вход в режим программирования

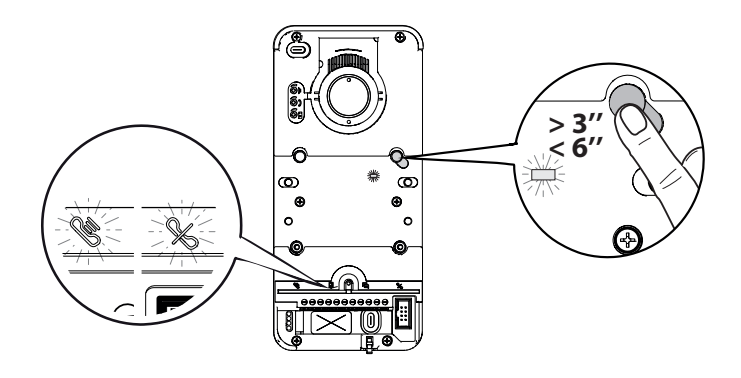

Нажмите и удерживайте не менее 3 секунд кнопку [PROG] для доступа к режиму программирования.

### 🛆 Отпустите кнопку до истечения 6 секунд.

Светодиодные индикаторы 📽 🔏 мигают вместе со светодиодными индикаторами клавиш. Светодиодный индикатор [PROG] загорается ровным светом.

▲ Если светодиодный индикатор [PROG] не загорается, это указывает на неполадку. В этом случае необходимо проверить подключения и повторить попытку.

### Программирование клавиш вызова

Нажмите [Р1] для настройки двух сдвоенных клавиш (макс. 4 абонента).

Нажмите [Р2] для настройки двух одинарных клавиш (макс. 2 абонента).

Светодиодный индикатор 🏁 и индикаторы клавиш вызова выключаются.

По окончании [Программирования клавиш вызова абонентов] будет осуществлен автоматический вход в режим [Программирования вызовов].

### Программирование вызовов

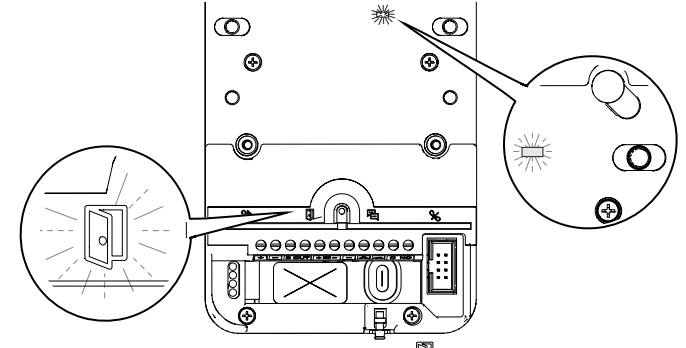

В режиме [Программирования вызовов] светодиодные индикаторы 🔍 и [PROG] мигают.

Индикаторы клавиш вызова абонентов горят ровным светом.

Отсюда можно выполнить следующие процедуры программирования.

Ш В случае перепрограммирования системы процедура начинается непосредственно с этого этапа. Не нужно заново выполнять программирование клавиш вызова абонентов.

ДЛя повторного [Программирования клавиш вызова абонентов] смотрите параграф

[Перепрограммирование системы].

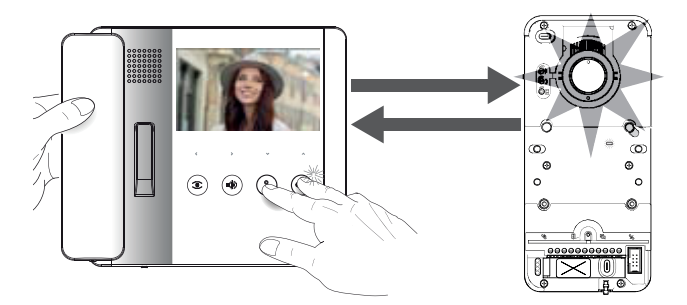

Во время [Программирования вызовов] поднимите трубку настраиваемого абонентского устройства (при наличии) и нажмите одновременно кнопки

Включаются видео и светодиодная подсветка видеокамеры (только для видеопанелей).

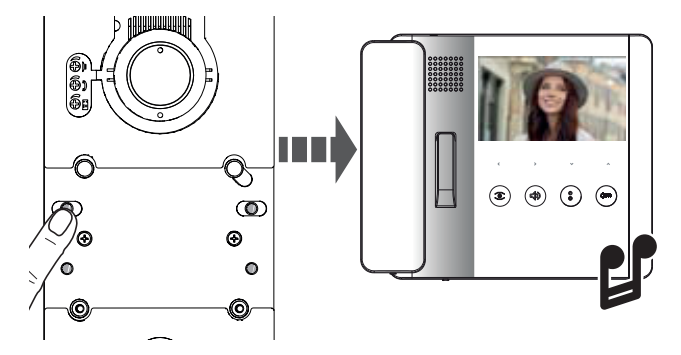

Нажмите на вызывной панели клавишу вызова абонента, которую следует присвоить абонентскому устройству. Звуковой сигнал подтвердит успешное запоминание.

### Программирование функций «ОТКРЫТИЕ ЗАМКА» и «СОСТОЯНИЕ ВОРОТ» (триггер)\*

### \*Только для абонентских устройств, в которых предусмотрена функция «ОТКРЫТИЕ ЗАМКА»

Функция позволяет контролировать и отображать состояние ворот (открыто/закрыто). На состояние автоматики указывает включенный или выключенный светодиодный индикатор **С** на абонентском устройстве.

📖 Работа автоматики контролируется посредством вспомогательного реле вызывной панели.

Функция «СОСТОЯНИЕ ДВЕРИ» выбрана по умолчанию. При активации функции «ОТКРЫТИЕ ЗАМКА» и «СОСТОЯНИЕ ВОРОТ» она автоматически отключается.

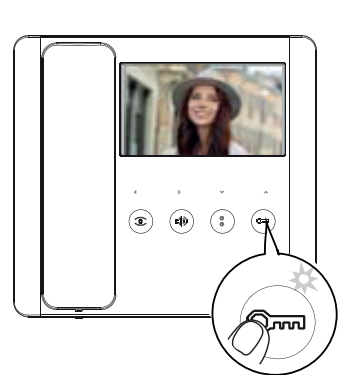

## ПАктивация функции во время присвоения абонентского устройства.

Нажмите и удерживайте в нажатом положении кнопку Фт. Загоревшийся светодиодный индикатор подтверждает активацию функции.

Повторите процедуру на всех абонентских устройствах, где нужно активировать эту функцию.

При возвращении к этапу присвоения абонентского устройства функция «ОТКРЫТИЕ ЗАМКА» отключается автоматически, поэтому ее нужно активировать заново.

### Программирование функции «АВТОМАТИЧЕСКОЕ ОТКРЫТИЕ ДВЕРИ»\*

\*Только для абонентских устройств, в которых предусмотрена функция «АВТОМАТИЧЕСКОЕ ОТКРЫТИЕ ДВЕРИ»

Эта функция позволяет открывать входную дверь автоматически при получении вызова с вызывной панели. Связь не устанавливается, и вызов завершается автоматически.

Ш Если эта функция выбрана, пользователь сможет активировать/отключать ее по собственному желанию. Функция включена по умолчанию.

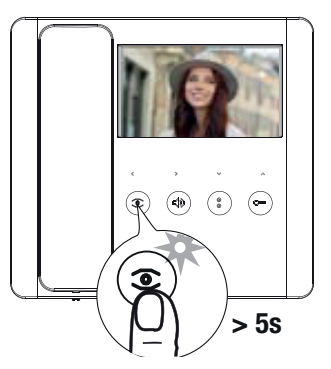

Выполните программирование во время присвоения абонентского устройства.

Нажмите и удерживайте кнопку <a>> не менее 5 секунд для активации или отключения функции.</a>

Если светодиодный индикатор roput ровным светом, функция включена.

Ш Если светодиодный индикатор <sup>©</sup> мигает, функция выключена.

Завершите вызов и повторите те же действия для программирования всех остальных абонентских устройств.

# ZP: 18 - Руководство FA01639-RU - 12/2021 - © САМЕ S.p.A. - Содержание этого руководства может быть изменено в любов время без предварительного уведомления. - Перевод оригинальных инструкций

### Программирование карт или капсул-транспондеров\*

\*только для модели LHS V/01 PLUS

Эта функция позволяет программировать карты или капсулы-транспондеры, а также присваивать любой из них один или несколько контролируемых выходов.

▲ Во время выполнения процедуры ни одно из абонентских устройств не должно находиться в режиме присвоения.

🛆 При каждом новом программировании карт/капсул-транспондеров предыдущие значения затираются.

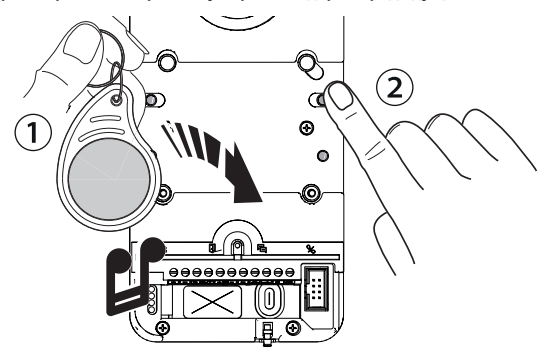

В режиме [Программирования вызовов] приблизьте к считывателю RFID карту или капсулу-транспондер.
Присвойте функцию карте/капсуле, нажав и удерживая соответствующую клавишу вызова. Продолжайте удерживать клавишу нажатой до тех пор, пока устройство не издаст звуковой сигнал подтверждения.

| Кнопка | Выход/Функция                    |
|--------|----------------------------------|
| P1     | Открытие замка                   |
| P2     | Вспомогательное реле             |
| P3     | Реле 1 привода (например: VSL/2) |
| P4     | Реле 2 привода (например: VSL/2) |

Сохраненные в памяти карты и капсулы-транспондеры могут быть удалены путем восстановления заводских настроек. Смотрите параграф [Восстановление заводских настроек].

### Программирование функции интеркома

### Отключение/Включение функции интерком

Ш В случае с VSE/301.01 ознакомьтесь с документацией на контроллер. Оставьте функцию выключенной на вызывной панели.

📖 Функция выключена по умолчанию.

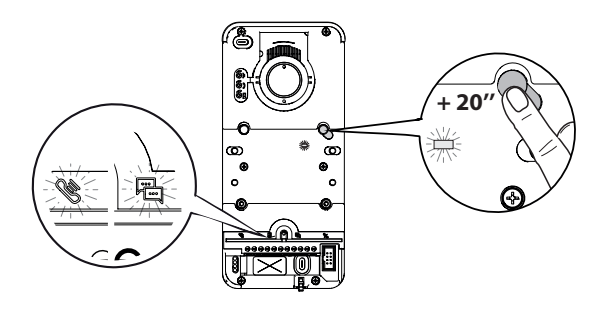

Нажмите и удерживайте кнопку [PROG] в течение порядка 20 секунд, пока светодиодные индикаторы 🌋 и 🛱 не начнут быстро мигать в течение 3 секунд. Светодиодный индикатор [PROG] быстро замигает.

Звуковой сигнал подтвердит успешную настройку, и светодиодный индикатор [PROG] погаснет.

🕮 В случае включения светодиодный индикатор 👋 погаснет, а светодиодный индикатор 🛱 продолжит гореть в течение еще 2 секунд.

🖾 В случае отключения светодиодный индикатор 🛱 погаснет, а светодиодный индикатор продолжит гореть в течение еще 2 секунд.

### Присвоение кнопок INTERCOM

Эту процедуру следует выполнять только после присвоения каждому абонентскому устройству клавиши вызова.

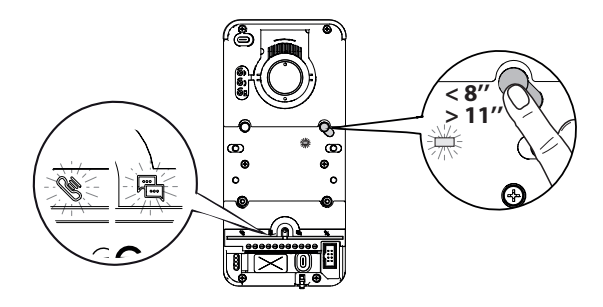

Нажмите и удерживайте кнопку [PROG] не менее 8 секунд.

A Отпустите кнопку [PROG] до истечения 11 секунд!

Индикатор [PROG] и светодиодные индикаторы 🌋 и 🗳 быстро мигают.

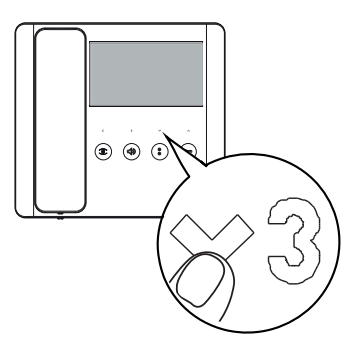

Нажмите на абонентском устройстве кнопку INTERCOM, которую планируете использовать для его идентификации.

Дождитесь звукового сигнала, который подтвердит успешное программирование.

Повторите процедуру для всех абонентских устройств, которые необходимо включить в группу интеркома.

### Выход из режима программирования

Для выхода из режима программирования нажмите кнопку [PROG]. Все светодиодные индикаторы погаснут за исключение индикаторов клавиш.

### Перепрограммирование системы

В уже запрограммированной системе нажатие кнопки [PROG] позволяет перейти непосредственно к этапу [Программирования вызовов].

Не нужно будет заново выполнять [Программирование клавиш вызова].

Для начала принудительного нового [Программирования клавиш вызова абонентов] нажмите и удерживайте кнопку [PROG] в течение 3-6 секунд.

Ш Нужно будет заново выполнить процедуры [Присвоения абонентских устройств] и [Программирования функции ОТКРЫТИЯ ЗАМКА И СОСТОЯНИЯ ВОРОТ]

### Вход в режим программирования

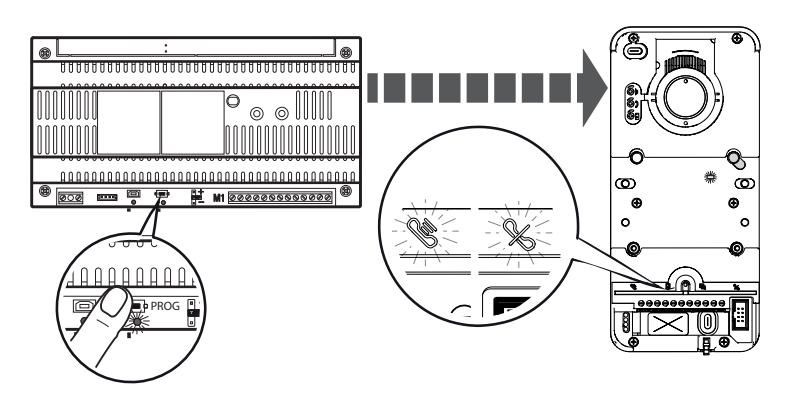

Нажмите и удерживайте кнопку [PROG] на блоке питания не менее 3 секунд. Светодиодные индикаторы Килавиш [P1-P4]. Светодиодные индикаторы (PROG] контроллера и вызывной панели загораются ровным светом.

### Программирование клавиш вызова абонентов

Нажмите [Р1] для настройки двух сдвоенных клавиш (макс. 4 абонента). Нажмите [Р2] для настройки двух одинарных клавиш (макс. 2 абонента). Светодиодный индикатор индикаторы клавиш вызова абонентов перестают мигать.

### Программирование вызовов

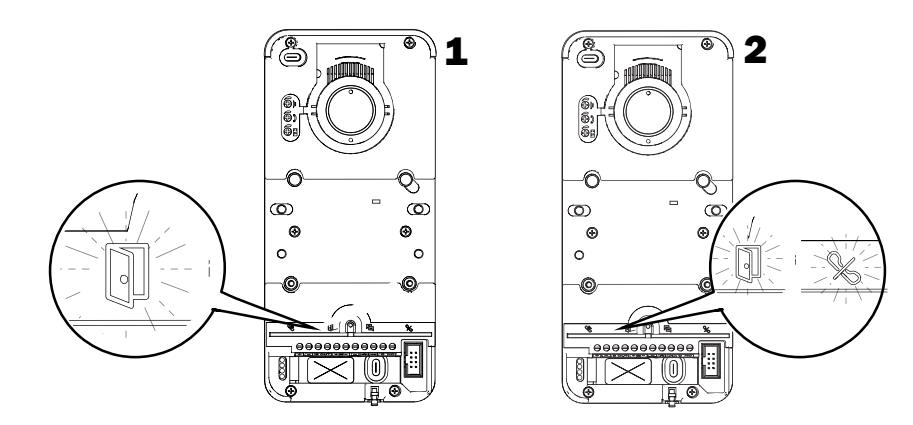

В режиме [Программирования вызовов] светодиодные индикаторы 🗊 и [PROG] мигают. Индикаторы клавиш вызова абонентов горят ровным светом.

▲ В системе из нескольких вызывных панелей за раз можно программировать только одну вызывную панель, на которую указывает горящий светодиодный индикатор

На остальных вызывных панелях будет гореть ровным светом индикатор %.

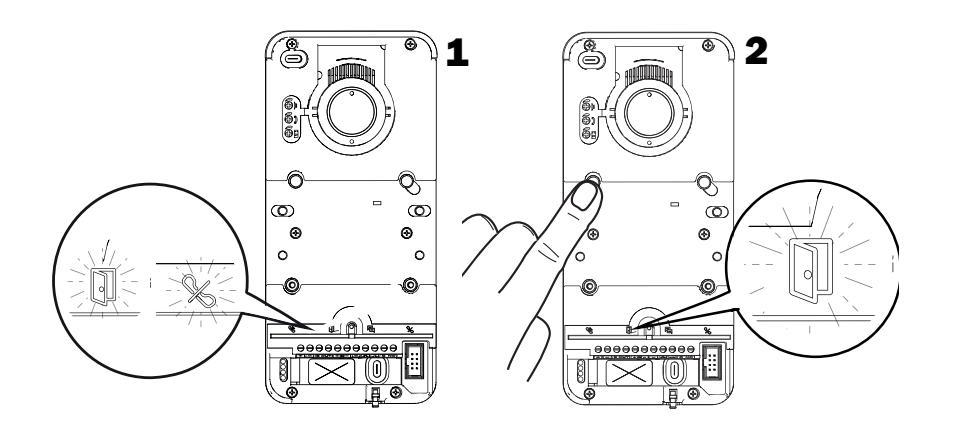

Чтобы перейти к программированию, следующей вызывной панели, необходимо нажать любую активную клавишу вызова абонента. Светодиодный индикатор 🌾 выключается.

В случае перепрограммирования системы процедура начинается непосредственно с этого этапа. Не нужно заново выполнять программирование клавиш вызова абонентов.

П Для повторного [Программирования клавиш вызова абонентов] смотрите параграф [Перепрограммирование системы].

### Присвоение абонентских устройств

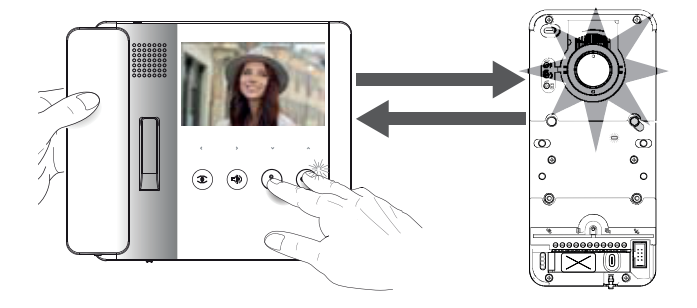

Во время [Программирования вызовов] поднимите трубку настраиваемого абонентского устройства (при наличии) и нажмите одновременно кнопки

Включаются видео и светодиодная подсветка видеокамеры (только для видеопанелей).

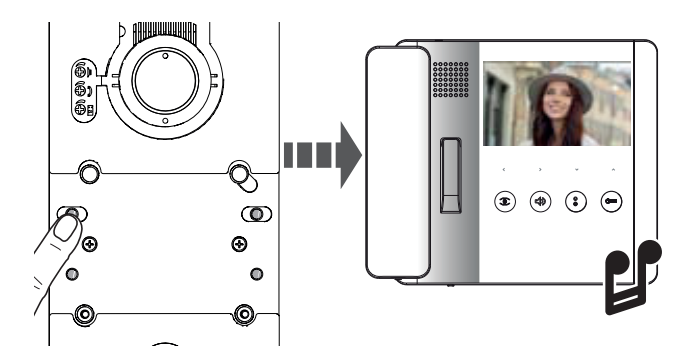

Нажмите на вызывной панели клавишу вызова абонента, которую следует присвоить абонентскому устройству. Звуковой сигнал подтвердит успешное запоминание.

### Программирование функций «ОТКРЫТИЕ ЗАМКА» и «СОСТОЯНИЕ ВОРОТ» (триггер)

### Только для абонентских устройств, в которых предусмотрена функция «ОТКРЫТИЕ ЗАМКА»

Функция позволяет контролировать и отображать состояние ворот (открыто/закрыто). На состояние автоматики указывает включенный или выключенный светодиодный индикатор <sup>Сосо</sup> на абонентском устройстве.

📖 Работа автоматики контролируется посредством вспомогательного реле вызывной панели.

Щ Функция «СОСТОЯНИЕ ДВЕРИ» выбрана по умолчанию. При активации функции «ОТКРЫТИЕ ЗАМКА» и «СОСТОЯНИЕ ВОРОТ» она автоматически отключается.

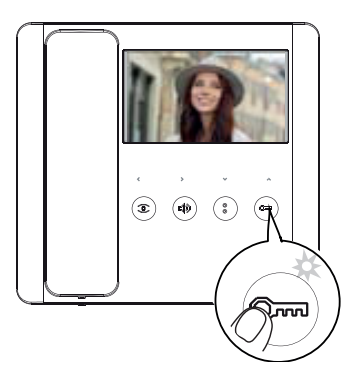

# Выполните программирование во время присвоения абонентского устройства.

Нажмите и удерживайте в нажатом положении кнопку Ст. Загоревшийся светодиодный индикатор подтверждает активацию функции.

Повторите процедуру на всех абонентских устройствах, где нужно активировать эту функцию.

Ш При возвращении к этапу присвоения абонентского устройства функция «ОТКРЫТИЕ ЗАМКА» отключается автоматически, поэтому ее нужно активировать заново.

### Программирование функции «АВТОМАТИЧЕСКОЕ ОТКРЫТИЕ ДВЕРИ»\*

\*Только для абонентских устройств, в которых предусмотрена функция «АВТОМАТИЧЕСКОЕ ОТКРЫТИЕ ДВЕРИ» Эта функция позволяет открывать входную дверь автоматически при получении вызова с вызывной панели. Связь не устанавливается, и вызов завершается автоматически.

Ш Если эта функция выбрана, пользователь сможет активировать/отключать ее по собственному желанию. Функция включена по умолчанию.

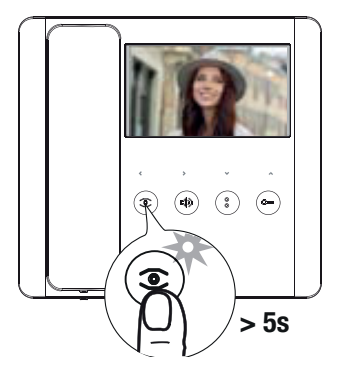

Выполните программирование во время присвоения абонентского устройства.

Нажмите и удерживайте кнопку 존 не менее 5 секунд для активации или отключения функции.

Ш Если светодиодный индикатор торит ровным светом, функция включена.

Ш Если светодиодный индикатор <sup>©</sup> мигает, функция выключена.

Завершите вызов и повторите те же действия для программирования всех остальных абонентских устройств.

### Программирование карт или капсул-транспондеров с локальным управлением\*

\*только для модели LHS V/01 PLUS

Эта функция позволяет программировать карты или капсулы-транспондеры, а также присваивать любой из них один или несколько контролируемых выходов.

▲ Во время выполнения процедуры ни одно из абонентских устройств не должно находиться в режиме присвоения.

🛆 При каждом новом программировании карт/капсул-транспондеров предыдущие значения затираются.

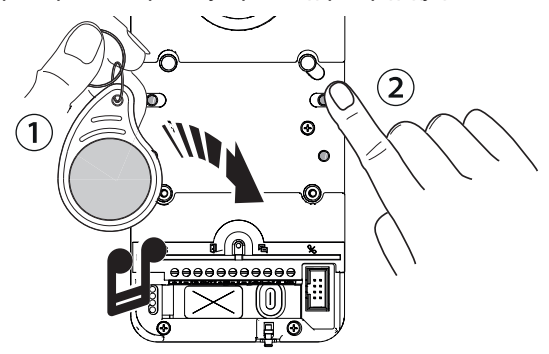

В режиме [Программирования вызовов] приблизьте к считывателю RFID карту или капсулу-транспондер.
Присвойте функцию карте/капсуле, нажав и удерживая соответствующую клавишу вызова. Продолжайте удерживать клавишу нажатой до тех пор, пока устройство не издаст звуковой сигнал подтверждения.

| Кнопка | Выход/Функция                    |
|--------|----------------------------------|
| P1     | Открытие замка                   |
| P2     | Вспомогательное реле             |
| P3     | Реле 1 привода (например: VSL/2) |
| P4     | Реле 2 привода (например: VSL/2) |

Сохраненные в памяти карты и капсулы-транспондеры могут быть удалены путем восстановления заводских настроек. Смотрите параграф [Восстановление заводских настроек].

### Включение/Выключение группы интерком

Ш С процедурой программирования группы интерком можно ознакомиться в документации блоков питания VA/01 или A/01. Оставьте функцию выключенной на вызывной панели.

### Выход из режима программирования

Нажмите кнопку [PROG] на блоке питания для выхода из режима программирования. Все светодиодные индикаторы за исключением индикаторов клавиш вызова погаснут.

### Перепрограммирование системы

В уже запрограммированной системе нажатие кнопки [PROG] позволяет перейти непосредственно к этапу [Программирования вызовов].

Не нужно будет заново выполнять [Программирование клавиш вызова].

Для начала принудительного нового [Программирования клавиш вызова абонентов] нажмите и удерживайте кнопку [PROG] в течение 3-6 секунд.

Ш Нужно будет заново выполнить процедуры [Присвоения абонентских устройств] и [Программирования функции ОТКРЫТИЯ ЗАМКА И СОСТОЯНИЯ ВОРОТ]

### Программирование карт или капсул-транспондеров с контролем доступа\*

\*только для модели LHS V/01 PLUS

📖 Перед тем как приступить к программированию, необходимо завершить присвоение абонентских устройств.

Карта или капсула-транспондер, сохраненная в памяти с помощью локального устройства управления, не может осуществлять функцию контроля доступа и наоборот.

Добавление карт или капсул-транспондеров

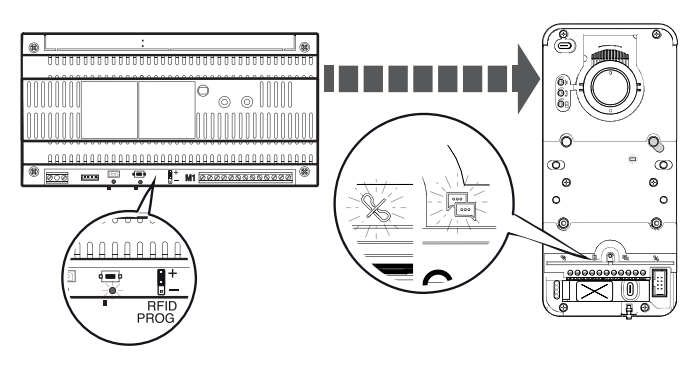

Для выхода из режима программирования нажмите кнопку [PROG] контроллера.

Установите перемычку RFID PROG контроллера в положение "+".

Светодиодные индикаторы 🏁 🍯 и индикатор PROG медленно замигают.

Внезапное выключение светодиодных индикаторов указывает на ошибку соединения между контроллером и вызывной панелью. Проверьте подключения и вернитесь к программированию.

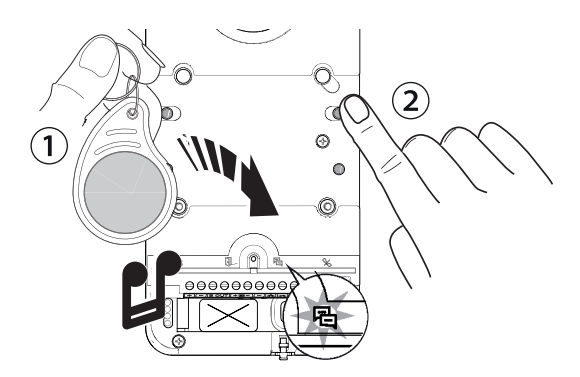

① Приблизьте карту или капсулу-транспондер к RFID-считывателю.

Светодиодный индикатор загорится ровным светом, и устройство издаст звуковой сигнал подтверждения.

Э Нажмите клавишу вызова, предварительно закрепленную за группой/пользователем. Клавиша будет присвоена карте/капсуле-транспондеру.

📖 Если индикатор 🛱 не загорелся, снова приблизьте карту или капсулу к считывателю.

Каждой клавише/группе можно присвоить до 5 карт или капсул. При превышении данного лимита раздается звуковой сигнал, сообщающий об ошибке при каждой попытке добавления.

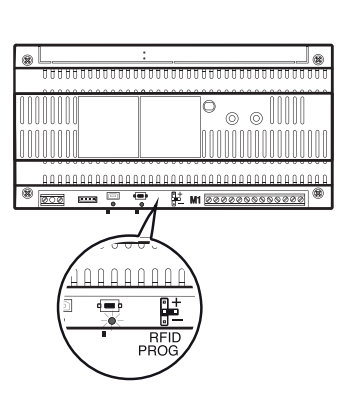

По завершении добавления карт или капсул в память вытащите перемычку RFID PROG и установите ее в нерабочее положение.

### Удаление карты/капсулы-транспондера

▲ Эта процедура позволяет удалить все карты или капсулы-транспондеры, закрепленные за конкретной группой/клавишей.

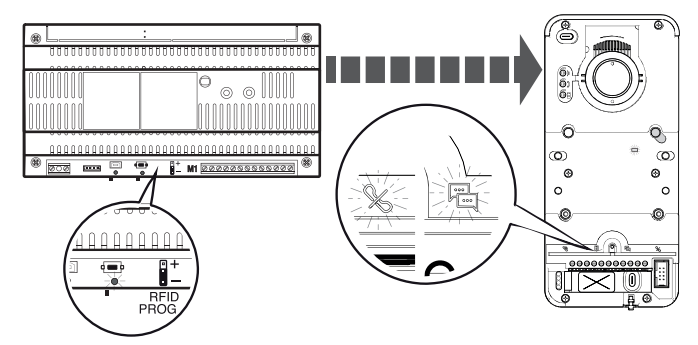

Установите перемычку RFID PROG контроллера в положение "-".

▲ Внезапное выключение светодиодных индикаторов указывает на ошибку соединения между контроллером и вызывной панелью. Проверьте подключения и вернитесь к программированию.

Выполните процедуру удаления одним из следующих способов:

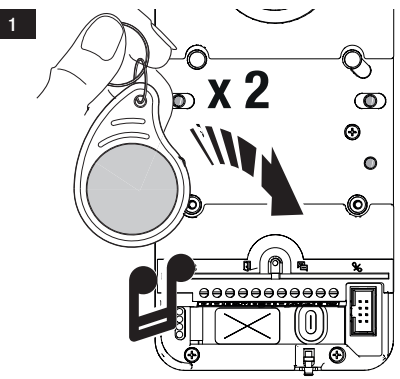

Приблизьте карту или капсулу-транспондер к RFIDсчитывателю.

Светодиодный индикатор загорится ровным светом, и устройство издаст звуковой сигнал подтверждения. Повторно проведите карту/капсулу-транспондер вдоль считывателя.

Устройство издаст второй звуковой сигнал подтверждения. Это означает, что процедура выполнена успешно.

Если индикатор <sup>1</sup> не загорелся, снова приблизьте карту или капсулу к считывателю.  $\frac{2}{2}$ 

Нажмите клавишу вызова, закрепленную за удаляемой группой.

Светодиодный индикатор и устройство издаст звуковой сигнал подтверждения. Нажмите клавищу вызова еще раз. Устройство издаст второй звуковой сигнал

подтверждения. Это означает, что процедура выполнена успешно.

После внесения изменений вытащите перемычку RFID PROG и установите ее в нерабочее положение.

### Восстановление заводских настроек

Вручную обесточьте вызывную панель или нажмите и удерживайте кнопку RESET.

Нажмите и удерживайте клавиши вызова [P1] и [P2], одновременно с этим подавав электропитание на устройство вручную или отпустив кнопку RESET.

Продолжайте удерживать нажатыми клавиши вызова до тех пор, пока светодиодные индикаторы [P1] и [P2] не замигают. Устройство перезагрузится с восстановлением заводских настроек.

📖 Если вызывная панель не перезагрузилась, это означает, что заводские настройки не были восстановлены.

### РЕГУЛИРОВКИ

### Регулировка аудио и времени срабатывания электрозамка

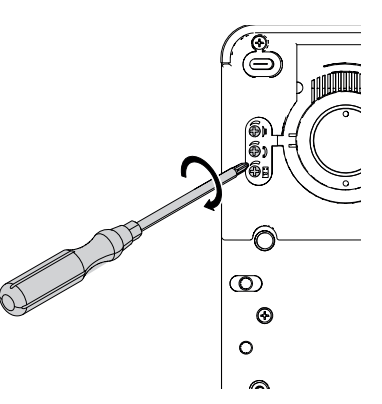

Снимите резиновую заглушку для доступа к настройкам. С помощью отвертки поверните винты по часовой стрелке (для увеличения) или против часовой стрелки (для уменьшения). Можно отрегулировать время срабатывания электрозамка в диапазоне от 1 до 10 секунд (по умолчанию — 1 секунда).

### Регулировка яркости подсветки клавиш вызова абонентов

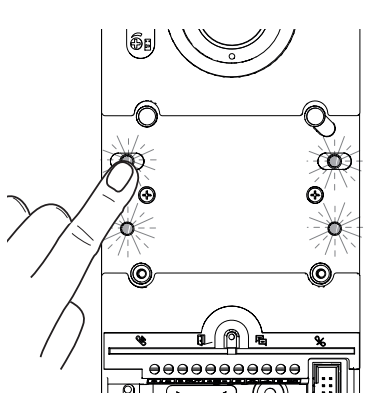

На этапе [Программирования вызовов] нажмите любую из клавиш вызова абонентов.

При каждом нажатии будут последовательно сменять друг друга пять уровней яркости подсветки клавиш (выкл, низкая, средняя, высокая, максимальная).

### Регулировка яркости светодиодной подсветки видеокамеры\*

\*только для видеопанелей

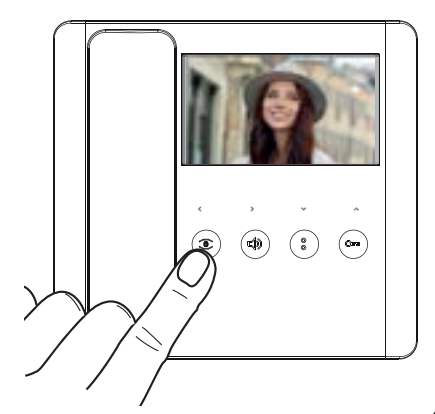

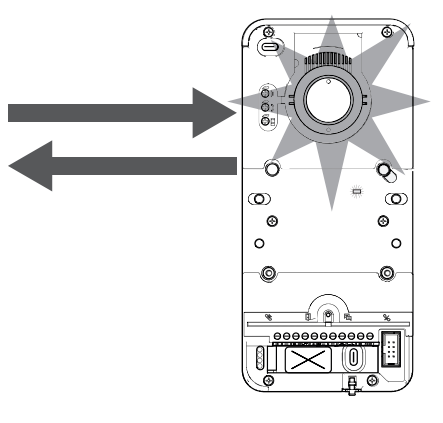

На этапе [Программирования вызовов] нажмите кнопку 👁 на любом абонентском устройстве, подключенном к системе, и активируйте видеокамеру.

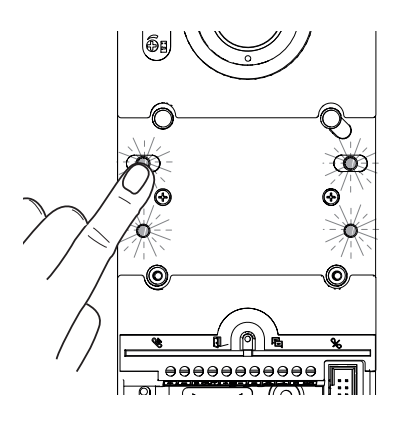

Нажмите любую из клавиш вызова абонентов для увеличения или уменьшения яркости светодиодной подсветки видеокамеры. При каждом нажатии будут последовательно сменять друг друга пять уровней яркости светодиодной подсветки видеокамеры (выкл, низкая, средняя, высокая, максимальная).

### ЗАКЛЮЧИТЕЛЬНЫЕ РАБОТЫ

### Монтаж на стену

### Монтаж защитного козырька (опция)

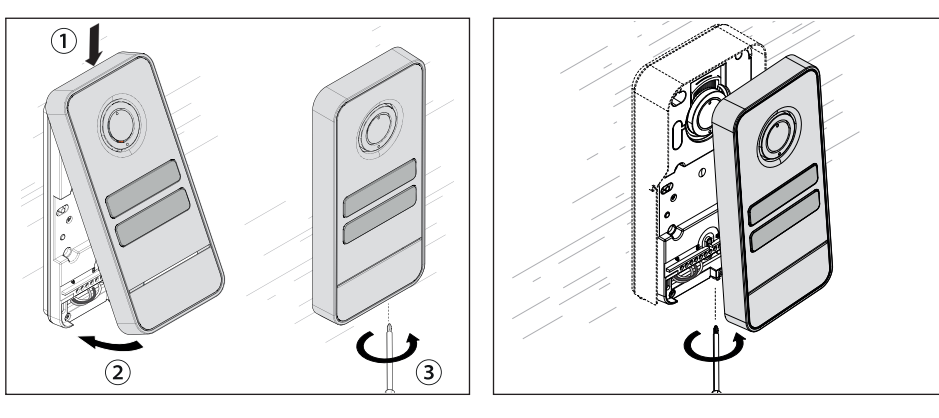

### Встроенный монтаж

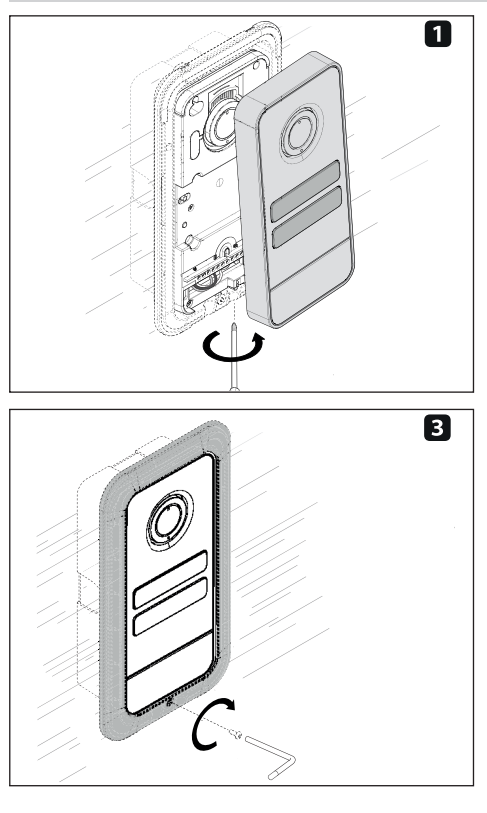

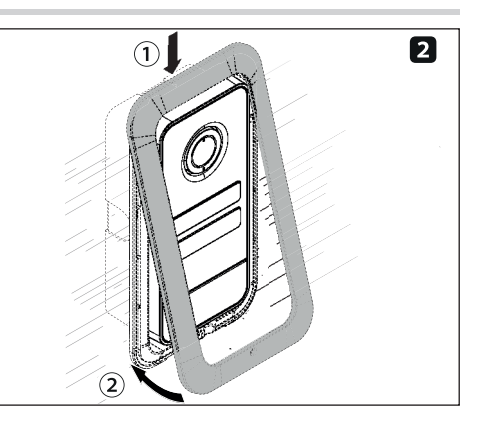

# САМЕ 🕇

### CAME.COM

### CAME S.P.A.

Via Martiri della Libertà, 15 31030 Доссон-ди-Казьер Treviso - Italy (Италия) Тел.: (+39) 0422 4940 Факс: (+39) 0422 4941 info@came.com - www.came.com